SELF-GUIDED PRACTICE WORKBOOK

CST TransformationalLearning

CURRICULUM TRACK:

# **PROVIDER: CRITICAL CARE**

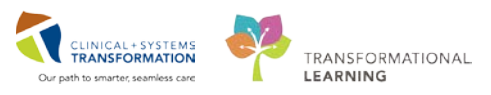

Last update: January 25, 2018

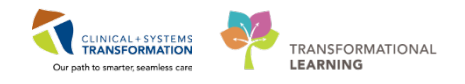

## **F** SELF-GUIDED PRACTICE WORKBOOK

| Duration               | 4 hours                                                                                                    |
|------------------------|----------------------------------------------------------------------------------------------------|
| Before getting started | <ul> <li>Sign the attendance roster (this will ensure you get paid to attend the session).</li> <li>Put your cell phones on silent mode.</li> </ul>                                                                                                    |
| Session Expectations   | <ul> <li>This is a self-paced learning session.</li> <li>A 15 min break time will be provided. You can take this break at any time during the session.</li> <li>The workbook provides a compilation of different scenarios that are applicable to your work setting.</li> <li>Work through different learning activities at your own pace</li> </ul>                 |
| Key Learning Review    | <ul> <li>At the end of the session, you will be required to complete a Key Learning Review</li> <li>This will involve completion of some specific activities that you have had an opportunity to practice through the scenarios.</li> <li>You and your instructor will discuss the Review</li> <li>You will sign the Review and hand it to the instructor</li> </ul> |

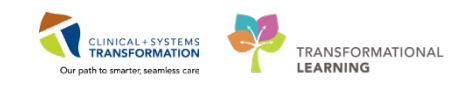

## **TABLE OF CONTENTS**

| •  | TABLE OF CONTENTS                                                                                        | 3   |
|----|----------------------------------------------------------------------------------------------------|-----|
| •  | Learning Domain                                                                                          | 5   |
| •  | PATIENT SCENARIO 1 - Admitting a Patient                                                                 | 6   |
| SC | ENARIO                                                                                                   | 6   |
|    | ACTIVITY 1.1- Access and Navigate the Patient Chart                                                      | 10  |
|    | ACTIVITY 1.2- Review Histories                                                                           | 15  |
|    | ACTIVITY 1.3- Discontinue Existing Orders and Powerplans Through Order Profile                           | .17 |
|    | ACTIVITY 1.4 a- Review Patient's Best Possible Medication History and Complete Medication Reconciliation | .20 |
|    | ACTIVITY 1.4 b- Medication Reconciliation for Direct ICU admission                                       | .30 |
|    | ACTIVITY 1.5- Review Allergies                                                                           | .33 |
|    | ACTIVITY 1.6- Place a PowerPlan (Order Set) for Patient Admission                                        | 38  |
|    | ACTIVITY 1.7- Complete an ICU Admission Note                                                             | 53  |
| •  | SCENARIO 2- Managing Your Patient During Rounding                                                        | .58 |
| SC | ENARIO                                                                                                   | 58  |
|    | ACTIVITY 2.1- Review Informal Team Communication                                                         | 59  |
|    | ACTIVITY 2.2- Review Documents                                                                           | 63  |
|    | ACTIVITY 2.3- Review Labs and Imaging                                                                    | 65  |
|    | ACTIVITY 2.4- Review CareAware Critical Care                                                             | 66  |
|    | ACTIVITY 2.5- Add an Individual Order and Modify an Existing Order                                       | 68  |
|    | ACTIVITY 2.6- Update Active Issues                                                                       | 74  |
|    | ACTIVITY 2.7- Create a Progress Note and Use Auto Text Entry                                             | .77 |
|    | ACTIVITY 2.8- Create a Procedure Note                                                                    | 79  |
|    | ACTIVITY 2.9- Code Blue                                                                                  | 81  |
|    | ACTIVITY 2.10- Sepsis Advisor Error! Bookmark not define                                                 | ed. |
| •  | PATIENT SCENARIO 3- Transferring a Patient Within Internal Site                                          | 85  |
| SC | ENARIO                                                                                                   | 85  |
|    | ACTIVITY 3.1- Initiate Transfer from ICU to Inpatient Within Internal Site                               | .86 |
|    | ACTIVITY 3.2- Reconcile Medication and Non-Medication Orders at Transfer of Care Within the Site         | .88 |
| •  | PATIENT SCENARIO 4- Discharging a Patient                                                                | .91 |
| SC | ENARIO                                                                                                   | .91 |
|    | ACTIVITY 4.1- Review Orders                                                                              | .92 |
|    | ACTIVITY 4.2- Reconcile Medications at Discharge and Create Prescriptions                                | 95  |
|    | ACTIVITY 4.3- Place a Discharge Order and Future Order1                                                  | 02  |
|    | ACTIVITY 4.4- Complete Patient Discharge to an External Site1                                            | 07  |
|    | 3                                                                                                    | 112 |

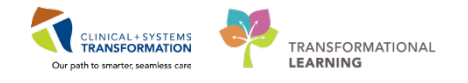

• ACTIVITY 4.5- Complete Discharge Diagnosis and Discharge Documentation......109

• PATIENT SCENARIO 5- Managing Workflow with Message Centre .... Error! Bookmark not defined.

SCENARIO

- ACTIVITY 5.1 Sign a Telephone and Proposed Orders ... Error! Bookmark not defined.
- ACTIVITY 5.2- Cosign a Note and Add an Addendum to a Completed Note..... Error! Bookmark not defined.
- ACTIVITY 5.3 Complete Your Draft Note and Use the Forwarding Feature ...... Error! Bookmark not defined.

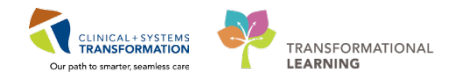

### **E** Learning Domain

You will be using the learning domain to complete activities in this workbook. The learning domain has been designed to match the actual Clinical Information System (CIS) as close as possible.

Please note:

- Scenarios and their activities demonstrate the CIS functionality not the actual workflow
- An attempt has been made to ensure scenarios are as clinically accurate as possible
- Some clinical scenario details have been simplified for training purposes
- Some screenshots may not be identical to what is seen on your screen and should be used for reference purposes only
- Follow steps to be able to complete all activities
- I If you have trouble following the steps, immediately raise your hand for assistance to use classroom time efficiently
  - Ask for assistance whenever needed

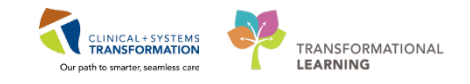

## **PATIENT SCENARIO 1 - Admitting a Patient**

#### **Learning Objectives**

At the end of this scenario, you will be able to:

- Access a patient's chart and review patient care information
- Place and manage admission orders
- Review and manage medications on admission
- Complete patient's admission and document patient care

### **SCENARIO**

As the provider covering the Critical Care Unit, you receive a phone call from a provider on the Medicine Unit. A 47 year old male patient who initially presented to the ED with fever, shortness of breath, and a productive cough was admitted to the Medicine Unit for a course of antibiotics for presumed pneumonia. While on the Medicine Unit, the patient fell and now needs to be admitted to the Intensive Care Unit (ICU) for further evaluation due to decreased level of consciousness and need for airway protection.

You will complete the following 5 activities:

- Access and review the patient chart
- Review home medications and complete admission medication reconciliation
- Place orders through PowerPlans (order sets) for patient admission
- Update problems and diagnoses and document your assessment findings
- Complete and sign an admission note

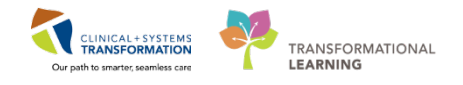

## **b** Activity 1.0 – Setting the Stage before You Start

Your received a consult request from the Medicine provider and want to open and review the patient's chart.

The recommended way to do this is to use an existing **Medicine Unit** patient list from **Patient Overview** window. Below, you see the example how this might look in real life.

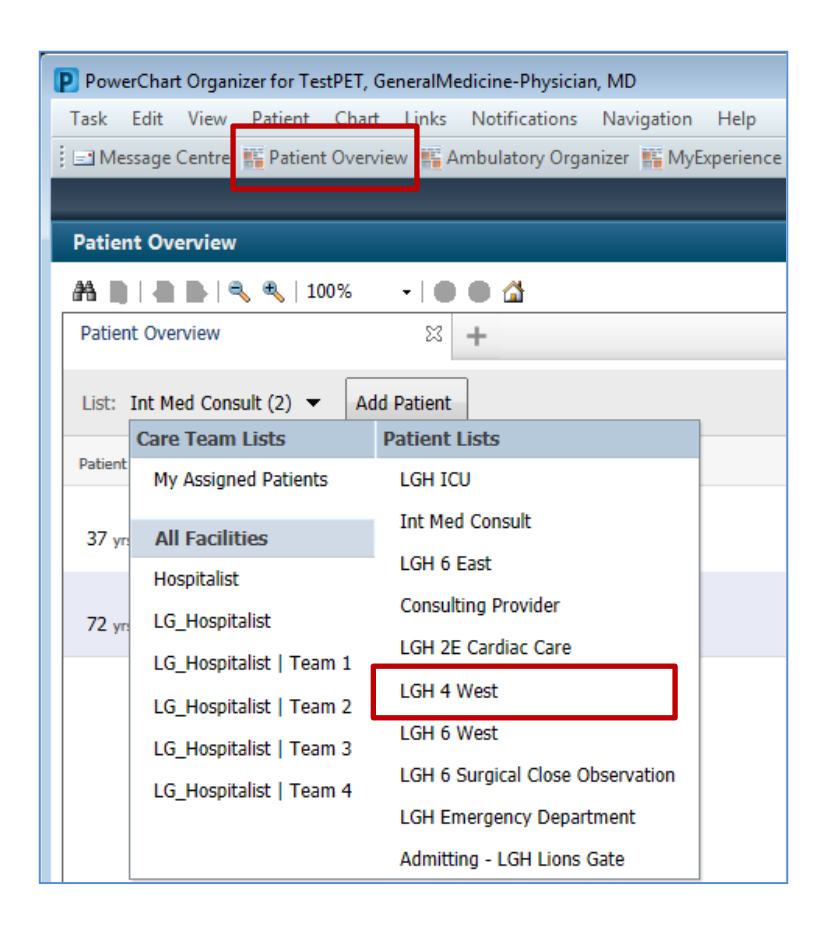

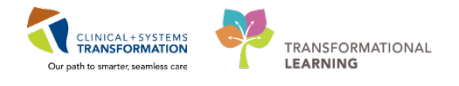

The list helps to locate the patient. If you have never accessed this patient's chart, the patient is marked by **No Relationship Exists.** Clicking patient's name will open the chart.

| Patient Overview            |               |          |                        |
|-----------------------------|---------------|----------|------------------------|
| 👫 🐚   🖷 🐚   🔍 🔍   100       | % 🛛 -   🖱 🖨 🚮 |          |                        |
| Patient Overview            | *             |          |                        |
| List: LGH Emergency Departm | nent (89) 🔻   |          |                        |
| Patient Information         |               | Location | Illness Severity       |
| IPPHYSONE. JAN              | E             | LGH ED   | No Relationship Exists |
| 20 yrs F                    |               | ACWR     |                        |
| *ABASSI, FATIMA             | Н             | LGH ED   | No Relationship Exists |

If there is no relationship, a prompt **Assign a Relationship** will display. As a consulting provider, you would select **Consulting Provider**.

| P Assign a Relationship                                                                                                    | × |
|----------------------------------------------------------------------------------------------------|---|
| For Patient: IPPHYONE, JANE                                                                                                    |   |
| Relationships:                                                                                                    |   |
| Consulting Provider<br>Covering Provider<br>Education<br>Quality / Utilization Review<br>Referring Provider<br>Research<br>Triage Provider |   |
| OK                                                                                                    | : |

You will be learning more about Patient Overview and patient lists later and will have the opportunity to walk through the steps of accessing the patient's.

#### Review key steps to admitting patients first.

After reviewing the patient chart and assessing the patient, you can decide whether to admit them.

If you do not admit them, you will create a consult note and close the chart. If you admit them, the first step you need to take is to place the **Admit to Inpatient** order.

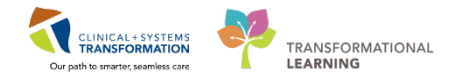

It is important that the Admit to Inpatient Order is placed before any other orders. Pharmacy dispensing may be delayed if this order is not placed first. Also, placing this order allows the following important steps to happen automatically:

- The status of the patient becomes inpatient and the **clock starts for the admission**
- There is a notification to Access Services to locate a bed for the patient
- If the patient was from ED, the encounter type changes from Emergency to Inpatient
  - Admission tasks are sent to the inpatient nurse assigned to this patient

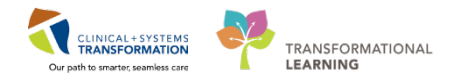

## ACTIVITY 1.1- Access and Navigate the Patient Chart

The Clinical Information System (CIS) allows for immediate access to the patient chart. Let's go ahead and access the patient's chart.

- 1 Ensure you are logged into PowerChart using provided username and password. Your landing page will be the Message Center.
- 2 To access and review the patient chart click **Patient Overview**

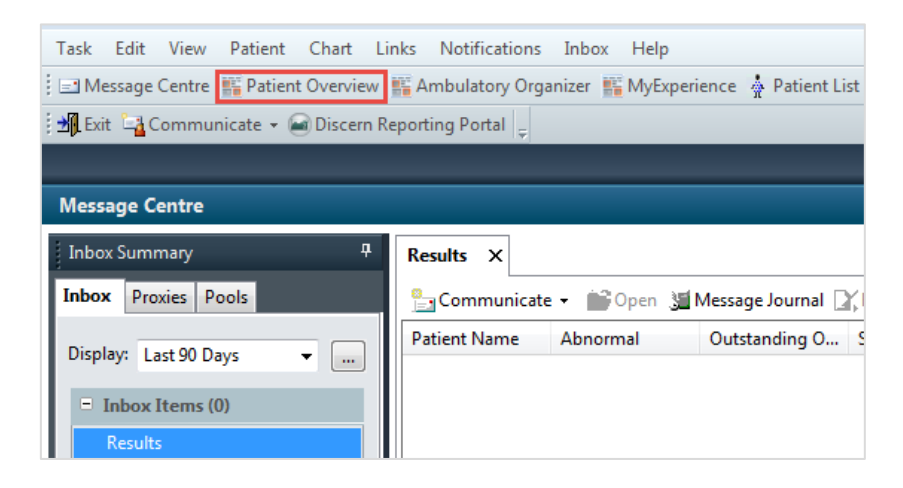

3 Select the **My Assigned Patients** list which groups together all patients for whom you are the attending provider.

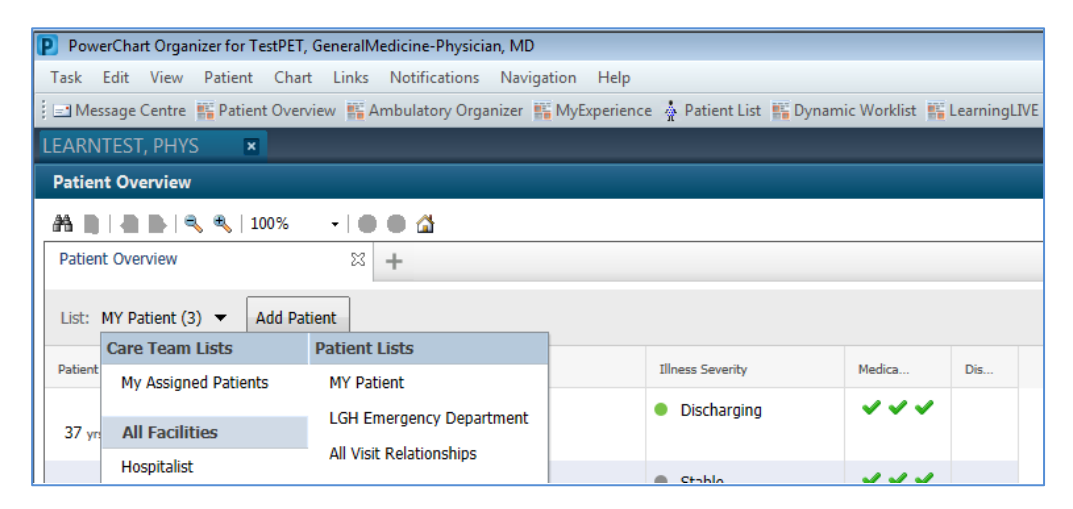

Note: There are other ways of accessing a patient's chart that can be learned from other resources.

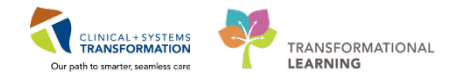

4 You are prompted to Assign a Relationship to the patient. Select Consulting Provider then click OK.

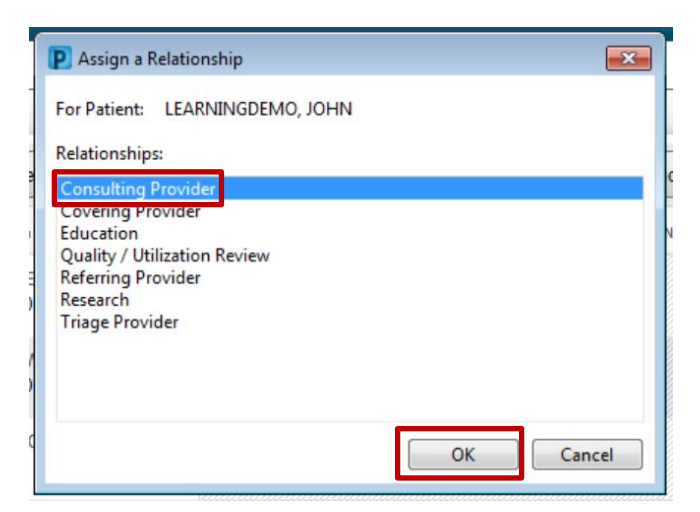

5 The patient's chart opens to the **Provider View** which is your current default screen when accessing a patient's chart. It is organized into several tabs. Each tab is designed to support a specific workflow. Click each tab to review what is contained in each view.

| E LEARNINGDEMO,        | JOHN - 70000668   | 4 Opened by TestUser, CriticalCare-P       | hysician, MD                                    |                                |                              |                                 |                                           |
|------------------------|-------------------|--------------------------------------------|-------------------------------------------------|--------------------------------|------------------------------|---------------------------------|-------------------------------------------|
| Task Edit View         | Patient Chart     | Links Notifications Navigation             | n Help                                          |                                |                              |                                 |                                           |
| Message Centre         | Patient Overs     | new 🛒 Ambulatory Organizer 📷 M             | yExperience 🍦 Patient List 👫 Dynamic Worklist 🎬 | LearningLME ; Q CareConnect    | PHEA PACS Q VCH and PHC PACS | QMUSE Q FormFast WFT 1 5 Circle | (Ahsar) @ Propri.0]                       |
| Teat Off SEat          | Communicat        | te + 🗑 Discern Reporting Portal 🕎          | GAugen .                                        |                                |                              |                                 |                                           |
| Patient Health Edi     | lucation Material | a Q Policies and Guidelines Q Up7          | oDate :                                         |                                |                              |                                 |                                           |
| LEARNINGDEM            | D, JOHN           | 1                                          |                                                 |                                |                              |                                 | List Street + Harris - 9                  |
| LEARNINGDEM            | O. JOHN           | De                                         | 601-Jan-1970 MRN270000664                       | Code StatusSillemp             | it CFR, Full Code            | Process:                        | Location:LGH 4W; 405; 04                  |
| Allergies: morphine    |                   | Ag<br>Ge                                   | nder:Male PH029876415442                        | Dosing Wt:                     |                              | bolation                        | Attending/Pisyca, Rocco, MD               |
| Menu                   |                   | Provider Vie                               |                                                 |                                |                              |                                 | 🗇 Full screen - 🍏 Print - 📀 0 minutes ago |
| Provider View          |                   |                                            |                                                 |                                |                              |                                 |                                           |
| Results Review         |                   | Administra                                 | 11 Brandon                                      | 11 Drander/Dischame            | 11 Duick Orden               | 21 4                            |                                           |
| Orders                 | + Add             | - Annual Contraction                       | 14 Cristened                                    | 199 Contraction Statement Sec. | 11 January 1997              | 10.1 4                          |                                           |
| Medication List        | + Add             | Chief Compliant                            | Chief Complaint                                 |                                |                              |                                 | Selected vice 2 =-                        |
| Documentation          | + Add             | History of Present Illness                 | Chief complaint                                 |                                |                              |                                 |                                           |
| Allergies              | + AM              | Advance Care Planning and<br>Goals of Care | Enter Chief Complaint                           |                                |                              |                                 |                                           |
| Diagnoses and Problem  |                   | Histories                                  |                                                 |                                |                              |                                 |                                           |
| Histories              |                   | Current Medications                        | History of Present Illness                      |                                |                              |                                 | Selected wat D 2                          |
| MAR Summary            |                   | Home Medications (5)                       |                                                 |                                |                              |                                 |                                           |
| MAR                    |                   | Documents                                  | Fort + Size + 4 10 28                           | 8 / U 🌆 🗄 🗉 🖬                  | E 64                         |                                 |                                           |
| Form Browser           |                   | Allergies                                  |                                                 |                                |                              |                                 |                                           |
| Patient Information    |                   | Links                                      |                                                 |                                |                              |                                 |                                           |
| Interactive View and R |                   | Review of Systems                          |                                                 |                                |                              |                                 | 1 and                                     |
| Lines/Tubes/Drains Su  |                   | Vital Signs & Measurements                 |                                                 |                                |                              |                                 | Save                                      |
| Growth Chart           |                   | Physical Exam                              |                                                 |                                |                              |                                 |                                           |
| Immunizations          |                   | Libi                                       | Advance Care Planning and Go                    | als of Care -                  |                              |                                 | 6                                         |
| Clinical Research      |                   | Insiging                                   | Advances Cares Plan (1) Most Record             |                                |                              |                                 |                                           |
| CareConnect            |                   | Lines/Tubes/Drains                         | Advances Trianchine Net Found                   |                                |                              |                                 |                                           |
|                        |                   | Active Issues                              | Code Status: Attempt CPR, Full Code             |                                |                              |                                 |                                           |
|                        |                   | Assessment and year _                      |                                                 |                                |                              |                                 |                                           |
|                        |                   | Urber Prome                                |                                                 |                                |                              |                                 |                                           |
|                        |                   | New Order Excly                            | Histories                                       |                                |                              |                                 | Al vars   🤤 = -                           |
|                        |                   | Create Note                                | Medical History (1) Service                     | d Heday (11) Famil             | Ar Henry (D) Social I        | interv RDS                      | Q Add problem                             |
|                        |                   | ICU Admission Note                         | Contraction of Change                           | and the state                  | in the second                |                                 |                                           |
|                        |                   | 100 Consult Note                           | Rame                                            | (t)                            |                              | ClassReation                    |                                           |
|                        |                   | Select Other Note                          | a Chronic Problems (1)                          |                                |                              |                                 |                                           |
|                        |                   |                                            | Dysipidemia                                     |                                |                              | Medical                         |                                           |

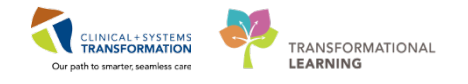

6 The Banner Bar located at the top of the screen displays demographic data, alerts, information about patient's location, and current encounter information.

Click the **refresh** icon **refresh** to ensure that your display is up-to-date. A timer shows how long ago the information on your screen was last updated. **Refresh** frequently.

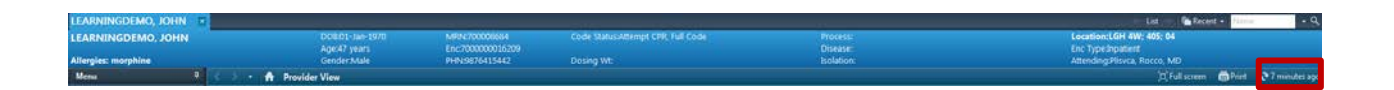

**7** For increase viewing, click on the **Auto hide** 👎 icon to the right of the **Menu** view.

| LEARNINGDEMO, JOHN  |                             |
|---------------------|-----------------------------|
| LEARNINGDEMO, JOHN  | DOB:01-Jan-19               |
| Allergies: morphine | Age:47 years<br>Gender:Male |
| Allergies, morphile | Genderiviare                |
| Menu 4              | 🔨 🕘 👻 者 Provider View       |
| Provider View       | 👫 📄 🔍 🔍 🔍   100% 🗸   🜑      |
| Results Review      | Admission 82                |
| Orders 📥 Add        |                             |

**Note:** The table of contents Menu will be in hide view throughout this workbook. By clicking on the Menu button, the table of contents will re-appear again. This can be discussed further during your personalization sessions.

| Mer | < 🔹 🚽 者 Provider View      |                       |    |                    |    |              |
|-----|----------------------------|-----------------------|----|--------------------|----|--------------|
| Ĕ   | 👫 🐚   📥   🔍 🔍   100%       | -   • • 🗳             |    |                    |    |              |
|     | Admission                  | X Rounding            | 53 | Transfer/Discharge | 53 | Quick Orders |
|     | Chief Complaint            |                       |    |                    |    |              |
|     | Chief Complaint            | Chief Complaint       |    |                    |    |              |
|     | History of Present Illness |                       |    |                    |    |              |
|     | Advance Care Planning and  | Enter Chief Complaint |    |                    |    |              |

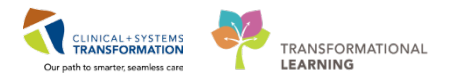

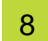

Now, let's open the **Admission** tab.

| LEARNINGDEMO, JOHN 🛛 🛛                     |                                 |                                    |          |                            |    |                    |
|--------------------------------------------|---------------------------------|------------------------------------|----------|----------------------------|----|--------------------|
| LEARNINGDEMO, JOHN                         | DOB:01-Jan-1970<br>Age:47 years | MRN:700008684<br>Enc:7000000016209 | Code Sta | tus:Attempt CPR, Full Code |    | Process<br>Disease |
| Allergies: morphine                        | Gender:Male                     | PHN:9876415442                     | Dosing V | Vt:                        |    | Isolatio           |
| 🅈 🔷 🔹 👘 Provider View                      |                                 |                                    |          |                            |    |                    |
| 🖴 🗎   🦣 🕒   🔍 🔧   100% 🗸                   | •• 4                            |                                    |          |                            |    |                    |
| Admission                                  | Rounding                        | 23 Transfer/Discharge              | 23       | Quick Orders               | 23 | +                  |
| Chief Complaint                            | Chief Complaint                 |                                    |          |                            |    |                    |
| History of Present Illness                 |                                 |                                    |          |                            |    |                    |
| Advance Care Planning and<br>Goals of Care | Enter Chief Complaint           |                                    |          |                            |    |                    |
| Histories                                  |                                 |                                    |          |                            |    |                    |

9 On the left side of the screen there is a list of components representing workflow steps specific for your specialty. Click the component or use the scroll bar to display the content of the patient's chart.

| Admission                                                                  | 22 Rounding                    | 22 Transfer/Discharge     | 22 Quick Orders | 31 + |                                       |
|----------------------------------------------------------------------------|--------------------------------|---------------------------|-----------------|------|---------------------------------------|
| Chief Complaint<br>History of Present Illness<br>Advance Care Planning and | Chief Complaint                |                           |                 |      | Selected visit $  \mathfrak{d}   =$   |
| Goals of Care<br>Histories<br>Current Medications<br>Home Medications      | History of Present Illnes      | 55                        |                 |      | Selected Yor   DI   $ \mathcal{R} $ = |
| Documents<br>Allergies<br>Links                                            | [Post +][Sce +][-g             | 16 86 8 7 ¥ Ar II # # # # | 6               |      |                                       |
| Review of Systems<br>Vital Signs &<br>Measurements                         |                                |                           |                 |      | Save                                  |
| Labs                                                                       | Advance Care Planning          | and Goals of Care -       |                 |      | 0 =-                                  |
| Imaging                                                                    | Advance Care Plan (1) Moit Re  | iciră                     |                 |      |                                       |
| Lines/Tubes/Drains                                                         | Advance Directive Not Found.   |                           |                 |      |                                       |
| Active Issues<br>Assessment and Plan                                       | Code Status: Attempt CPR, Full | l Code                    |                 |      | L                                     |

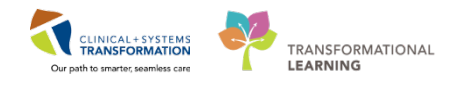

**10** Each component has a heading. Place the cursor over the heading. This icon h means it is a link. Click this heading to open a comprehensive window with more options.

|                                                                                                    | 22 Transfer/Discharge                                         | 22 Quick Orders | 22 + |                                                           |
|----------------------------------------------------------------------------------------------------|---------------------------------------------------------------|-----------------|------|-----------------------------------------------------------|
| Chief Complaint                                                                                                 |                                                               |                 |      | Selected visit   🍣   = -                                  |
| Enter Chief Complaint                                                                                           |                                                               |                 |      |                                                           |
| History of Present Illn                                                                                         | ess                                                           |                 |      | Selected visit $ $ <b>DI</b> $ $ $\gtrsim$ $ $ $\equiv$ - |
| Font • Size •                                                                                                   | - 11 <b>10</b> B 7 <u>U</u> Ar 10 ± ± ± ≡                     |                 |      |                                                           |
|                                                                                                    |                                                               |                 |      |                                                           |
|                                                                                                    |                                                               |                 |      |                                                           |
|                                                                                                    |                                                               |                 |      | Save.                                                     |
| Advance Care Plannin                                                                                            | ig and Goals of Care 🗸                                        |                 |      | Seve.                                                     |
| Advance Care Plannin<br>Advance Care Plan (1) Nost                                                              | ig and Goals of Care <del>↓</del>                             | _               |      |                                                           |
| Advance Care Plannin<br>Advance Care Plan (1) Most<br>Advance Directive Not Found                               | ig and Goals of Care ↓                                        | _               |      |                                                           |
| Advance Care Plannin<br>Advance Care Plan (1) Most<br>Advance Directive Not Foun<br>Code Status: Attempt CPR, F | ig and Goals of Care –<br>Recent<br>util Code                 |                 |      | Seve.                                                     |
| Advance Care Plannin<br>Advance Care Plan (1) Most<br>Advance Directive Not Foun<br>Code Studio: Attempt CHK, P | ig and Goals of Care <del>↓</del><br>Recent<br>1<br>full Code |                 |      |                                                           |

### **Key Learning Points**

- When admitting a patient it is critical to place the **Admit to Inpatient** order prior to entering additional orders
- Use the **Patient Overview** and specific patient lists to access patient charts
- Review **Banner Bar** information to ensure you have selected the right patient and the right encounter
- Remember to **refresh** your screen frequently to view the most up-to-date information
- The **Provider View** provides access to various workflow tabs

## ACTIVITY 1.2- Review Histories

Your patient's family member told you about the patient's hip replacement surgery that was done last year. In this activity, you will add this information to the patient's history.

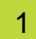

Click **Histories** component to display Medical History, Surgical History, Family History, and Social History. Ensure you are in the **Admission** tab.

|                  |     | 1                |     | -              |     | 30             |               |
|------------------|-----|------------------|-----|----------------|-----|----------------|---------------|
| Medical History  | (4) | Surgical History | (2) | Family History | (2) | Social History | (3)           |
| Name             |     |                  | *   |                |     |                | Classificatio |
| Chronic Problems | (4) |                  |     |                |     |                |               |
| Acid reflux      |     |                  |     |                |     |                | Medical       |
| Asthma           |     |                  |     |                |     |                | Medical       |
| Back injury      |     |                  |     |                |     |                | Medical       |
| Tobacco use      |     |                  |     |                |     |                | Medical       |

**Note:** There is a separate tab for each history type. The number in brackets indicates how many entries are in each tab.

2 Select Surgical History to add a new entry

3 Click into the **Search** box and type *hip replacement*. A list of options will appear. Select an appropriate option.

| Histories                                           |         |                   |     |                         |     |                           |      |             |             |           | All Visits $\left  oldsymbol{\mathcal{R}} \right  \equiv$ -                                                                                                  |
|-----------------------------------------------------|---------|-------------------|-----|-------------------------|-----|---------------------------|------|-------------|-------------|-----------|----------------------------------------------------------------------------------------------------|
| Medical History                                     | (4)     | Surgical History  | (1) | Family History          | (0) | Social History            | (0)  | Obs/Gy      | nocology    | (0)       |                                                                                                    |
|                                                     |         | 1                 |     |                         |     |                           |      |             |             | CPT4      | 🤉 hip replacement 🛛 🛞                                                                                                    |
| Procedure<br>d Surgical Records (0)                 |         |                   |     | Surgeon                 |     |                           |      | Implant     |             | Date      | Arthroplasty, acetabular and proximal<br>femoral prosthetic <b>replacement</b> (total<br><b>hip</b> arthroplasty), with or without<br>autograft or allograft |
| No results found<br>△ Procedures (1)<br>Splenectomy |         |                   |     | Plisvca, Rocco, MD      |     |                           |      |             |             | 1992      | Open treatment of spontaneous hip<br>dislocation (developmental, including<br>congenital or pathological), replacement                                       |
| Documents (12)                                      | •       |                   |     |                         |     |                           |      |             | Last 50 Not | tes All V | of femoral head in acetabulum (including<br>tenotomy, etc);<br>Open treatment of spontaneous hip<br>dislocation (developmental including                     |
| ()                                                  |         |                   |     |                         |     |                           | My n | otes only   | Group by e  | encounter | congenital or pathological), replacement<br>of femoral head in acetabulum (including                                                                         |
| Time of Service                                     | Subject |                   | Not | te Type                 | A   | Author                    | L    | ast Updated |             | Last Upda | tenotomy, etc); with femoral shaft<br>shortening                                                                                                    |
| 05/09/17 14:24                                      | Patient | Discharge Summary | Pat | tient Discharge Summary | 1   | TestPET, GeneralMedicine- | 0    | 5/09/17 14  | :24         | TestPET   | Add "hip replacement" as free text                                                                                                    |

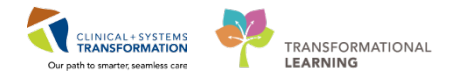

4 Enter procedure date information of *Age 47* years and click **Save.** 

| Save Cancel                                             |                                   |                                              | ×                    |
|---------------------------------------------------------|-----------------------------------|----------------------------------------------|----------------------|
| Arthroplasty, acet<br>replacement (tota<br>or allograft | abular and pro<br>I hip arthropla | oximal femoral prost<br>sty), with or withou | hetic<br>t autograft |
| Procedure Date<br>At/On 🔽 Age                           | <b>v</b>                          | Years                                        |                      |
| Provider                                                | Status                            | Location                                     |                      |
|                                                         |                                   |                                              |                      |
| Comments                                                |                                   |                                              |                      |
|                                                         |                                   |                                              |                      |
|                                                         | 4                                 | <u>.</u>                                     |                      |

**Note:** To add **Family or Social History**, click on the *Histories* heading in order to add information. For additional information regarding patient history documentation, refer to the reference guide.

### **Key Learning Points**

Histories information including surgical procedures can be added when taking a patient's history

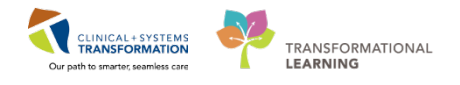

### ACTIVITY 1.3- Discontinue Existing Orders and Powerplans Through Order Profile

1 While you are in the Admission tab, locate the **Order Profile** component.

| 🗚 🐚   🖣 🐘   🔍 🔩   100                          | % 🔹 🛑 🌑 🚰                                                                                                    |                   |              |              |
|------------------------------------------------|----------------------------------------------------------------------------------------------------|-------------------|--------------|--------------|
| Admission 🛛                                    | Rounding 🛛 Transfer/Disch                                                                                                    | arge 🛛            | Quick Orders | 6            |
| Imaging<br>Lines/Tubes/Drains<br>Active Issues | Pending Orders (51)   Group by: Clin                                                                                                | ical Category     | Show:        | All          |
| Order Profile (51)                             | (3)                                                                                                    | Start             | Status       | Stat         |
| New Order Entry Create Note                    | to Inpatient 29-Nov-2017 10:10 PST,<br>to General Internal Medicine, Admitting<br>pvider: TestUser, GeneralMedicine-<br>ysician, MD | 29/11/17<br>10:10 | Ordered      | 29/:<br>10:: |
| ICU Admission Note                             | d Transfer Request 17-Oct-2017 11:09                                                                                                | 17/10/17<br>11:09 | Ordered      | 17/          |
| ICU Consult Note                               | Sebarga Datiant 27 Nov 2017 07:22 DCT                                                                                               | 77/11/17          | Ordered      | 171          |

### 2 Select the **Order Profile** link

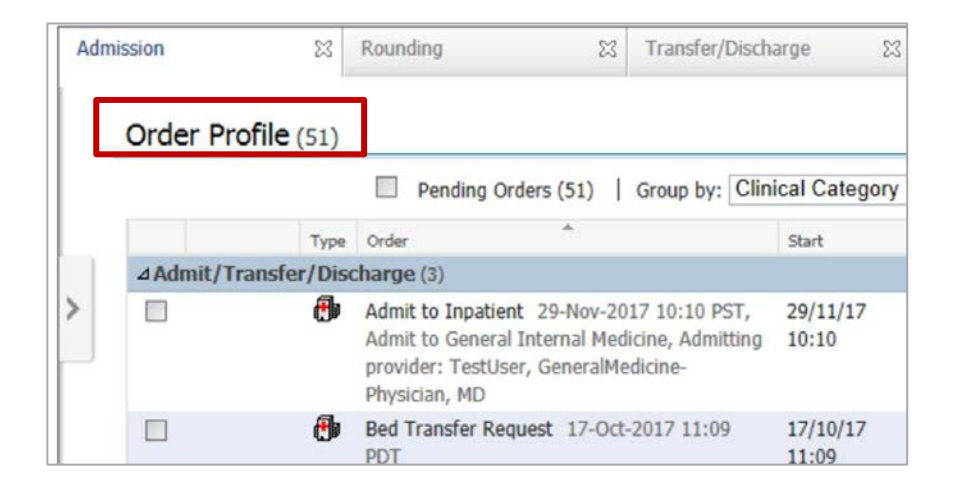

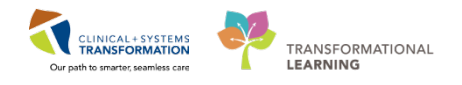

3 Locate and click on the General Medicine Admission PowerPlan in the View navigator

| < > - 者 Orders                                                                  |                |                        |                                                                                                    |                                                                                                    | (D) Full screen 👘 👘 🔥 14 mit                       | nutes a |
|---------------------------------------------------------------------------------|----------------|------------------------|----------------------------------------------------------------------------------------------------|----------------------------------------------------------------------------------------------------|----------------------------------------------------|---------|
| + Add   @ Document Medication by Hx  <br>Orders Medication List Document In Pla | Reconciliation | n 🕶 🔗 Check Interactio | ons                                                                                                    |                                                                                                    | Reconciliation Status<br>Meds History Admission AD | scharg  |
|                                                                                 | н              | 4 🛛 😵 🚫 🕂 Add t        | to Phase • 🛄 Comments Start: 💈                                                                                                    | 20-Nov-2017 10:06 PST Stop: None                                                                                 |                                                    |         |
| View                                                                            |                | 4 6                    | Component                                                                                                    | Status Dose .                                                                                                    | Details                                            |         |
| Plans     Document In Plan     Medical     MED General Medicine Admission (     | Validated)     | A Patient Care         | Nov-2017 10:09 PST by: TestPET, (<br>n 20-Nov-2017 10:03 PST by: TestPET, (<br>n 20-Nov-2017 10:03 PST by: TestP<br>ischarge<br>Verify that an 'Admit to' Order has I | GeneralMedicine-Physician, MD<br>ET, GeneralMedicine-Physician, MD<br>been entered prior to completing the power | lan                                                | , m     |
| © Orders                                                                        |                | 8                      | Consider Allergy Form<br>Consider Medication Reconciliation                                                                                                    | n                                                                                                    |                                                    |         |
| Admit/Transfer/Discharge                                                        |                | 60 2                   | Weight                                                                                                    | Ordered                                                                                                    | 20-Nov-2017 10:06 PST, Stop: 20-Nov-2017 10:06 PS  |         |
| 🖸 Status                                                                        |                | ₩ 66° [2               | Vital Signs                                                                                                    | Ordered                                                                                                    | 20-Nov-2017 10:06 PST, Stop: 20-Nov-2017 10:06 PS  |         |
| C Patient Care                                                                  |                | 66 68 🔽                | Pulse Oximetry                                                                                                    | Ordered                                                                                                    | 20-Nov-2017 10:06 PST, q8h, with vital signs       |         |
| Activity                                                                        |                | Lines/Tubes/Drain      | 15                                                                                                    |                                                                                                    |                                                    |         |
| Diet/Nutrition                                                                  |                | 3                      | Urinary Catheter: Document indicat                                                                                                    | tion. Refer to organization's CAUTI quideline                                                                    | S .                                                |         |
| Continuous Infusions                                                            |                | A Activity             | Activity as Tolerated                                                                                                    | Ordered                                                                                                    | 20-Nov-2017 10:06 PST                              |         |
| Blood Products                                                                  | +              | △ Diet/Nutrition       | General Dist                                                                                                    | Ordered                                                                                                    | 20 Nev 2017 10:05 DCT                              |         |

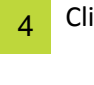

#### Click the **Discontinue** icon

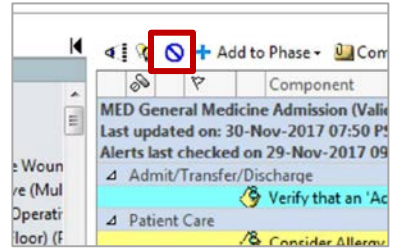

5

The discontinued dialog box is displayed. Click **OK** to discontinue all active orders in the PowerPlan

| eep  | Component             | Status  | Order Details                                                                                     |
|------|-----------------------|---------|---------------------------------------------------------------------------------------------------|
| atie | nt Care               |         |                                                                                                   |
|      | Weight                | Ordered | 20-Nov-2017 10:06 PST, Stop: 20-Nov-2017 10:06 PST, On admission, standing weight is<br>preferred |
|      | 🔁 Vital Signs         | Ordered | 20-Nov-2017 10:06 PST, Stop: 20-Nov-2017 10:06 PST, Once baseline                                 |
|      | Pulse Oximetry        | Ordered | 20-Nov-2017 10:06 PST, q8h, with vital signs                                                      |
| ctiv | rity                  |         |                                                                                                   |
|      | Activity as Tolerated | Ordered | 20-Nov-2017 10:06 PST                                                                             |
| et/  | Nutrition             |         |                                                                                                   |
|      | 🗭 General Diet        | Ordered | 20-Nov-2017 10:06 PST                                                                             |
| esp  | iratory               |         |                                                                                                   |
|      | Covgen Therany        | Ordered | 20 No. 2017 10 00 DCT D. No. These 024- Los 020200                                                |
|      | e oxygen metapy       | ondered | 20-Nov-2017 10:00 PS1, Koutine, Titrate O2 to keep SpO2 92% or greater                            |
|      | <b>O</b> oyyun muqy   | olded   | 20-Nov-2017 10:00 PST, Routine, Titrate 02 to keep Sp02 92% or greater                            |

**Note:** Here, you have the option to keep an order(s) by checking on the box next to the order.

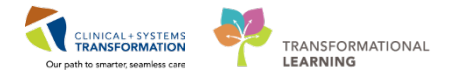

### 6 Select Orders for Signature

| 0                     |                                               |                              |                              | a second second       |  |
|-----------------------|-----------------------------------------------|------------------------------|------------------------------|-----------------------|--|
| 09 Y                  | Component                                     | Status                       | Dose                         | Details               |  |
| <b>O General Medi</b> | cine Admission (Validated) (Discontinued Per  | nding)                       |                              |                       |  |
| updated on: 29        | -Nov-2017 15:22 PST by: TestUser, Gener       | alMedicine-Physician, MD     |                              |                       |  |
| Admit/Transfer,       | Discharge                                     |                              |                              |                       |  |
|                       | 🏈 Verify that an 'Admit to' Order has been er | ntered prior to completing t | he powerplan                 | 0                     |  |
| Patient Care          |                                               |                              |                              |                       |  |
|                       | S Consider Allergy Form                       |                              |                              |                       |  |
|                       | S Consider Medication Reconciliation          |                              |                              |                       |  |
| 66 🖬                  | Code Status                                   | Discontinue                  |                              | 29-Nov-2017 15:22 PST |  |
| 66                    | Weight                                        | Discontinue                  |                              | 29-Nov-2017 15:22 PST |  |
| 66                    | Yital Signs                                   | Discontinue                  |                              | 29-Nov-2017 15:22 PST |  |
| 66 63                 | Pulse Oximetry                                | Discontinue                  |                              | 29-Nov-2017 15:22 PST |  |
| Lines/Tubes/Dr        | sins                                          |                              |                              |                       |  |
|                       | A Urinary Catheter: Document indication. Re   | fer to organization's CAUTI  | auidelines                   |                       |  |
| Activity              |                                               |                              | and provide the state of the |                       |  |
|                       | 🗠                                             | D:                           |                              | 00.11 004345 03.007   |  |

### 7 Select Sign

|    | 23      | 9 🖻         | 8                 | Order Name             | Status        | Start             | Details               |      |
|----|---------|-------------|-------------------|------------------------|---------------|-------------------|-----------------------|------|
| ⊿  | LGH 4   | 4W; 40      | 5; 04 End         | :7000000013059 Adm     | nit: 03-Nov-2 | 017 10:07 PDT     |                       |      |
| ⊿  | Statu   | IS          |                   |                        |               |                   |                       |      |
|    |         | <b>B</b>    | 💽 66^ 🖳           | Code Status            | Discontin     | 29-Nov-2017 15:21 | 29-Nov-2017 15:22 PST |      |
| ⊿  | Patier  | nt Care     | e                 |                        |               |                   |                       |      |
|    |         | •           | 💽 66°             | Pulse Oximetry         | Discontin     | 29-Nov-2017 15:21 | 29-Nov-2017 15:22 PST |      |
|    |         | <b>(</b>    | 💽 66°             | Weight                 | Discontin     | 29-Nov-2017 15:21 | 29-Nov-2017 15:22 PST |      |
|    |         | Ð           | 💽 66^             | Vital Signs            | Discontin     | 29-Nov-2017 15:21 | 29-Nov-2017 15:22 PST |      |
| ⊿  | Activi  | ity _       |                   |                        |               |                   |                       |      |
|    |         | •           | <b>₽</b> 66^      | Activity as Tolerated  | Discontin     | 29-Nov-2017 15:21 | 29-Nov-2017 15:22 PST |      |
| ⊿  | Diet/I  | Nutriti     | ion               |                        |               |                   |                       |      |
|    |         | Ð           | E 66 <sup>∧</sup> | General Diet           | Discontin     | 29-Nov-2017 15:21 | 29-Nov-2017 15:22 PST |      |
| ⊿  | Respi   | iratory     |                   |                        |               |                   |                       |      |
|    |         | <b>(†</b> ) | E 66 <sup>∩</sup> | Oxygen Therapy         | Discontin     | 29-Nov-2017 15:21 | 29-Nov-2017 15:22 PST |      |
|    |         |             |                   |                        |               |                   |                       |      |
|    |         |             |                   |                        |               |                   |                       |      |
|    |         |             |                   |                        |               |                   |                       |      |
|    | Detail  | \$          |                   |                        |               |                   |                       |      |
| 01 | Missing | Require     | ed Details        | Orders For Cosignature |               |                   |                       | Sign |

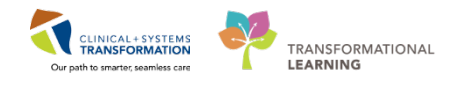

### ACTIVITY 1.4 a- Review Patient's Best Possible Medication History and Complete Medication Reconciliation

Note that your patient's best possible medication history (BPMH) was already completed on admission to the Medicine Unit. If your patient was coming directly from the ED, a pharmacy technician will have already documented the patient's home medications. You will have the opportunity to complete a BPMH on a direct admission to ICU later on in this activity. To continue, your patient's spouse informs you that your patient takes Lisinopril 5mg PO daily which was missed during the original BPMH. You will now update the information.

As part of receiving the patient, you review his BPMH and complete his transfer medication reconciliation.

Within your workflow tabs, there are a few tools to help with this:

- **Home Medications** this component lists home medications documented for this visit and carried over from previous encounters
- **Current Medications** this component lists medications administered during the current encounter
  - **Medication Reconciliation Tool** for admission, transfer, and discharge allows you to manage all home and ordered hospital medications through one convenient screen.

| LEARNINGDEMO, JOHN                         |                                       |                                    |                                    |                      | List - Die Recent - Prime                                   |
|--------------------------------------------|---------------------------------------|------------------------------------|------------------------------------|----------------------|-------------------------------------------------------------|
| LEARNINGDEMO, JOHN                         | DOB:01-Jan-1970<br>Age:47 years       | MRN:700008684<br>Enc:7000000016209 | Code-Status:Attempt CPR; Full Code | Process:<br>Dicease: | Location:LGH 4W: 405: 04<br>Enc Type:Inpatient              |
| Allergies: morphine                        | Gender:Male                           | PHN:9876415442                     | Dosing Wt                          | Exolation:           | Attending:TestUser, CriticalCare-Physician, MD              |
| 🖌 🔹 🔒 Provider View                        |                                       |                                    |                                    |                      | (0, Full screen 🛛 👼 Print 😪 1 hours 40 minu                 |
| A 1 1 1 1 1 1 1 1 1 101%                   | • • • • <b>•</b>                      |                                    |                                    |                      |                                                             |
| Admission                                  | St Rounding                           | 33 Transfer/Discharge              | 22 Quick Orders                    | <sup>12</sup> +      |                                                             |
| Chief Complaint                            |                                       |                                    |                                    |                      | псоятликит зация, алектросск.                               |
| History of Present Illness                 |                                       |                                    |                                    |                      |                                                             |
| Advance Care Planning and<br>Goals of Care | Current Medications 🕂                 |                                    |                                    |                      |                                                             |
| Histories                                  | L                                     |                                    |                                    |                      | Status: 🛩 Meds History 🖌 Admission 🛛 Transfer 🛛 🔕 Discharge |
| Current Medications                        | Order                                 |                                    |                                    | Order Start          | Status                                                      |
| Home Medications (5)                       | d Scheduled (4) Next 12 hours         |                                    |                                    |                      |                                                             |
| Documents (0)                              | acetaminophen 650 mg, PO, g4h         |                                    |                                    | Today 10:00          | Ordered                                                     |
| Allergies (1)                              | acetaminophen (TYLENOL) 975 mg, Pl    | D, QID                             |                                    | Yesterday 12:00      | Ordered                                                     |
| Links                                      | heparin 5,000 unit, subcutaneous, q12 | h                                  |                                    | Yesterday 10:33      | Ordered                                                     |
| Review of Systems                          | rantidine S0 mg, IV, g8h interval     |                                    |                                    | Yesterday 14:00      | Ordered                                                     |

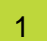

Select the Home Medications component from the list to view what has been documented.

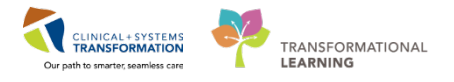

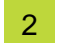

#### Click the Home Medications heading.

| Admission                                     | 🛛 Rounding | X                                   | Transfer/Discharge | X | Qui |
|-----------------------------------------------|------------|-------------------------------------|--------------------|---|-----|
| Chief Complaint<br>History of Present Illness | Home Med   | ications (5)                        |                    |   |     |
| Advance Care Planning and                     | Medicatio  | n                                   | *                  |   |     |
| Goals of Care                                 | atenolo    | 50 mg, PO, qdaily, for 30 day, 30 t | ab, 0 Refill(s)    |   |     |

#### 3 In the Medication List window, click **Document Medication by Hx**.

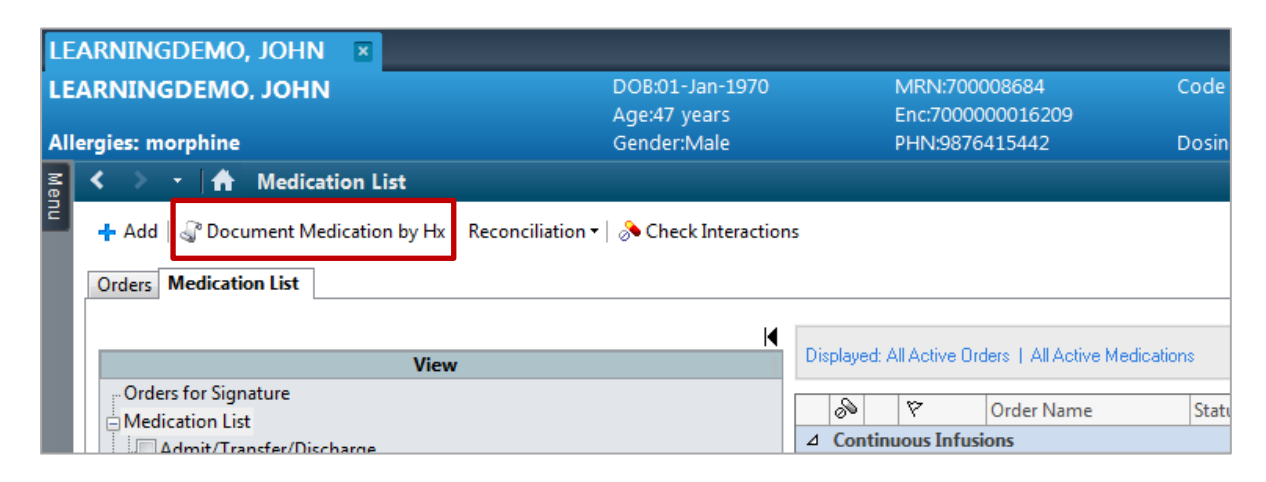

Click the + Add button on the Medication History toolbar.

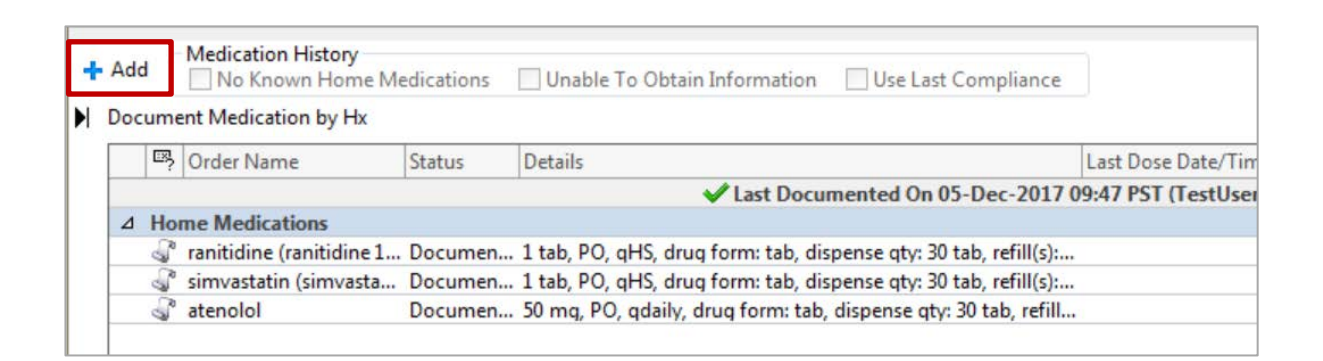

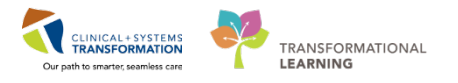

5 Type *lisino* and pause. A list of frequently used lisinopril order sentences displays. To truncate the list further, add more details. For this example, type *Lisinopril 5* 

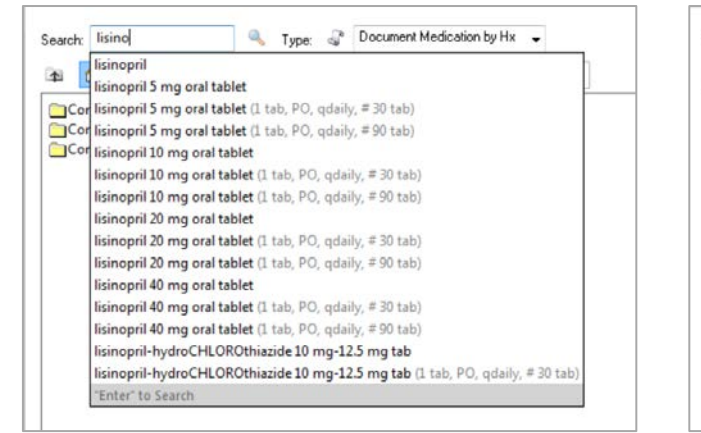

| lisinopril 5         | 🔍 Type: 🖨                 | Document Medication by Hx 🗣 |
|----------------------|---------------------------|-----------------------------|
| lisinopril 5 mg oral | tablet                    | Medications                 |
| lisinopril 5 mg oral | tablet (1 tab, PO, qdaily | y, # 30 tab)                |
| lisinopril 5 mg oral | tablet (1 tab, PO, qdaily | y, # 90 tab)                |
| ACT Lisinopril 5 m   | g oral tablet             |                             |
| Auro-Lisinopril 5 m  | g oral tablet             |                             |
| Jamp-Lisinopril 5 n  | ng oral tablet            |                             |
| Mylan-Lisinopril 5   | ng oral tablet            |                             |
| PMS-Lisinopril 5 m   | g oral tablet             |                             |
| Pro-Lisinopril-5     |                           |                             |
| Pro-Lisinopril-5 ora | tablet                    |                             |
| Ran-Lisinopril 5 mg  | oral tablet               |                             |
| Riva-Lisinopril 5 m  | g oral tablet             |                             |
| Sandoz Lisinopril 5  | mg oral tablet            |                             |
| Ratio-Lisinopril P 5 | mg oral tablet            |                             |
| Ratio-Lisinopril Z 5 | mg oral tablet            |                             |
| "Enter" to Search    |                           |                             |

- 6 Select the appropriate medication and associated details. Your selection has been placed.
- 7 You can continue searching and adding more medications if needed. In our example, you add just one. Click **Done**.

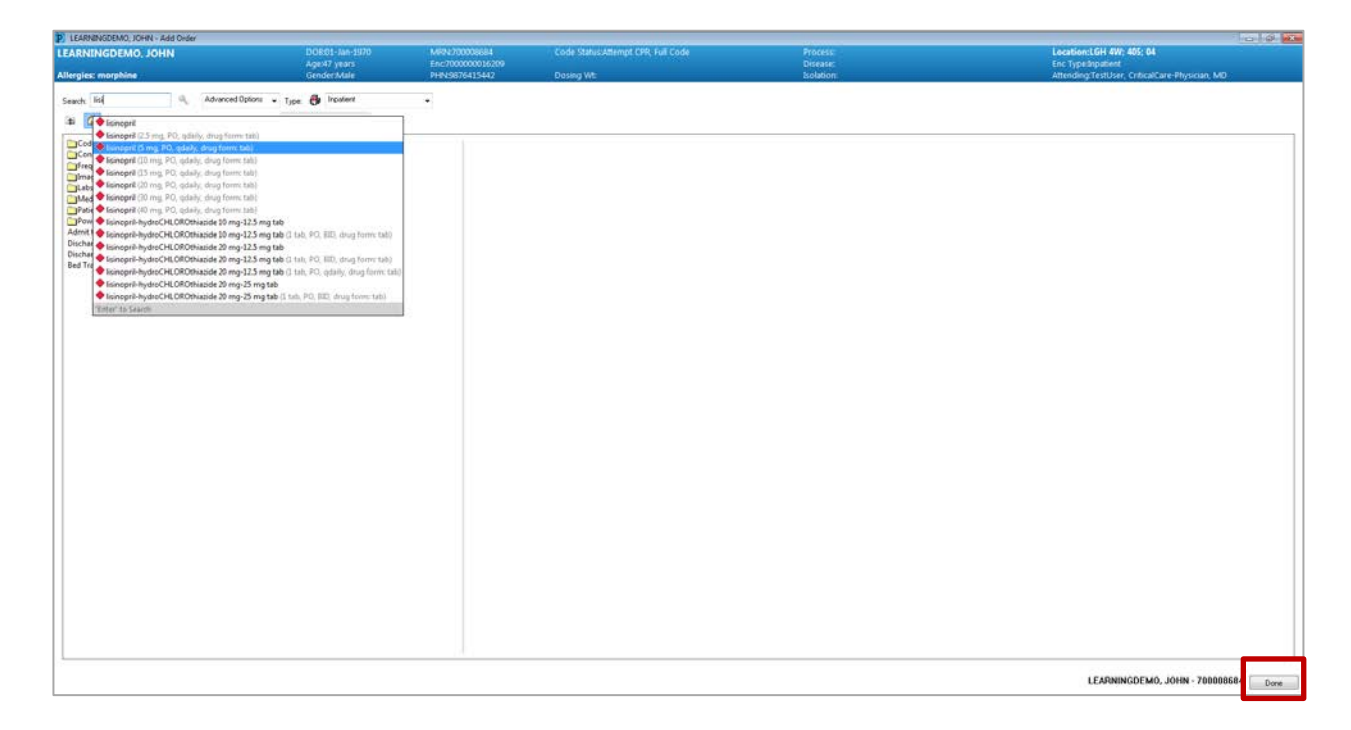

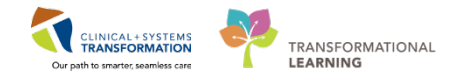

8 Details for the lisinopril display for your review. It is very important to know if the patient is compliant with their home medications. To add this information, click on the **Compliance** tab.

| dd 📃 No Known Home M                                                                                        | Vedications              | Unable To Obtain Infr                   | ormation 📋 Use Last Compliance            |                        |                         |                  | <ul> <li>Meds History</li> <li>Admission</li> <li>Discovery</li> </ul> |
|----------------------------------------------------------------------------------------------------|--------------------------|-----------------------------------------|-------------------------------------------|------------------------|-------------------------|------------------|------------------------------------------------------------------------|
| ocument Medication by Hx                                                                                    |                          |                                         |                                           |                        |                         |                  |                                                                        |
| Crder Name                                                                                                  | Status                   | Details                                 |                                           | Last Dose Date/Time    | Information Source      | Complian         | Compliance Comments                                                    |
|                                                                                                    |                          | ✓I                                      | ast Documented On 05-Dec-2017             | 09:47 PST (TestUser, C | riticalCare-Physician,  | MD)              |                                                                        |
| 4 Home Medications                                                                                          |                          |                                         |                                           |                        |                         |                  |                                                                        |
| anitidine (ranitidine 1)                                                                                    | Documen                  | 1 tab, PO, gHS, drug for                | m: tab, dispense qty: 30 tab, refill(s):. |                        |                         |                  |                                                                        |
| 🖨 simvastatin (simvasta.                                                                                    | Documen                  | 1 tab, PO, gHS, drug for                | m: tab, dispense qty: 30 tab, refill(s):. |                        |                         |                  |                                                                        |
| atenolol                                                                                                    | Documen                  | 50 mg, PO, gdaily, drug                 | form: tab, dispense qty: 30 tab, refill.  |                        |                         |                  |                                                                        |
| Pending Home Medicatio                                                                                      | ins i                    |                                         |                                           |                        |                         |                  |                                                                        |
| 🚽 lisinopril (lisinopril 5                                                                                  | Document                 | 1 tab, PO, gdaily, drug fe              | orm: tab, dispense gty: 30 tab, refill(   |                        | Patient                 | Taking as        |                                                                        |
| : Details for lisinopril<br>PDetails ]  Order Comm                                                          | (lisinopi<br>ents 🕺 Comp | ril 5 mg oral tal<br><sup>iliance</sup> | blet)                                     |                        |                         |                  |                                                                        |
| 도 Details for <b>lisinopril</b><br>말Details )  Order Comme<br>Status                                        | (lisinopi<br>Ints 🕺 Comp | ril 5 mg oral tal<br><sub>lliance</sub> | blet)                                     |                        | Lasi                    | t dose date/time |                                                                        |
| E Details for <b>lisinopril</b><br>Details )  Order Commo<br>Status<br>Taking as prescribed                 | (lisinopi<br>ents 🕺 Comp | ril 5 mg oral tal<br><sup>viance</sup>  | Information source                        |                        | Last                    | t dose date/time |                                                                        |
| E Details for <b>lisinopril</b><br>Details ) I Order Commo<br>Status<br>Taking as prescribed<br>Comment     | (lisinop)<br>Ents 🕺 Comp | ril 5 mg oral tal<br>Niance             | Information source<br>Patient             |                        | ↓ Last                  | t dose date/time | A V                                                                    |
| E Details for <b>lisinopril</b><br>雷Details ) 頭 Order Comme<br>Status<br>Taking as presenbed<br>Comment     | (lisinop)<br>Ents 🕺 Comp | ril 5 mg oral tai<br>Mance              | Information source<br>Patient             |                        | Last<br>• <sup></sup> / | t dose date/time |                                                                        |
| E Details for <b>lisinopril</b><br>Details ) III Order Commo<br>Status<br>Taking as prescribed<br>Comment   | (lisinop)<br>Ents 📌 Comp | ril 5 mg oral tai                       | Information source                        |                        | Lasi<br>v 77            | t dose date/time |                                                                        |
| E Details for <b>lisinopril</b><br>Details ) [19] Order Commi<br>Status<br>Taking as prescribed<br>Comment  | (lisinop)<br>Ints 🕺 Comp | ril 5 mg oral ta<br><sub>Mance</sub>    | Information source                        |                        | Last<br>• 7/            | t dose date/time |                                                                        |
| Details for <b>lisinopril</b> Details )      Dim Order Comme<br>Status     Jaking as prescribed     Comment | (lisinop)<br>Ints 🕺 Comp | ril 5 mg oral ta<br><sup>stance</sup>   | Information source<br>Patient             |                        | Las                     | t dose date/time |                                                                        |
| E Details for <b>lisinopril</b><br>Details ) III Order Comme<br>Status<br>Taking as prescribed<br>Comment   | (lisinop)<br>Ents 📌 Comp | ril 5 mg oral ta                        | Information source                        |                        | ↓ Lest                  | t dose date/time |                                                                        |
| E Details for <b>lisinopril</b><br>Details ) [19] Order Commi<br>Raking as prescribed<br>Comment            | (lisinop)<br>ents 🕺 Comp | ril 5 mg oral ta<br><sub>Mance</sub>    | Information source                        |                        | Las<br>• 77             | t dose date/time |                                                                        |

9 Document the following compliance information:

- Status = Taking as prescribed
- Information source = Patient,
- Last dose date/time= Yesterday at 0900

**Note:** Click **Details** to collapse or expand details for any order.

To practice, repeat steps to add Clonazepam 1mg PO BID.

### 10 Click **Document History** to complete the process.

| Add   | Medication History       | ledications | Unable To Obtain Information 🛛 Use Last Co                | mpliance                        |                          | Reconciliation Status<br>Meds History Adv | dmission 🖌 Dischar |
|-------|--------------------------|-------------|-----------------------------------------------------------|---------------------------------|--------------------------|-------------------------------------------|--------------------|
| Docum | ent Medication by Hx     |             |                                                           |                                 |                          |                                           |                    |
| 5     | Order Name               | Status      | Details                                                   | Last Dose Date/Time             | Information Source       | Complian Compliance Comments              |                    |
|       |                          |             | ✓ Last Documented On 05-1                                 | Dec-2017 09:47 PST (TestUser, C | riticalCare-Physician, M | AD)                                       |                    |
| ⊿ He  | me Medications           |             |                                                           |                                 |                          |                                           |                    |
| 4     | ranitidine (ranitidine 1 | . Documen   | 1 tab, PO, qHS, drug form: tab, dispense qty: 30 tab      | b, refill(s):                   |                          |                                           |                    |
| 3     | simvastatin (simvasta    | Documen     | 1 tab, PO, qHS, drug form: tab, dispense qty: 30 tab      | b, refill(s):                   |                          |                                           |                    |
| 3     | atenolol                 | Documen     | 50 mg, PO, gdaily, drug form: tab, dispense gty: 30       | tab, refill                     |                          |                                           |                    |
| ⊿ Pe  | nding Home Medication    | 15          |                                                           |                                 |                          |                                           |                    |
| - 4   | lisinopril (lisinopril 5 | Document    | 1 tab, PO, gdaily, drug form: tab, dispense gty: 30 t     | ab, refill(                     | Patient                  | Taking as                                 |                    |
|       | clonazePAM (clonaze      | Document    | 1 tab. PO. BID. drug form: tab. refill(s): 0. start: 05-0 | Dec-2017                        |                          |                                           |                    |
|       |                          |             |                                                           |                                 |                          |                                           |                    |
|       |                          |             |                                                           |                                 |                          |                                           |                    |
|       |                          |             |                                                           |                                 |                          |                                           |                    |
|       |                          |             |                                                           |                                 |                          |                                           |                    |
| E De  | tails for clonazeP       | AM (clo     | nazePAM 1 mg oral tablet)                                 |                                 |                          |                                           |                    |

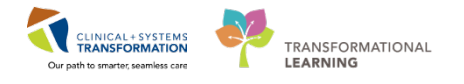

**11** The updated list of current home medications for your patient is displayed. You will notice under **Status** column that the medications listed are now "Documented".

| 🗧 < 🔹 🕈 Medication List                     |             |            |           |                                              |                    |      | [D] Full screen                                                                                                    | Print                           | 2 0 minutes ag    |
|---------------------------------------------|-------------|------------|-----------|----------------------------------------------|--------------------|------|----------------------------------------------------------------------------------------------------|---------------------------------|-------------------|
| Add   Pocument Medication by Hx   Reco      | enciliation | •   🚴 Chee | k Intera  | ctions                                       |                    |      | Reconciliation S<br>Meds History                                                                                                    | Admissi                         | on 🟮 Discharge    |
| View                                        | M           | Displayed  | Al Active | Orders   All Active Medica                   | tions              |      |                                                                                                    | 58                              | ion More Orders.  |
| Orders for Signature                        | *           | S          | 8         | Order Name                                   | Status             | Dose | Details                                                                                                    |                                 |                   |
| Admit/Transfer/Discharge                    |             | ⊿ Medic    | tions     | acetaminophen<br>(TYLENOL)                   | Ordered            |      | 975 mg, PO, QID, drug form: tab, start: 07-Dec-2017 12:00 PST<br>Maximum acetaminophen 4 g/24 h from all sources                                                       |                                 |                   |
| Activity                                    |             |            |           | clonazePAM<br>lisinopril (lisinopril 5       | Documen<br>Documen |      | 1 mq, PO, BID, drug form: tab, dispense qty: 30 tab, refill(s): 0, start: 07-Dec<br>1 tab, PO, gdaily, drug form: tab, dispense qty: 30 tab, refill(s): 0, start: 07-D | 2017 10:14 PS                   | PST               |
| Continuous Infusions                        |             | 2          | 7000      | HYDROmorphone (DL.<br>atorvastatin (atorvast | Ordered<br>Documen |      | dose range: 0.5 to 1 mg, IV, g2h, PRN pain, drug form: inj, start: 07-Dec-201<br>1 tab, PO, gdaily, drug form: tab, dispense gty: 30 tab, refill(s): 0, start: 07-D    | 7 10:10 PST<br>ec-2017 09:31    | PST               |
| Medications<br>Blood Products<br>Laboratory |             |            |           | atenolol<br>ranitidine                       | Documen<br>Documen |      | 50 mg, PO, gdaily, drug form: tab, dispense qty: 30 tab, refill(s): 0, start: 07-<br>150 mg, PO, gHS, drug form: tab, dispense qty: 30 tab, refill(s): 0, start: 07-D  | Dec-2017 09:0<br>lec-2017 09:00 | 0 PST<br>) PST    |
| Diagnostic Tests                            |             | 🛣 Details  |           |                                              |                    |      |                                                                                                    |                                 |                   |
| Related Results<br>Formulary Details        |             | Orders For | Cosigna   | ture                                         |                    |      |                                                                                                    | Ord                             | ers For Signature |

**Note**: Home medications can be updated at any time, even if the Meds History status states **complete**. In some cases, you may document that the patient has no home medications or you are unable to obtain information. Click the Home Medications heading and select **No Known Home Medications** or **Unable to Obtain Information** respectively.

| LEAR | RNII<br>gies: | NGDEMO, JOHN             |            | DOB:01-Jan-1970<br>Age:47 years<br>Gender:Male | MRN:700008684<br>Enc:700000016209<br>PHN:9876415442 | Code Status:<br>Dosing Wt: |                       | Process:<br>Disease:<br>Isolation: |             |                 | Location:LGH 4W; 405: 04<br>Enc Type:Inpatient<br>Attending:Plisvcs, Jame, MD |           |
|------|---------------|--------------------------|------------|------------------------------------------------|-----------------------------------------------------|----------------------------|-----------------------|------------------------------------|-------------|-----------------|-------------------------------------------------------------------------------|-----------|
| + Ad | d             | Medication History       | edications | 🗌 Unable To Obtain                             | Information 🛛 🖾 Use L                               | ast Compliance             | 1                     |                                    |             | 16              | Reconciliation Status<br>Meds History Admission                               | Discharge |
| N Do | cun           | and Medication by His    |            |                                                |                                                     |                            |                       |                                    |             |                 |                                                                               |           |
|      | 13            | Order Name               | Status     | Details                                        |                                                     |                            | Last Dose Date/Time   | Information Source                 | Complian.   | Compliance Comm | ents                                                                          |           |
|      |               |                          |            |                                                | ✓ Last Docume                                       | nted On 07-Dec             | -2017 10:14 PST (Test | User, CriticalCare-Phy             | sician, MD) |                 |                                                                               |           |
| 4    | Ho            | me Medications           |            |                                                |                                                     |                            |                       |                                    |             |                 |                                                                               |           |
|      | 3             | ranitidine               | Documen    | 150 mg, PO, gHS, di                            | rug form: tab, dispense g                           | ty: 30 tab, refill(        | (*)                   | Patient                            | Taking as . |                 |                                                                               |           |
|      | 3             | atenolol                 | Documen    | 50 mg, PO, gdaily, d                           | drug form: tab, dispense o                          | gty: 30 tab, refill        |                       | Patient                            | Taking as . |                 |                                                                               |           |
|      | 4             | atorvastatin (atorvast   | Documen    | 1 tab, PO, qdaily, dr                          | ug form: tab, dispense gt                           | y: 30 tab, refill(         |                       |                                    |             |                 |                                                                               |           |
|      | 3             | lisinopril (lisinopril 5 | Documen    | 1 tab, PO, gdaily, dr                          | ug form: tab, dispense gt                           | y: 30 tab, refill(         |                       | Patient                            | Unable to   |                 |                                                                               |           |
| 1    | 3             | clonazePAM               | Documen    | 1 mg, PO, BID, drug                            | form: tab, dispense qty:                            | 30 tab, refill(s):         |                       |                                    |             |                 |                                                                               |           |

12 Use navigation buttons to return to the previous view :

- takes you back one screen
- **n**

takes you to your default view - the Provider View

displays a list of recently visited screens for an easy jump back

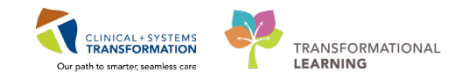

| LEARNINGDEMO, JOH   | N ×      | CS | TDE | MC          | ), ZEI         | JS         | ×      |             |
|---------------------|----------|----|-----|-------------|----------------|------------|--------|-------------|
| LEARNINGDEMO, JOH   | IN       |    | D   | OB:0        | )1-Jai         | n-1970     | MR     | N:7000      |
| Allergies: morphine |          |    | G   | ge:4<br>end | r yea<br>er:Ma | irs<br>ale | PHI    | N:9876      |
| Menu                | <b>ņ</b> | <  | >   |             | A              | Medi       | cation | List        |
| Provider View       | *        | +  | Add | ~           | Me             | dication   | List   | by H        |
| Results Review      |          |    | Auu |             | Pro            | vider Vi   | ew     | <i>oy</i> . |

13

Back in the **Admission** tab, check your new entries. Click the **Refresh** icon to display the most recent information for this component.

| K 🔹 🔹 📅 Provider View                         |       |                        |                          |                                   |                |                      | (D)                             | Full screen 👘 Print    | 2 11 minutes |
|-----------------------------------------------|-------|------------------------|--------------------------|-----------------------------------|----------------|----------------------|---------------------------------|------------------------|--------------|
| A B B 8 4 100%                                | -   6 |                        |                          |                                   |                |                      |                                 |                        |              |
| Admission                                     | 23    | Rounding               | 13                       | Transfer/Discharge                | 53             | Quick Orders         | 12 +                            |                        | •            |
| Chief Complaint<br>History of Present Illness | Ho    | me Medications         | 5 (5)                    |                                   |                |                      |                                 | All Ve                 | st  ∂≡-      |
| Advance Care Planning and                     |       | Medication             |                          | *                                 |                | Responsible Provider | Compliance                      | Estimated Supply Remai | ning         |
| Goals of Care                                 | 4     | atenolol 50 mg, PG     | ), qdaily, for 30 day, 3 | 0 tab, 0 Refill(s)                |                | 141).<br>141)        | Taking as prescribed            | 30 days remaining      |              |
| Histories                                     | 4     | atorvastatin (atorv    | astatin 10 mg oral tabl  | et) 1 tab, PO, qdaily, 30 tab, 0  | ) Refill(s)    | <b>H</b> (           |                                 | -                      |              |
| Current Medications                           | 4     | clonazePAM 1 mg,       | PO, BID, for 15 day, 3   | 0 tab, 0 Refili(s)                |                |                      | -                               | 15 days remaining      |              |
| Home Medications (5) Documents (0)            | 4     | lisinopril (lisinopril | 5 mg oral tablet) 1 tab  | , PO, qdaily, 30 tab, 0 Refill(s) |                | 7.0                  | Unable to obtain<br>information | -                      |              |
| Allergies (1)                                 | 4     | ranitidine 150 mg,     | PO, qHS, for 30 day, 3   | 0 tab, 0 Refill(s)                |                | -                    | Taking as prescribed            | 30 days remaining      |              |
| Links<br>Review of Systems                    |       |                        |                          | Do                                | cument History | Completed by TestUs  | er, CriticalCare-Physiciar      | n, MD on 07/12/2017    | At 10:14     |

14 With the BPMH completed, move to the next component – **Current Medications** – indicating the status of medication management in patient's chart.

| Current Me                     | edications 🕂          |                   | <br> |               |                   | Selec            | ted visit  🔁 |
|--------------------------------|-----------------------|-------------------|------|---------------|-------------------|------------------|--------------|
|                                |                       |                   |      | Status: ✔ Med | s History 🖌 🖌 Adn | nission Transfer | () Discharge |
| Order                          |                       |                   |      | Order Start   |                   | Status           |              |
| ⊿ Scheduled                    | d (1) Next 12 hours   |                   |      |               |                   |                  |              |
| acetaminop                     | ohen (TYLENOL) 975    | mg, PO, QID       |      | Today 12:00   |                   | Ordered          |              |
| ⊿ Continuo                     | us (0)                |                   |      |               |                   |                  |              |
| ⊿ PRN/Unse                     | cheduled Available (  | (0) Last 48 hours |      |               |                   |                  |              |
| <ul> <li>Administer</li> </ul> | red (0) Last 24 hours |                   |      |               |                   |                  |              |
| Discontinu                     | ued (4) Last 24 hours |                   |      |               |                   |                  |              |

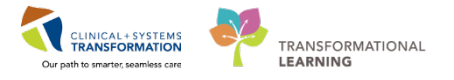

**Note**: Hover over the Meds History Status line to display who and when has reconciled this record. Hover to discover is a standard technique used across the CIS displaying additional details.

| Status: 🛩                               | Meds History |
|-----------------------------------------|--------------|
| Status: Complete                        | itus         |
| Last Documented: 29/12/2017 08:08       |              |
| Last Documented By: TestUser, ICU-Nurse |              |
|                                         | 1            |

**15** To complete transfer medication reconciliation, click the **Transfer** button under the **Current Medications** component.

| Current Medications +         |             |                      |           | Select   | ted visit [ 🎗 ] |
|-------------------------------|-------------|----------------------|-----------|----------|-----------------|
|                               | 9           | itus: 🖌 Meds History | Admission | Transfer | Oischarge       |
| Order                         | Order Start | Status               |           |          |                 |
| 4 Scheduled (0) Next 12 hours |             |                      |           |          |                 |

16 Transfer reconciliation screen displays documented home medications and medications ordered for your patient.

| P Order Recon               | ciliation: Transfer - LEARNING                                      | DEMO, JOHN                                     |                                                      |                            |     |     |                                    |                                                                              |               |
|-----------------------------|---------------------------------------------------------------------|------------------------------------------------|------------------------------------------------------|----------------------------|-----|-----|------------------------------------|------------------------------------------------------------------------------|---------------|
| LEARNINGE<br>Allergies: mor | DEMO, JOHN                                                          | DOB:01-Jan-1970<br>Age:47 years<br>Gender:Male | MRN:700008684<br>Enc:7000000016209<br>PHN:9876415442 | Code Status:<br>Dosing Wt: |     |     | Process:<br>Disease:<br>Isolation: | Location:LGH 4W: 405; 04<br>Enc Typednpatient<br>Attending:Plisvcs, Jame, ME | 5             |
| 🕂 Add   🎆 Ma                | anage Plans   Transfer To: (N                                       | one) -                                         |                                                      |                            |     |     |                                    | Reconciliation Status<br>Meds History Admissio                               | n 🚯 Discharge |
| 1                           |                                                                     | Orders Prior to Recor                          | ciliation                                            | ~                          |     |     | Orders /                           | After Reconciliation                                                         |               |
| 37                          | Order Name/Details                                                  |                                                |                                                      | Status                     |     |     | □ 🖓 Ϋ Order Name/Details           |                                                                              | Status        |
| ⊿ Medicat                   | ons                                                                 |                                                |                                                      |                            |     |     |                                    |                                                                              |               |
| <b>9</b> O                  | cetaminophen (TYLENOL)<br>175 mg, PO, QID                           |                                                |                                                      | Ordered                    | 0   | 0   |                                    |                                                                              |               |
|                             | <mark>tenolol</mark><br>10 mg, PO, qdaily, for 30 day, 3            | 0 tab, 0 Refill(s)                             |                                                      | Documented                 | 0   | 0   |                                    |                                                                              |               |
|                             | torvastatin (atorvastatin 10<br>tab, PO, qdaily, 30 tab, 0 Refi     | mg oral tablet)<br>ill(s)                      |                                                      | Documented                 | 0   | 0   |                                    |                                                                              |               |
| a 0                         | IonazePAM<br>mg, PO, BID, for 15 day, 30 to                         | b, 0 Refill(s)                                 |                                                      | Documented                 | 0   | 0   |                                    |                                                                              |               |
| <b>e</b> 😒                  | YDROmorphone (DILAUDIE<br>mg, IV, g2h, PRN: pain                    | PRN range dose)                                |                                                      | Ordered                    | 0   | 0   |                                    |                                                                              |               |
| a 😋                         | sinopril (lisinopril 5 mg oral t<br>tab, PO, gdaily, 30 tab, 0 Refi | ablet)<br>ill(s)                               |                                                      | Documented                 | 0   | 0   |                                    |                                                                              |               |
| a 😋                         | anitidine<br>50 mg, PO, gHS, for 30 day, 30                         | ) tab, 0 Refill(s)                             |                                                      | Documented                 | 0   | 0   |                                    |                                                                              |               |
| ⊿ Patient                   | are                                                                 |                                                |                                                      |                            | ALL | ALL |                                    |                                                                              |               |
| 90                          | Braden Assessment<br>17-Dec-2017 08:44 PST, Stop: 0.                | 7-Dec-2017 08:44 PST                           |                                                      | Ordered                    | 0   | 0   |                                    |                                                                              |               |
| <b>G</b> 📀                  | Norse Fall Risk Assessment<br>7-Dec-2017 08:44 PST, Stop: 0         | 7-Dec-2017 08:44 PST                           |                                                      | Ordered                    | 0   | 0   |                                    |                                                                              |               |
| T Details                   |                                                                     |                                                |                                                      |                            |     |     |                                    |                                                                              |               |
| Dotails                     | equied Details 3 Required Unit                                      | econciled Order(s)                             |                                                      |                            |     |     | Reconci                            | ile and Plan Sign                                                            |               |

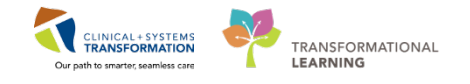

17 In the Transfer Reconciliation, continue the following medications:

• lisinopril 5 mg PO daily

**Note:** You will be notified that lisinopril will be substituted with trandolapril. Accept the suggested replacement or choose a reason to decline it and this will be communicated to the pharmacy.

- atenolol 50 mg PO daily
- ranitidine 150mg PO qHS
- atorvastatin 10mg daily
- hydromorphone 0.5-1 mg IV Q2H PRN
- acetaminophen 975mg PO q6h

|           | Orders Prior to Reconciliation                                                          |             |       |     |            | Meds History      Ad     Orders After Reconciliation                             | Imission 😲 Discharg |
|-----------|-----------------------------------------------------------------------------------------|-------------|-------|-----|------------|----------------------------------------------------------------------------------|---------------------|
| 97        | Order Name/Details                                                                      | Status      |       |     | 57         | Order Name/Details                                                               | Status              |
| ⊿ Medical | tions                                                                                   |             |       |     |            |                                                                                  |                     |
| 9         | acetaminophen (TYLENOL)<br>975 mg, PO, QID                                              | Ordered     | ۲     | 0   | ø          | acetaminophen (TYLENOL)<br>975 mg, PO, QID                                       | Ordered             |
| 3         | atenoiol<br>50 mg, PO, qdaily, for 30 day, 30 tab, 0 Refill(s)                          | Documented  | ۲     | 0   | <b>e</b> ! | atenoiol<br>50 mg, PO, qdaily                                                    | Order               |
| 2         | atorvastatin (atorvastatin 10 mg oral tablet)<br>1 tob, PO, qdoily, 30 tob, 0 Refill(s) | Documented  | ۲     | 0   | <b>e</b> ! | atorvastatin<br>10 mg, PO, qdaily                                                | Order               |
| 2         | clonazePAM<br>1 mg, PO, BiD, for 15 day, 30 tab, 0 Refill(s)                            | Documented  | 0     | ۲   |            |                                                                                  |                     |
| 0         | heparin<br>5.000 unit, subcutaneous, a12h                                               | Discontinue | 0     | ۲   |            |                                                                                  |                     |
| 0         | HYDROmorphone (DILAUDID PRN range dose)<br>1 mg. IV. g2h. PRN: pgin                     | Ordered     | ۲     | 0   | ø          | HYDROmorphone (DILAUDID PRN range dose)<br>1 mg. N. a.Zh. PRNk pain              | Ordered             |
| 3         | lisinopril (lisinopril 5 mg oral tablet)<br>1 tab. PO. adaily, 30 tab. 0 Refill(s)      | Documented  | ۲     | 0   | <b>Ø</b> ! | trandolapril<br>0.5 mg. PO. adaily                                               | Order               |
| 3         | ranitidine<br>150 mg, PO, aHS, for 30 day, 30 tab, 0 Refill(s)                          | Documented  | ۲     | 0   | 0          | ranitidine<br>150 mg, PO, gHS                                                    | Order               |
| ⊿ Patient | Care                                                                                    |             | ALL . | ALL |            |                                                                                  |                     |
| 0         | Braden Assessment<br>07-Dec-2017 08:44 PST, Stop: 07-Dec-2017 08:44 PST                 | Ordered     | ۲     | 0   | Ø          | Braden Assessment<br>07-Dec-2017 08:44 PST, Stop: 07-Dec-2017 08:44 PST          | Ordered             |
| •         | Morse Fall Risk Assessment<br>07-Dec-2017 08:44 PST, Stop: 07-Dec-2017 08:44 PST        | Ordered     | ۲     | 0   | •          | Morse Fall Risk Assessment<br>07-Dec-2017 08:44 PST, Stop: 07-Dec-2017 08:44 PST | Ordered             |
|           |                                                                                         |             |       |     |            |                                                                                  |                     |
| 🛣 Details |                                                                                         |             |       |     |            |                                                                                  |                     |
|           |                                                                                         |             |       |     |            |                                                                                  |                     |

18 If a home medication is not available, a therapeutic substitution dialog box will appear. Select the therapeutic substitution and click **OK**.

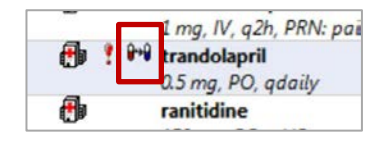

| Therapeutic                         | Substitution - L                                          | EARNTEST, PHYS                                               |                                                   |                                                               |
|-------------------------------------|-----------------------------------------------------------|--------------------------------------------------------------|---------------------------------------------------|---------------------------------------------------------------|
| LEARNTES                            | DOB:12-<br>Aqe:76 .<br>Gender:                            | MRN:70Code Status<br>Enc:700<br>PHN:00Dosing Wt:8            | Atte Process:<br>Disease:<br>O kg Isolation:Conta | Location:LGH E<br>Enc Type:Inpatient<br>ct Attending:TestCST. |
| Selec                               | ted Ord                                                   | der:                                                         |                                                   |                                                               |
| lisin                               | opril: 10 mg                                              | g, PO, qdaily, drug f                                        | orm: tab                                          |                                                               |
| Choo                                | se Ther                                                   | apeutic Sub                                                  | stitution:                                        |                                                               |
| trandi<br>Equival<br>Comm<br>EXCEPT | olapril: 1 m<br>ent to: lisinop<br>ents:<br>ON: Pediatric | ig, cap, PO, qdaily<br>nil 10 mg, tab, PO, qda<br>c Patients | łγ                                                |                                                               |
| -01                                 | t-                                                        |                                                              |                                                   |                                                               |
| Choo                                | se Decl                                                   | ine Reason:                                                  | •                                                 |                                                               |
|                                     |                                                           |                                                              |                                                   | OK Cascal                                                     |

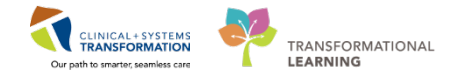

19 Discontinue the following medications:

- Clonazepam 1mg PO
- Heparin 5000 units Subcutaneous BID

Review the list of Orders After Reconciliation on the right side of this window.

Note: Some medications might be marked by **?**. Click the line to display the **Details** window, and then click **Review Schedule** to check if details are correct for drug administration. You will be able to adjust the first dose time if appropriate.

| m3 4                  | Order Name/De                                             | etails                                                                                                    |                                           |                      | Status              |   |   | 13          | R.     | Order Name/Details                                                  | Status               |
|-----------------------|-----------------------------------------------------------|----------------------------------------------------------------------------------------------------|-------------------------------------------|----------------------|---------------------|---|---|-------------|--------|---------------------------------------------------------------------|----------------------|
| Medicati              | ons                                                       |                                                                                                    |                                           |                      |                     |   |   |             |        |                                                                     |                      |
| 8                     | acetaminopher<br>975 mg, PO, Qill                         | n (TYLENOL)<br>D                                                                                                    |                                           |                      | Ordered             | ۲ | 0 | 0           |        | acetaminophen (TYLENOL)<br>975 mg, PO, QID                          | Ordered              |
| 4                     | atenolol<br>50 mg, PO, qda                                | ily, for 30 day, 30 tab, 0                                                                                          | Refill(s)                                 |                      | Documented          | ۲ | 0 | ð           |        | atenolol<br>50 mg, PO, gdaily                                       | Order                |
| <i>6</i> °            | atorvastatin (a<br>1 tob, PO, gdail                       | torvastatin 10 mg ora                                                                                               | I tablet)                                 |                      | Documented          | ۲ | 0 | •           | 1      | atorvastatin<br>10 mg, PO, gdaily                                   | Order                |
| 3                     | clonazePAM                                                | ,<br>for 15 day, 30 tab, 0 Re                                                                                       | fill(s)                                   |                      | Documented          | 0 | 0 |             |        |                                                                     |                      |
| 0                     | heparin<br>5,000 unit, subc                               | utaneous, q12h                                                                                                    |                                           |                      | Discontinue         | 0 | ۲ |             |        |                                                                     |                      |
| 8                     | HYDROmorphe<br>1 mg, IV, q2h, P                           | one (DILAUDID PRN r<br>RN: pain                                                                                     | ange dose)                                |                      | Ordered             | ۲ | 0 | 8           |        | HYDROmorphone (DILAUDID PRN range dose)<br>1 mg, IV, q2h, PRN: pain | Ordered              |
|                       |                                                           |                                                                                                    |                                           |                      |                     |   |   |             | A 10-0 |                                                                     |                      |
| r Details fo          | atenolol                                                  | Start Date/Time (First                                                                                              | Administration                            | ):                   |                     |   |   |             |        |                                                                     | î.                   |
| C Details fo          | r atenolol                                                | Start Date/Time (First                                                                                              | Administration                            | ):<br>PST            |                     |   |   |             |        |                                                                     |                      |
| Details fo<br>Details | r atenolol<br>Order Comme                                 | Start Date/Time (First                                                                                              | Administration                            | ):<br>v PST          |                     |   |   |             |        |                                                                     | 5                    |
| Details fo<br>Details | r atenolol                                                | Start Date/Time (First                                                                                              | Administration<br>1033<br>CORR 0800       | ):<br>PST<br>PST     | Skip administration |   |   |             |        | Review Schedule Remaining Administrations: (Un                      | known) Stop: (Unknow |
| Details fo<br>Details | atenolol<br>Order Comme<br>L<br>Duration:                 | Start Date/Time (First<br>07-Dec-2017)<br>Next administration:<br>08-Dec-2017<br>Following administrat              | Administration<br>1033<br>0800<br>ion:    | ):<br>PST<br>PST     | Skip administration |   |   | unation Un  | nit:   | Review Schedule Remaining Administrations: (Unl                     | known) Stop: (Unknow |
| Details fo<br>Details | r atenolol<br>Order Comme<br>L<br>Duration:<br>Drug Form: | Start Date/Time (First<br>272052017)<br>Nest administration:<br>08-Dec-2017<br>Following administrat<br>09-Dec-2017 | Administration 1033 1030 0800 ion: 1 0000 | ):<br>• PST<br>• PST | Skip administration |   |   | ose Priorit | it:    | Review Schedule Remaining Administrations: (Uni                     | known) Stop: (Unknow |

20

Click **Sign** to complete the process. You cannot sign off until you address all medications listed. The unreconciled orders button in the bottom left corner provides a count of any medications that still require reconciliation.

| 🕱 Details                                          |                    |      |
|----------------------------------------------------|--------------------|------|
| (D Missing Required Date ] [5Ureconciled Oxfor(a)] | Reconcile and Plan | Sign |

**Note**: It is recommended to complete admission medication reconciliation before placing any new orders. This way you are only reconciling the patient's documented home meds and recently ordered meds.

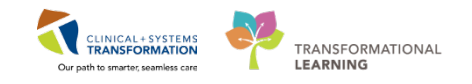

### Key Learning Points

- When searching for any order, type the first few characters of the term to bring up list of possible entries
- BPMH must be completed before admission medication reconciliation can occur
- Home medications once documented can be updated at any time
- The Admission Medication Reconciliation screen displays both home and hospital medications. You can choose to continue or discontinue any listed medications
- It is recommended to complete admission medication reconciliation prior to entering additional admission orders

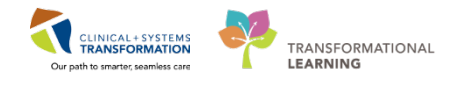

## ACTIVITY 1.4 b- Medication Reconciliation for Direct ICU admission

The BPMH must be completed before proceeding with the admission medication reconciliation. The best possible medication history is generally documented by a pharmacy technician. When a pharmacy technician is not available, it can be completed by a nurse, medical student, resident, or by you as the patient's most responsible physician.

In this activity, you will need to search and open a new patient chart. You can leave the newly transferred patient's chart open so you can resume once this activity is completed.

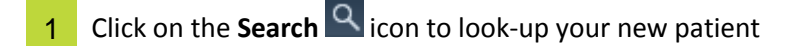

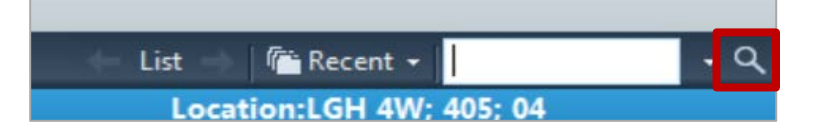

2 Type in the name of your new patient in the **Encounter Search** name field.

| BC PUN            | VIP           | Deceased    | Alerta        | BC PHN      | MEN         | Name   |               | -        | DOB    |
|-------------------|---------------|-------------|---------------|-------------|-------------|--------|---------------|----------|--------|
| DC FRN.           |               | Deceased    | Process Alert | 9976497657  | 700007920   | LEAD   |               | CARE     | 01.00  |
| MRN:              | 2             |             | Process Merc  | 9876415442  | 700008684   | LEAR   | NINGDEMO, JO  | OHN      | 01 Jan |
| Last Name:        |               |             |               |             |             |        |               |          |        |
| Learning          |               |             |               |             |             |        |               |          |        |
| First Name:       |               |             |               |             |             |        |               |          |        |
| DOB:              |               |             |               |             |             |        |               |          |        |
| ки, ини, ини      |               |             |               |             |             |        |               |          |        |
| Gender:           |               |             |               |             |             |        |               |          |        |
| Postal/Zip Code:  | -             |             | m             |             |             |        |               |          | ,      |
| Any Phone Number: | Facil         | ity         | Encounter #   | Visit #     | En          | с Туре | Med Service   | Unit/Cli | nic Ro |
|                   | SIL           | GH Lions Ga | te 700000001  | 5209 700000 | 0016209 Inp | atient | Critical Care | LGH 4V   | √ 40   |
| Encounter #:      |               |             |               |             |             |        |               |          |        |
| Visit #:          |               |             |               |             |             |        |               |          |        |
| Historical MRN:   |               |             |               |             |             |        |               |          |        |
|                   |               |             |               |             |             |        |               |          |        |
| Search Reset      | -             |             |               |             |             |        |               |          |        |
|                   |               |             |               |             |             |        |               |          |        |
|                   | in the second |             |               |             |             |        |               |          | - 11-  |

**Note:** The above screenshot may not be the same as your current screen.

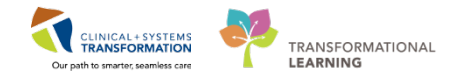

- 3 Locate the appropriate patient and the encounter number
- 4 Select OK
- 5 From the **Admission** tab, navigate to the **Home Medications** component to view the patient's home medications.

| Medication                                                                  | Responsible Provider | Compliance           | Estimated Supply Remaining |
|-----------------------------------------------------------------------------|----------------------|----------------------|----------------------------|
| * atenolol 50 mg, PO, qdaily, for 30 day, 30 tab, 0 Refill(s)               |                      | Taking as prescribed | 30 days remaining          |
| * ranitidine 150 mg, PO, qHS, for 30 day, 30 tab, 0 Refili(s)               |                      | Taking as prescribed | 30 days remaining          |
| * simvastatin 10 mg, PO, qdaily, for 30 day, 30 tab, 0 Refill(s)            | -                    | Taking as prescribed | 30 days remaining          |
| warfarin (Coumadin 5 mg oral tablet) 1 tab, PO, gdaily, 30 tab, 0 Refill(s) |                      |                      |                            |

6 Navigate to the **Current Medications** component. Note that the **Meds History** status is complete.

|                        | Selected visit |                        |  |  |  |  |  |  |  |  |
|------------------------|----------------|------------------------|--|--|--|--|--|--|--|--|
| Status: ✔ Meds History | Admission      | Transfer   🕒 Discharge |  |  |  |  |  |  |  |  |

7 Select the **Admission** link. Notice that there are 4 unreconciled orders

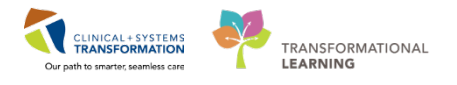

8 Discontinue the medication: *Coumadin* and continue the following medications: *Atenolol, atorvastatin and ranitidine.* 

|        | fanage Plans                                                                            |            |   |   |      |                                   |                   | Reconciliation St<br>Meds History | tatus<br>Admission | Discharg |
|--------|-----------------------------------------------------------------------------------------|------------|---|---|------|-----------------------------------|-------------------|-----------------------------------|--------------------|----------|
|        | Orders Prior to Reconciliation                                                          |            | - | - |      |                                   | Orders After Reco | onciliation                       |                    |          |
| 103 6  | Order Name/Details                                                                      | Status     |   |   | E3 6 | Order Name/Details                |                   |                                   |                    | Status   |
| Media  | itions                                                                                  |            | - |   |      |                                   |                   |                                   |                    |          |
| a'     | atenolol<br>50 ma PO adaily for 30 day 30 tab 0 Refill(s)                               | Documented | ۲ | 0 | 6    | tenolol<br>0 ma PO adaily         |                   |                                   |                    | Order    |
| 4      | atorvastatin (atorvastatin 10 mg oral tablet)<br>1 tab, PO, gdaily, 30 tab, 0 Refill(s) | Documented | ۲ | 0 | 0    | atorvastatin<br>10 mg, PO, gdaily |                   |                                   |                    | Order    |
| 3      | ranitidine<br>150 mg, PO, qHS, for 30 day, 30 tab, 0 Refill(s)                          | Documented | ۲ | 0 | 0    | ranitidine<br>150 mg, PO, qHS     |                   |                                   |                    | Order    |
| 3      | warfarin (Coumadin 5 mg oral tablet)<br>1 tab. PO, adaily, 30 tab. 0 Refill(s)          | Documented | 0 | • |      |                                   |                   |                                   |                    |          |
|        |                                                                                         |            |   |   |      |                                   |                   |                                   |                    |          |
|        |                                                                                         |            |   |   |      |                                   |                   |                                   |                    |          |
| Detail |                                                                                         |            |   |   |      |                                   |                   |                                   |                    |          |

- The review message icon I may appear under Orders After Reconciliation. If it's present, expand the order details. You will select the Review Schedule.
- The review schedule details will allow you to modify start date/time and administration schedule.
- The therapeutic substitution dialog box may appear select the therapeutic substitution if applicable.
- Complete this for any orders with the icon.
- Click Sign
- Click Refresh icon
- Now, the Status shows Admission is complete.
- 9 Now you can close this patient's chart by clicking the close Karling is a second

| LEARNINGDEMO, JOHN               | ×   | CS  | TDE | M    | D, Z     | EUS  | ×     |          |
|----------------------------------|-----|-----|-----|------|----------|------|-------|----------|
| CSTDEMO, ZEUS                    |     |     | D   | DB:0 | 1-Fe     | b-19 | 79    | MRN:70   |
|                                  |     |     | Ag  | je:3 | 8 yea    | rs   |       | Enc:7000 |
| Allergies: Egg, cloNIDine, Adhes | ive | Ba. | Ge  | ende | er:Ma    | ale  |       | PHN:987  |
| Menu P                           |     |     |     | •    | <b>A</b> | Pro  | ovide | r View   |

**Note:** The current patient chart that is open has the yellow banner.

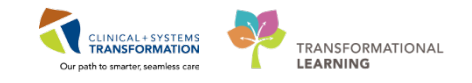

## **ACTIVITY 1.5- Review Allergies**

Now you review your first patient's allergies and add an allergy to morphine. This information was provided by the patient's daughter after admission.

In the CIS, patient allergies can be added and updated by the providers and clinicians. In the inpatient setting, a patient's allergies are to be reviewed by a provider on admission, at every transition of care, or annually. Allergy information is carried forward from one patient visit to the next.

The CIS keeps track of the allergy status and will automatically prompt you when the information is not up-todate. It will also track allergy-to-drug interactions. When placing an order with allergy contradictions, an alert will display:

| Decision S  | Support: LEARNTEST, PHYS - 700006586                                    |                                                       |
|-------------|-------------------------------------------------------------------------|-------------------------------------------------------|
| The new ord | der has created the following alerts:                                   |                                                       |
| amoxicil    | llin 🛛                                                                  |                                                       |
|             |                                                                         |                                                       |
| DI          |                                                                         |                                                       |
| Allerg      | plete the (1) required override reasons to continue placing t<br>iv (1) | s order.                                              |
| Severity    | Substance                                                               | Reaction Type                                         |
| ۲           | penicillin                                                              |                                                       |
|             |                                                                         |                                                       |
|             |                                                                         |                                                       |
|             |                                                                         |                                                       |
|             |                                                                         |                                                       |
|             |                                                                         |                                                       |
|             |                                                                         |                                                       |
| •           |                                                                         |                                                       |
|             |                                                                         |                                                       |
| Size Colum  | ins to Window                                                           | Apply to all interactions     Override Reason:        |
|             |                                                                         | Apply only to required interactions                   |
|             |                                                                         | LEARNTEST, PHYS - 700006586 Continue Remove New Order |

1

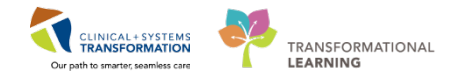

You can either remove the order and select another medication, or continue with the order by overriding the alert and documenting the reason:

| <ul> <li>Apply to all interactions</li> <li>Apply only to required interactions</li> </ul> | Override Reason:                                                                                                    |
|--------------------------------------------------------------------------------------------|----------------------------------------------------------------------------------------------------|
| LEARNTEST, PHYS - 700006586                                                                | Provider/Clinician aware and monitor<br>Patient already tolerating<br>Prescriber Clinical Judgment                                                                                          |
|                                                                                            | Administration altered to minimize h<br>Non-immunologic reaction or toxicit<br>Pharmacokinetic monitoring in place<br>Therapeutically indicated<br><type here="" other="" reason=""></type> |

The CIS allows you to check drug-to-drug interactions when ordering medications by clicking the **Check Interactions** button.

| Add Check Intelaction by Fix   Reconciliation •   @• Check Intelactions |
|-------------------------------------------------------------------------|
|-------------------------------------------------------------------------|

Click the **Allergy** link to open the window where you will enter or update allergy information.

| < 🔹 🖌 👬 Provider View                                         |               |                      |                 |        |               |               |         |
|---------------------------------------------------------------|---------------|----------------------|-----------------|--------|---------------|---------------|---------|
| 🗚 🗋   🖶 📄   🔍 🥄   100%                                        | -   • • 🗳     |                      |                 |        |               |               |         |
| Admission                                                     | 8 Rounding    | X Transfer/Discharge | 23 Quick Orders | 🛛 Out  | patient Chart | × +           |         |
| Advance Care Planning and<br>Goals of Care<br>Chief Complaint | Allergies (3) |                      |                 |        |               |               |         |
| Histories                                                     | Substance     | Reactions            | Category        | Status | Severity      | Reaction Type | Source  |
| Allergies (3)                                                 | Peanuts       |                      | Food            | Active | Severe        | Allergy       | Patient |
| Visits (4)                                                    | penicillin    |                      | Drug            | Active | Moderate      | Allergy       | Family  |

2 To add the morphine allergy to your first patient's record, click the + Add icon on the toolbar.

| Task Allergy                                                                                                    |                                                   |                  |                   |                                   |             |                           |                       |                             |                  |  |
|----------------------------------------------------------------------------------------------------|---------------------------------------------------|------------------|-------------------|-----------------------------------|-------------|---------------------------|-----------------------|-----------------------------|------------------|--|
| Mark All as Reviewed       Add     Modify     No Known Allergies     No Known Medication Allergies     Reverse Allergy Check     Display     All |                                                   |                  |                   |                                   |             |                           |                       |                             |                  |  |
| Ac                                                                                                    | dd 🗹 Modify 💭 No Known Aller                      | gies 🛛 🖓 No      | o Known Medicatio | n Allergies                       | 💦 Reverse A | Allergy Check             | Display               | All 👻                       |                  |  |
| P Ac                                                                                                    | dd Modify 🔅 No Known Allers                       | category         | o Known Medicatio | n Allergies<br>Severity           | Reverse A   | Allergy Check<br>Comments | Display<br>Est. Onset | All   Reaction Status       | Update           |  |
| P Ac                                                                                                    | dd Modify No Known Allerg<br>Substance<br>Peanuts | Category<br>Food | o Known Medicatio | n Allergies<br>Severity<br>Severe | Reverse A   | Allergy Check<br>Comments | Display<br>Est. Onset | All  Reaction Status Active | Update<br>2017-S |  |

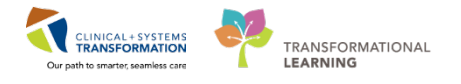

3 Search for morphine in the **Substance** box. Remember to use **M** to execute the search, and then select one of the options from the list. Click **OK** to return to the Add Allergy/Adverse Effect window.

| ype Allergy -<br>Substance               | An adverse reaction to a drug or sul | bstance which is due t                           | Substance Search                                                                                                    |                                                                                                    |                                                                                                    |                                                                                                    |            |
|------------------------------------------|--------------------------------------|--------------------------------------------------|----------------------------------------------------------------------------------------------------|----------------------------------------------------------------------------------------------------|----------------------------------------------------------------------------------------------------|----------------------------------------------------------------------------------------------------|------------|
| morph 🧖 Fr                               | ee text                              |                                                  | *Search: morph                                                                                                    |                                                                                                    | Starts with                                                                                                    | ▼ Within: T                                                                                                    | erminology |
| eaction(s):                              | *Severity                            | Info source                                      | Search by Na                                                                                                    | ime                                                                                                    |                                                                                                    | Search by Code                                                                                                    |            |
| Add Fre                                  | ee Text <not entered=""></not>       | (not entered)     Onset: < not e                 | Terminology: Allergy, M                                                                                                    | ultum Allı 🛄                                                                                                    | . Terminology /                                                                                                    | Axis: <a>All termin</a>                                                                                                    | nology ax  |
|                                          | Years -                              | · *****_***                                      | Categories                                                                                                    |                                                                                                    |                                                                                                    |                                                                                                    |            |
|                                          | Descendent auf behalf of             |                                                  | <b>T</b>                                                                                                    |                                                                                                    |                                                                                                    | Terminology                                                                                                    |            |
|                                          | hecorded on behair or                | *Category                                        | lem ≜                                                                                                    |                                                                                                    |                                                                                                    | reminology                                                                                                    |            |
|                                          | necorded on benair or                | *Category                                        | Iem *<br><no categories="" foun<="" matching="" p=""></no>                                                                                                    | d>                                                                                                    |                                                                                                    | renimilology                                                                                                    |            |
| 🛚 Up 🗂 Home 🚖 Favori                     | ites • Glders Folder:                | *Category Drug Favorites                         | Tem ▲                                                                                                    | d><br>Code                                                                                                    | Terminology                                                                                                    | Terminology Axis                                                                                                    |            |
| 🛚 Up 🖾 Home 🙀 Favori<br>🛾 System Tracked | ites • Golders Folder:               | *Category Drug Favorites                         | Term A                                                                                                    | d><br>Code<br>d00308                                                                                                    | Terminology<br>Multum Drug                                                                                                    | Terminology Axis<br>Generic Name                                                                                                    |            |
| 집 Up 🖾 Home 🚖 Favori<br>g System Tracked | ites • Glders Folder:                | *Category                                        | Term A                                                                                                    | d><br>Code<br>d00308<br>d00308<br>d00308                                                                                                    | Teminology<br>Multum Drug<br>Multum Drug                                                                                                    | Terminology Avis<br>Generic Name<br>Generic Name                                                                                                    |            |
| 🛾 Up 🕼 Home 🙀 Favori<br>System Tracked   | ites - Folders Folder:               | Category     Drug     Favorites                  | Tem A                                                                                                    | d><br>Code<br>d00308<br>d00308<br>d00308<br>d00308                                                                                           | Terminology<br>Multum Drug<br>Multum Drug<br>Multum Drug<br>Multum Drug                                                                                                    | Terminology Axis<br>Generic Name<br>Generic Name<br>Generic Name                                                                                                    |            |
| 일 Up 🕼 Home 👷 Favori<br>] System Tracked | ites - Folders Folder: 1             | Category     Drug     Favorites                  | Term A<br>Term A<br>morphine<br>morphine extended release<br>Morphine Extra Forte<br>Morphine Forte                                                                                                    | d><br>Code<br>d00308<br>d00308<br>d00308<br>d00308<br>d00308                                                                                 | Teminology<br>Multum Drug<br>Multum Drug<br>Multum Drug<br>Multum Drug                                                                                                    | Terminology Axis<br>Generic Name<br>Generic Name<br>Generic Name<br>Generic Name                                                                                                    |            |
| 일 Up 🖆 Home 🙀 Favori<br>g System Tracked | ites - Folders Folder: 1             | Category     Category     Drug     Favorites     | Term A<br>CNo matching categories foun<br>Term A<br>morphine<br>morphine extended release<br>Morphine Extra Forte<br>Morphine Forte<br>Morphine HP                                                                                                    | d><br>Code<br>d00308<br>d00308<br>d00308<br>d00308<br>d00308<br>d00308                                                                       | Terminalarıv<br>Mutum Drug<br>Mutum Drug<br>Mutum Drug<br>Mutum Drug<br>Mutum Drug                                                                                                    | Terminology Axis<br>Generic Name<br>Generic Name<br>Generic Name<br>Generic Name<br>Generic Name                                                                                                    |            |
| 일 Up 🕼 Home 媡 Favori<br>] System Tracked | ites • Golders Folder:               | Category     Drug     Favorites                  | Tem A<br>CNo matching categories foun           Tem A           morphine           morphine 24 mout extended release           Morphine Extra Forte           Morphine Extra Forte           Morphine HP           Morphine IR                                                                                                    | d><br>Code<br>d00308<br>d00308<br>d00308<br>d00308<br>d00308<br>d00308<br>d00308<br>d00308                                                   | Terminology<br>Multum Drug<br>Multum Drug<br>Multum Drug<br>Multum Drug<br>Multum Drug<br>Multum Drug                                                                                                    | Terminology Avis<br>Generic Name<br>Generic Name<br>Generic Name<br>Generic Name<br>Generic Name<br>Generic Name                                                                                                    |            |
| 일 Up 🕼 Home 🙀 Favori<br>] System Tracked | ites - Folders Folder:               | Category Category Category Favorites             | Term A<br>morphine<br>morphine extended release<br>Morphine Extra Forte<br>Morphine Forte<br>Morphine IR<br>morphine ID Braid and<br>Morphine ID Braid and                                                                                                    | d><br>Code<br>d00308<br>d00308<br>d00308<br>d00308<br>d00308<br>d00308<br>d00308<br>d00308                                                   | Temipology<br>Mutum Drug<br>Mutum Drug<br>Mutum Drug<br>Mutum Drug<br>Mutum Drug<br>Mutum Drug<br>Mutum Drug                                                                                                   | Terminology Axis<br>Generic Name<br>Generic Name<br>Generic Name<br>Generic Name<br>Generic Name<br>Generic Name<br>Generic Name<br>Generic Name                                                                                 |            |
| 일 Up 🖆 Home 🙀 Favori<br>g System Tracked | ites - Folders Folder: 1             | Category Category Favorites                      | Term ▲<br>Term ▲<br>morphine<br>morphine ±2+100F extended re-<br>morphine extended release<br>Morphine Extra Forte<br>Morphine Forte<br>Morphine IR<br>Morphine IR<br>Morphine IR<br>Morphine IP<br>Septidural<br>Morphine Septidural<br>Morphine Septidural                                                                                                    | d><br>Code<br>d00308<br>d00308<br>d00308<br>d00308<br>d00308<br>d00308<br>d00308<br>d00308<br>d00308<br>d00308                               | Terminology<br>Multum Drug<br>Multum Drug<br>Multum Drug<br>Multum Drug<br>Multum Drug<br>Multum Drug<br>Multum Drug<br>Multum Drug<br>Multum Drug<br>Multum Drug                                              | Terminology Axis<br>Generic Name<br>Generic Name<br>Generic Name<br>Generic Name<br>Generic Name<br>Generic Name<br>Generic Name<br>Generic Name<br>Generic Name                                                                 |            |
| 🛾 Up 🕼 Home 媡 Favori<br>a System Tracked | ites • Folders Folder:               | *Category Category Favorites                     | Term A<br>CNo matching categories foun           Term A           morphine           morphine           morphine           Morphine Extra Forte           Morphine Extra Forte           Morphine IR           morphine IP           Morphine IP           Morphine IP           Morphine IP           Morphine IP           Morphine IR           morphine IP Epidural           Morphine SR           Morphine Suffate                                                                                                    | d><br>Code<br>d00308<br>d00308<br>d00308<br>d00308<br>d00308<br>d00308<br>d00308<br>d00308<br>d00308<br>d00308<br>d00308<br>d00308<br>d00308 | Terminolony<br>Multum Drug<br>Multum Drug<br>Multum Drug<br>Multum Drug<br>Multum Drug<br>Multum Drug<br>Multum Drug<br>Multum Drug<br>Multum Drug<br>Multum Drug<br>Multum Drug                               | Terminology Avis<br>Genetic Name<br>Genetic Name<br>Genetic Name<br>Genetic Name<br>Genetic Name<br>Genetic Name<br>Genetic Name<br>Genetic Name<br>Genetic Name                                                                 |            |
| Nu Up 🕼 Home 🙀 Favori<br>Gystem Tracked  | ites - Folders Folder:               | *Category         Q       Drug         Favorites | Term A<br>morphine<br>morphine extended release<br>Morphine Extra Forte<br>Morphine Forte<br>Morphine IP<br>Morphine IR<br>morphine IP<br>Spidural<br>Morphine Suffate<br>Morphine Suffate<br>Morphine Morphine Suffate<br>Morphine Suffate<br>Morphine Morphine Suffate<br>Morphine Morphine Suffate<br>Morphine Morphine Suffate<br>Morphine Morphine Morphine<br>Morphine Morphine Morphine<br>Morphine Morphine<br>Morphine Morphine<br>Morphine Morphine<br>Morphine Morphine<br>Morphine Morphine<br>Morphine Morphine Morphine<br>Morphine Morphine Morphine<br>Morphine Morphine Morphine<br>Morphine Morphine Morphine<br>Morphine Morphine Morphine<br>Morphine Morphine Morphine Morphine<br>Morphine Morphine Morphine Morphine<br>Morphine Morphine Morphine Morphin | d><br>Code<br>d00308<br><br>d00308<br>d00308<br>d00308<br>d00308<br>d00308<br>d00308<br>d00308<br>d00308<br>d00308<br>d00308<br>d00308       | Teminology<br>Multum Drug<br>Multum Drug<br>Multum Drug<br>Multum Drug<br>Multum Drug<br>Multum Drug<br>Multum Drug<br>Multum Drug<br>Multum Drug<br>Multum Drug<br>Multum Drug                                | Terminology Axis<br>Generic Name<br>Generic Name<br>Generic Name<br>Generic Name<br>Generic Name<br>Generic Name<br>Generic Name<br>Generic Name<br>Generic Name<br>Generic Name<br>Generic Name<br>Generic Name                 |            |
| 🛯 Up 🖆 Home 🙀 Favori<br>🛯 System Tracked | ites - Folders Folder: 1             | Category     Category     Drug                   | Term ▲<br>Image: Term ▲<br>morphine   morphine   morphine extended release   Morphine Extra Forte   Morphine IR   Morphine IR   Morphine IR   Morphine IR   Morphine IS   Morphine State   Morphine State   Morphine State   Morphine Sulfate   Morphine Sulfate   Morphine Sulfate   Morphine Sulfate   Morphine Sulfate   Morphine Sulfate   SR                                                                                                    | d><br>Code<br>d00308<br>d00308<br>d00308<br>d00308<br>d00308<br>d00308<br>d00308<br>d00308<br>d00308<br>d00308<br>d00308<br>d00308<br>d00308 | Terminology<br>Multum Drug<br>Multum Drug<br>Multum Drug<br>Multum Drug<br>Multum Drug<br>Multum Drug<br>Multum Drug<br>Multum Drug<br>Multum Drug<br>Multum Drug<br>Multum Drug<br>Multum Drug<br>Multum Drug | Terminology Axis<br>Generic Name<br>Generic Name<br>Generic Name<br>Generic Name<br>Generic Name<br>Generic Name<br>Generic Name<br>Generic Name<br>Generic Name<br>Generic Name<br>Generic Name<br>Generic Name<br>Generic Name |            |

- 4 Add appropriate options in the other two mandatory fields:
  - Select *Severe* for the **Severity**
  - Select Drug for the Category
  - Search for *Rash* in the **Reaction**(s) box (recommended)

### 5 Click **OK** to save the information.

| LEARNTEST, PHYS (MRN: 700006586) - A | dd Allergy/Adverse Effect          |                             |                     |         |                | ×           |
|--------------------------------------|------------------------------------|-----------------------------|---------------------|---------|----------------|-------------|
| Type Allergy → An ad                 | verse reaction to a drug or substa | nce which is due to an immu | nological response. |         |                |             |
| morphine 🙀 🗌 Free text               |                                    |                             |                     |         | [              | Add Comment |
| Reaction(s): Add Free Text           | *Severity<br>Severe -              | <pre>chie source </pre>     | Comments            |         |                | *           |
| ₽ <del>~~</del> Rash                 | At: <not entered=""></not>         |                             |                     |         |                | ~           |
|                                      | Recorded on behalf of              | *Category                   | Otatus<br>Active 🗸  | Reason: |                |             |
|                                      |                                    |                             |                     |         | OK OK & Add Ne | ew Cancel   |

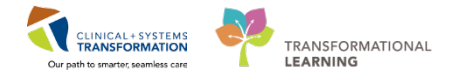

6 Patient's allergy record is updated. The green checkmark next to morphine indicates drug allergies. Click **Mark All as Reviewed** to complete the review.

| Ma<br>🕂 Ad   | ark All as Reviewed | ies 🛛 📿 No | Known Medicatio | n Allergies | 💦 Reverse Al | llergy Check | Display    | All 🗸           |                           |
|--------------|---------------------|------------|-----------------|-------------|--------------|--------------|------------|-----------------|---------------------------|
| D/A          | Substance           | Category   | Reactions       | Severity    | Туре         | Comments     | Est. Onset | Reaction Status | Updated By                |
| $\checkmark$ | morphine            | Drug       |                 |             | Allergy      |              |            | Active          | 30-Sep-2017 TestPET, Gene |
|              | Peanuts             | Food       |                 | Severe      | Allergy      |              |            | Active          | 30-Sep-2017 TestPET, Gene |
| ~            | penicillin          | Drug       |                 | Moderate    | Allergy      |              |            | Active          | 30-Sep-2017 TestPET, Gene |

**Note**: In order for the pharmacy to dispense, they must see that the allergy record has been reviewed by a provider. When there is no information available, you can use other the toolbar options:

- No Known Allergies
- No Known Medication Allergies

| Mark  | All as Reviewed |                      |                                 |  |
|-------|-----------------|----------------------|---------------------------------|--|
| 🕂 Add | 🛒 Modify        | 💭 No Known Allergies | 🖓 No Known Medication Allergies |  |

7 To modify the existing allergy, select the appropriate line and click **Modify**. For our example, change the severity level for penicillin from moderate to mild.

|                                                                                                    |                                                                                                    |                                                                                                    |                                                                            |                                                |                                    |                                                  |         |                       |                    |             | [0] Full screen | @Point- | 217 minute  |
|----------------------------------------------------------------------------------------------------|----------------------------------------------------------------------------------------------------|----------------------------------------------------------------------------------------------------|----------------------------------------------------------------------------|------------------------------------------------|------------------------------------|--------------------------------------------------|---------|-----------------------|--------------------|-------------|-----------------|---------|-------------|
| D/A Substance                                                                                                    | Category Read                                                                                                    | tons Severity                                                                                                    | Type                                                                       | Conments                                       | Est. Orset Reactor                 | Status Updated By                                | Source  | Reviewed              | Reviewed By        | Interaction |                 |         |             |
| ✓ morphine                                                                                                    | Drug                                                                                                    |                                                                                                    | Allergy                                                                    |                                                | Active                             | 30-Sep-2017 TestPET, General/Medicine-Physician, | Patient | 30-Sep-2017 09:39 PDT | TestPET, GeneralMe |             |                 |         |             |
| Peanuts                                                                                                    | Feed                                                                                                    | Severe                                                                                                    | Allergy                                                                    |                                                | Active                             | 30-Sep-2017 TestPET, GeneralMedicine-Physician,  | Patient | 30-Sep-2017 09:40 PDT | TestPET, GeneralMe |             |                 |         |             |
| 🗸 penialin                                                                                                    | Drug.                                                                                                    | Moderate                                                                                                    | Allergy                                                                    |                                                | Antive                             | 30-Sep 2017 TextPET, GeneralMedicine Physician,  | Tamily  | 30-Sep-2007-09:40 PDT | TestPET, GeneralMe | •           |                 |         |             |
|                                                                                                    |                                                                                                    |                                                                                                    |                                                                            |                                                |                                    |                                                  |         |                       |                    |             |                 |         |             |
| Type Allengy • An ad                                                                                                 | verse reaction to a drug or                                                                                              | substance which is due to a                                                                                                    | n munological                                                              | (response.                                     |                                    |                                                  |         |                       |                    |             |                 |         |             |
| Type Allergy • An ad<br>"Substance<br>periodin 🙀 🗋 Free Inst                                                         | ense reaction to a drug or                                                                                               | substance which is due to a<br>cation is currently prescribed                                                                                            | an inmunological<br>Horthis allergy                                        | l response.<br>Please review the               | e patient's medications            |                                                  |         |                       |                    |             |                 | [ ^     | Add Comment |
| Type Allergy - An ad<br>"Substance<br>periodin - Reactor(d)                                                          | <ul> <li>Interaction to a drug or</li> <li>Interaction - A media</li> <li>"Severity</li> </ul>                           | substance which is due to a<br>cation is currently prescribed<br>Info source                                                                             | an instructiogical<br>Lice this allergy                                    | l response.<br>Please review the               | e patient's medications            |                                                  |         |                       |                    |             |                 |         | Add Comment |
| Type Allergy - An ad<br>"Substance<br>periodin - Free text<br>Reactor(c)<br>Add Free Text                            | <ul> <li>Interaction to a drug or</li> <li>Interaction - A media</li> <li>"Severity</li> </ul>                           | substance which is due to a<br>cation is currently prescribed<br>Info source<br>Family                                                                   | on immunological<br>Hor this allergy 1<br>Com                              | l response.<br>Please review the<br>nerks      | e palieri's medications,           |                                                  |         |                       |                    |             |                 |         | Add Comment |
| Type Allergy   An ad  Substance  periodin  Reactor(c)  Reactor(c)  Reactor(c)                                        | <ul> <li>Interaction to a drug or</li> <li>Interaction - A media</li> <li>Severity</li> <li>100</li> </ul>               | substance which is due to o<br>cation is currently prescribed<br>Info source<br>Family<br>Decet                                                          | an immunological<br>Live this allergy 1                                    | l response.<br>Please review the<br>nerks      | e patient's medications.           |                                                  |         |                       |                    |             |                 |         | Add Comment |
| Type Allergy - An ed<br>"Substance<br>provide Allergy - Free text<br>Reactor(c)<br>All Add Free Text                 | Interaction to a drug or     Interaction - A media     Sevenity     At and entered:                                      | Indestance which is due to a<br>cation is currently prescribed<br>Info source<br>Family<br>Drote (not end                                                | an mmunological<br>l for this allergy<br>Comm                              | (response,<br>Please review the<br>ner/s       | e palient'i medications.           |                                                  |         |                       |                    |             |                 |         | Add Comment |
| Tipo Allerge • An ad<br>Substance<br>periodin • • • • • An ad<br>Reactor(d)<br>• • • • • • • • • • • • • • • • • • • | Interaction to a drug or Interaction - A medi "Severity At root entered: Years                                           | Industance which is due to o<br>calion is currently prescribed<br>in Family<br>Oncet incident<br>in manual prescribed                                    | n intersectory of<br>the this allergy (<br>Come<br>and<br>Dig (            | l response.<br>Please review the<br>ner/s      | e palient's medications            |                                                  |         |                       |                    |             |                 |         | Add Comment |
| Type Allergy - An ad<br>"Substance<br>periodin All resolution<br>Reactor(c)<br>Add Free Tear                         | Interaction to a drug or     Interaction - A medi     'Sevenity     At cost entered     Yeas     Recorded on behall or   | Industance which is due to o<br>calion is currently prescribed<br>info source<br>Family<br>Oncet inclined<br>m.m.m.m<br>of *Category                     | an innurokogical<br>Morithis allergy (<br>Comm<br>anod)<br>El Col<br>Statu | l response.<br>Please review the<br>ner/s      | e patent's medications<br>Reason:  |                                                  |         |                       |                    |             |                 |         | Add Comment |
| Type Allway - An us<br>Substance<br>periodin All resolution<br>Reactor(d)<br>Add Free Tear                           | Interaction to a drug or     Interaction - A media     "Severity     Az onci entered     Years     Recorded on behalf of | Industance which is due to o<br>cation is currently prescribed<br>info source<br>Panity<br>Onact inclined<br>an <u>ument</u><br>Category<br>Dhug<br>Dhug | n mmunological<br>Hor this allenge 1<br>Come<br>Statu<br>Statu             | l vesponse.<br>Please review liv<br>nerds<br>e | e paleeri's medications<br>Reason: |                                                  |         |                       |                    |             |                 |         | Add Comment |
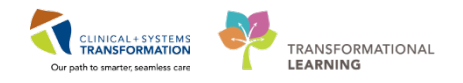

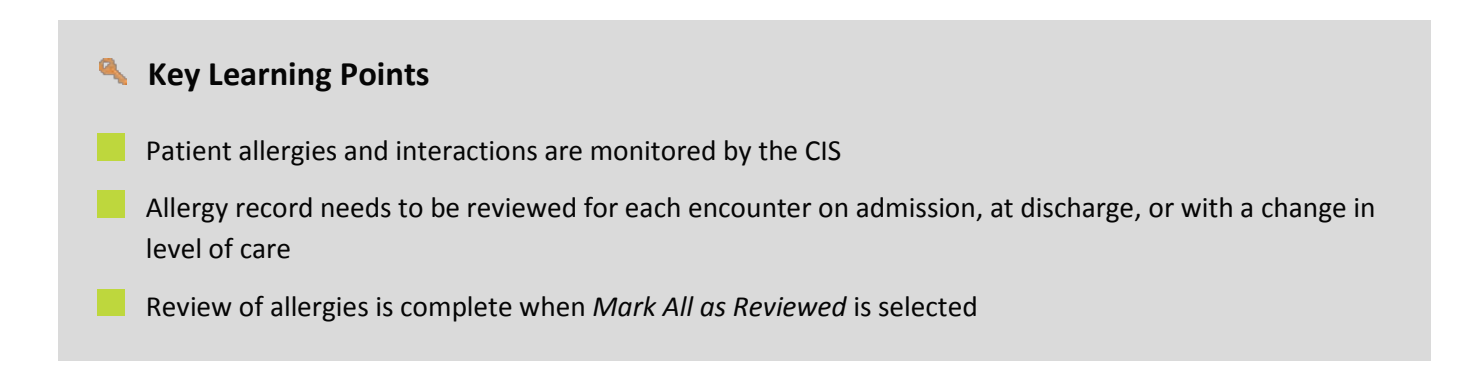

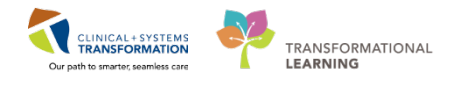

# ACTIVITY 1.6- Place a PowerPlan (Order Set) for Patient Admission

Now you are ready to place orders for your patient. You will use a PowerPlan that is specifically designed for admitting patients to the Intensive Care Unit.

PowerPlans are similar to pre-printed orders (PPOs), allowing you to plan and coordinate care in the acute care environment by defining sets of orders that are often used together. You can adapt PowerPlans to fit your needs:

- You can select and deselect individual orders from the PowerPlan list
- You can add orders that are not listed in the PowerPlan
- You can add other modules (orders sets) that are a listed in a PowerPlan

**Initiated** PowerPlan becomes active immediately and its orders create respective tasks and actions for other care team members.

A PowerPlan that is **not** initiated remains in a planned stage allowing to prepare orders for a future activation as needed.

The best option for placing PowerPlans and orders is via the Quick Orders tab. This view is a one-stop shop for common orders and PowerPlans organized in separate categories.

| ARNINGDEMO, JOHN                |                                            |                    |                                       |    |                         |       | List                                                                                                    | Recent - Milme                                                                                                  |
|---------------------------------|--------------------------------------------|--------------------|---------------------------------------|----|-------------------------|-------|----------------------------------------------------------------------------------------------------|----------------------------------------------------------------------------------------------------|
| ARNINGDEMO, JOHN                | DO601-Jan-1970                             | MRN:700006684      | Code Status:                          | 1  | Process:                |       | Location:LGH 4W: 405: 04                                                                                                    |                                                                                                    |
| rigies: Allergies Not Recorded  | Gender Male                                | PHN/9876415442     | Dosing Wt:                            | 1  | briease:<br>isolation:  |       | AttendingPlistes, Jame, MD                                                                                                    |                                                                                                    |
| 🔿 🔹 👘 Provider View             |                                            |                    |                                       |    |                         |       | D Full screen                                                                                                    | Print 2 hours 35 million                                                                                        |
| A B B B 100%                    | P                                          |                    |                                       |    |                         |       |                                                                                                    |                                                                                                    |
| Admission SI Round              | ing 11                                     | Transfer/Discharge | 12 Quick Orders 12                    | +  |                         |       |                                                                                                    |                                                                                                    |
| V                               |                                            |                    |                                       |    |                         |       |                                                                                                    | Concernant of the second second second second second second second second second second second second second se |
| Venue: Ingutient *              |                                            |                    |                                       |    |                         |       |                                                                                                    |                                                                                                    |
| PowerPlans                      | Medications                                |                    | Et a Lubs                             | 0  | Imaging and Diagnostics | 8 · 0 | New Order Entry                                                                                                    | 10                                                                                                    |
| Admission                       | <ul> <li>Analgesics</li> </ul>             |                    | Eleod Products / Transfusion          |    | ► XR                    |       | Consults                                                                                                    | E.                                                                                                    |
| <ul> <li>Neurology</li> </ul>   | <ul> <li>Anturrythmics</li> </ul>          |                    | <ul> <li>Bloodwork Routine</li> </ul> |    | • ECG                   |       |                                                                                                    |                                                                                                    |
| <ul> <li>Respiratory</li> </ul> | <ul> <li>Anticoogulants</li> </ul>         |                    | Sloodwork STAT                        |    | ► CT                    |       | Patient Care                                                                                                    | H.                                                                                                    |
| ▶ Trauma                        | <ul> <li>Antiepleptics</li> </ul>          |                    | Microbiology                          |    | Echozandiogram          |       | and the second second se |                                                                                                    |
| Management                      | <ul> <li>Antihypertensives/Be</li> </ul>   | eta Blockers       | Unine Studies                         |    | ▶ US                    |       | <ul> <li>Patient Disposition</li> </ul>                                                                                                    |                                                                                                    |
| Consfort Care / Death           | a defendencia                              |                    |                                       |    |                         |       | Code Status                                                                                                    |                                                                                                    |
|                                 | <ul> <li>Application opeans</li> </ul>     |                    | <ul> <li>SCOOL 2017048</li> </ul>     | 11 | ►R.                     |       | Contraction of the second second                                                                                                    |                                                                                                    |
|                                 | Boonchodialators                           |                    | Stool Studies     Huid Anatom         |    | ► DR.<br>► MAR          |       | Critical Care Goals                                                                                                    |                                                                                                    |
| Frequent Conditions             | Bronchodialistors     Corticesteroids/Mine | ralocorticoids     | stool Studies     Fluid Analyze       |    | ► IR<br>> MR<br>> FEG   |       | Critical Care Goals     Influbation                                                                                                    |                                                                                                    |

Under each category, there are folders. For example, under the medication category is the analgesics folder which contains individual orders for analgesic medications such as acetaminophen. Orders may allow you to add additional details regarding dose, frequency, route, etc., or may have these details pre-determined for ease of

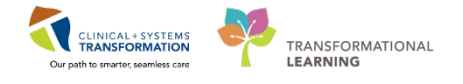

ordering as an order sentence. Categories and folders can be collapsed or expanded by clicking the expansion arrows and **N** 

| Admission            | 23 | Rounding | X                                             | Transfer/Discharge                  | X               | Quick Orders                 | 23 |  |
|----------------------|----|----------|-----------------------------------------------|-------------------------------------|-----------------|------------------------------|----|--|
| Venue: Inpatient 🔻   |    |          |                                               |                                     | 1               |                              |    |  |
| PowerPlans           |    | ≡• ⊗     | Medications                                   |                                     | ≣∙⊗             | Labs                         |    |  |
| ► Admission          |    |          | ⊿ Analgesics                                  |                                     |                 | Blood Products / Transfusion |    |  |
| ▶ Neurology          |    |          | acetaminophen 650 m                           | ng, NG-tube, q4h, drug form: tab    |                 | Bloodwork Routine            |    |  |
| Respiratory          |    |          | acetaminophen 650 m                           | ng, NG-tube, q4h, PRN pain, drug fo | orm: tab        | Bloodwork STAT               |    |  |
| ▶ Trauma             |    |          | rais days formulat                            | 1969 daar oo gaa 26 ta 60 mag Ni    |                 | Microbiology                 |    |  |
| Management           |    |          | abbanentin No ho                              |                                     |                 | Urine Studies                |    |  |
| Comfort Care / Death |    |          | HVDROmorphone are NG-tube, ath days forms tab |                                     |                 | ► Stool Studies              |    |  |
|                      |    |          | HYDROmorphone mg                              | , NG-tube, q4h, PRN pain, drug forr | n: tab          | ► Fluid Analysis             |    |  |
| Frequent Conditions  |    | ≡• 🙆     | HYDROmorphone ma                              | , subcutaneous, o4h, PRN pain-brea  | akthrough, drug |                              |    |  |

Order availability and organization may differ depending on your specialty.

#### Placing the PowerPlan:

- 1 In the **Quick Orders** tab, expand the **Admission** folder
- 2 Select ICU Admission Neurology. PowerPlans are marked by the 🛃 icon.

| 🗚 🗎   📥 🖿   🔍 🔍   100'                | % • (   |                             |             |                            |     |                            |    |
|---------------------------------------|---------|-----------------------------|-------------|----------------------------|-----|----------------------------|----|
| Admission                             | 23      | Rounding                    | 23          | Transfer/Discharge         | 23  | Quick Orders               |    |
| Venue: Inpatient *                    |         |                             |             |                            |     |                            |    |
| PowerPlans                            | =- 🔊    | Medications                 | ≣∙⊘         | Labs                       | ≣•⊗ | Imaging and<br>Diagnostics | =- |
| ⊿ Admission                           |         | Analgesics                  |             | Blood Products / Transfusi | on  |                            | _  |
| Admit to Inpatient Admit to Critic    | al Care | Antiarrythmics              |             | Bloodwork Routine          |     | ▶ XR                       |    |
| ICU General Admission Me              | dical / | Anticoagulants              |             | Bloodwork STAT             |     | ▶ ECG                      |    |
| Surgical (Validated) ICU Ge           | neral   | Antiepileptics              |             | Microbiology               |     | • CT                       |    |
| Admission Medical / Surgical (Validat | (bed    | Antihypertensives/Beta      | Blockers    | Urine Studies              |     | Echocardiogram             |    |
| ICU Admission Trauma (Valida          | ted)    | Antimicrobials              |             | Stool Studies              |     | ▶ US                       |    |
| ICU Admission Neurolo                 | gy      | Bronchodialators            |             | Fluid Analysis             |     | ▶ IR                       |    |
| (excluding Traumatic B                | rain    | Corticosteroids/Mineral     | ocorticoids | Based of the Second Second |     | ▶ MR                       |    |
| Injury) (Validated) ICU Admission     | ission  | Delirium Agents/HS Sedation |             |                            |     | ▶ EEG                      |    |
| Neurology (excluding Traumatic        | Brain   | Diuretics                   |             |                            |     | ▶ NM                       |    |
| Injury) (Validated)                   |         |                             |             |                            |     | L                          |    |

3 Click the Orders for Signature icon.

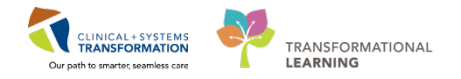

# 4 Click Modify.

| Orders for Signature (1)                                                                                                    |           |        | ×      |
|----------------------------------------------------------------------------------------------------|-----------|--------|--------|
| DeueoDane                                                                                                    |           |        |        |
| runeiriais                                                                                                    |           |        |        |
| 🔀 ICU Admission Neurology (excluding Traumatic Brain Injury) (Validated) (ICU Admission Neurology (excluding Traumatic Brain Injury) (Validated)) |           |        |        |
|                                                                                                    |           |        |        |
|                                                                                                    | Sign Save | Modify | Cancel |
|                                                                                                    |           |        |        |

5 The PowerPlan window displays. Hover over the icons along the top toolbar:

| ∢              | <b>Merge View</b> – Displays the plan components with those already ordered for the patient and active on the patient profile.                                                                                                    |
|----------------|----------------------------------------------------------------------------------------------------|
| <b>:@</b> :    | <b>Initiate Plan or Phase</b> – Initiates the selected plan or phase. Orders do not become active or route to ancillary departments until you initiate.                                                                                         |
| Ø              | View Excluded – Displays components of the predefined plan that were not included in the initiated plan.                                                                                                    |
| 0              | <b>Discontinue</b> – Opens the Discontinue dialog box so that you can discontinue the plan or phase (individual components can be kept).                                                                                                    |
| 0]             | <b>Plan Comment –</b> Adds a note to a PowerPlan phase. Plan comments allow you to communicate decisions made regarding the phase to other clinicians who can view or take action on the phase. You can add a comment to a phase in any status. |
| A Check Alerts | Check Alerts – Allows you to check for Quality Measure Alerts.                                                                                                    |

6 PowerPlans open in the Plan Navigator. Scroll through to locate visual cues organizing orders:

- Bright blue highlighted text for critical reminders
- Bright yellow highlights for clinical decision support information
- Light blue highlights that separate categories of orders

| 4   | 8    | 01       | Add to     | Phase 🗸 🛕 Check Alerts 🛄 Comments         | Start:   | Now        |        | Duration:   | None      |   |          |
|-----|------|----------|------------|-------------------------------------------|----------|------------|--------|-------------|-----------|---|----------|
|     | S    | Offset   | 8          | Component                                 |          |            | State  | JS          | Dose      |   | Details  |
| ICU | Adı  | nission  | Neurolo    | gy (excluding Traumatic Brain Injury) (Va | lidated  | ) (Plann   | ed Per | nding)      |           |   |          |
| ⊿   | Adr  | nit/Trai | nsfer/Disc | harge                                     |          |            |        |             |           |   |          |
|     |      |          | <          | Verify that an 'Admit to' Order has been  | entered  | d prior to | com    | pleting the | powerplar | 1 |          |
|     |      |          | ~ ~        | Complete Admission or Transfer Medic      | ation Re | concilia   | tion   |             |           |   |          |
| 2   |      |          | 0 🕻        | Communication Order                       |          |            |        |             |           |   | Research |
| ⊿   | Stat | us       |            |                                           |          |            |        |             |           |   |          |

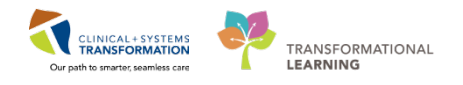

#### Modifying the PowerPlan:

1

Click the corresponding box to select or deselect individual orders from the PowerPlan. Some orders are already pre-selected for efficiency but you can click the box to deselect, if necessary.

| Offset 🖓          | Component                                                    | Status Dose Details                                                                                                    |
|-------------------|--------------------------------------------------------------|----------------------------------------------------------------------------------------------------|
| CU Admission Neur | rology (excluding Traumatic Brain Injury) (Validated) (Plann | d Pending)                                                                                                    |
| ⊿ Admit/Transfer/ | Discharge                                                    |                                                                                                    |
|                   | Verify that an 'Admit to' Order has been entered prior to    | completing the powerplan                                                                                                    |
|                   | Complete Admission or Transfer Medication Reconcilia         | tion                                                                                                    |
| <b>v</b> 🕐        | 🖄 Communication Order                                        | Research coordinator is able to screen patient for study eligibility                                                                                                |
| ⊿ Status          |                                                              |                                                                                                    |
| ▼ 26              | Code Status                                                  | Select an order sentence                                                                                                    |
| ⊿ Patient Care    |                                                              |                                                                                                    |
|                   | Critical Care Goals                                          | MAP goal: 65 mmHg or greater, Sodium goal: 140 to 150 mmol/L, pH goal: 7.3 to 7.45, SpO2 goal: 92% or greater, Temperature target 36 to 38 deg                      |
| <u> </u>          | Cardiorespiratory Monitoring                                 | Remains on at all times                                                                                                    |
|                   | Intracranial Pressure Monitoring (ICP Monitoring)            |                                                                                                    |
|                   | Vital Signs                                                  |                                                                                                    |
|                   | Oximetry - Continuous (Pulse Oximetry Continuous)            |                                                                                                    |
|                   | Weight                                                       | ■ Un admission                                                                                                    |
|                   | Maritas Intela and Output                                    |                                                                                                    |
|                   | Notify Treating Provider                                     | ▼ qui<br>If using autout greater than 250 ml /b for 2 consecutive hours                                                                                             |
| - 0               | Nourovital Signs                                             |                                                                                                    |
|                   | Pain Accessment                                              | • 441<br>adh if national expression and use Numeric Ration Scale (goal less than //) If national exhibits signs of nation use Rehavioural Dain Scale (goal less tha |
|                   | Sedation Hold for Accessment                                 | editiv                                                                                                    |
| -                 | Patient Isolation                                            | ▼ Select an order sentence                                                                                                    |
|                   | Seizure Precautions                                          |                                                                                                    |
| Line /Tubes/Dra   | ains                                                         |                                                                                                    |
| 1                 | Insert Peripheral IV Catheter                                | Insert 2 large bore IV's unless already in place                                                                                                    |
|                   | Insert Arterial Catheter                                     | T:N                                                                                                    |
|                   | Contraindications to nasal insertion include facial or he    | ad trauma. Order X-ray post tube placement to confirm position, if required                                                                                         |
| - O               | Insert Orogastric (OG) Tube                                  | Tube to Low Intermittent Suction, insert large bore                                                                                                    |
|                   | 🖄 Insert Nasogastric Tube                                    | <ul> <li>Tube to Low Intermittent Suction, insert large bore</li> </ul>                                                                                             |
| 1                 | 📝 Insert Urinary Catheter                                    | Indwelling                                                                                                    |
| ⊿ Activity        |                                                              |                                                                                                    |
|                   | E ICU Cervical Spine Precautions (Module) (Validated)        |                                                                                                    |
|                   | ICU Cervical Thoracic Lumbar Precautions (Module) (          |                                                                                                    |
|                   | Communication Order                                          | No spinal precautions                                                                                                    |
| 2 0               | Maintain Head of Bed                                         | 30 degrees or greater, if no thoracic / lumbar spine precautions                                                                                                    |
|                   | ICU Early Mobilization Goal                                  | ▼ Stages 1 to 2                                                                                                    |
|                   | Communication Order                                          | Discontinue cervical, thoracic and lumbar precautions                                                                                                    |
| ⊿ Diet, Nutrition | /8                                                           |                                                                                                    |
| _                 | Refer to your organization's enteral nutritional guideline   | s and policies                                                                                                    |
|                   | Enteral Feeding Continuous                                   | ▼ Isosource1.2, Start Rate (mL/h): 25, advance to goal as per guidelines                                                                                            |
|                   | M NPO                                                        | No Exceptions                                                                                                    |
|                   |                                                              |                                                                                                    |
| Details           |                                                              |                                                                                                    |
|                   | Course Har Francis                                           |                                                                                                    |
|                   | TO DO DO DO DO DOU N DO CONTROL I                            | 37 Initiate Sign Lancel                                                                                                    |

2 Click toolbar icons to flex the display of the PowerPlan to facilitate easier review. For example:

- Collapses or expands the list of order categories on the left side of the screen. Collapsing the list creates more room for the PowerPlan Navigator
- 🐱 Displays pre-selected defaulted orders only
- Merges your planned orders with existing orders to avoid duplicating an order. However, the CIS will warn about an attempted duplicate.

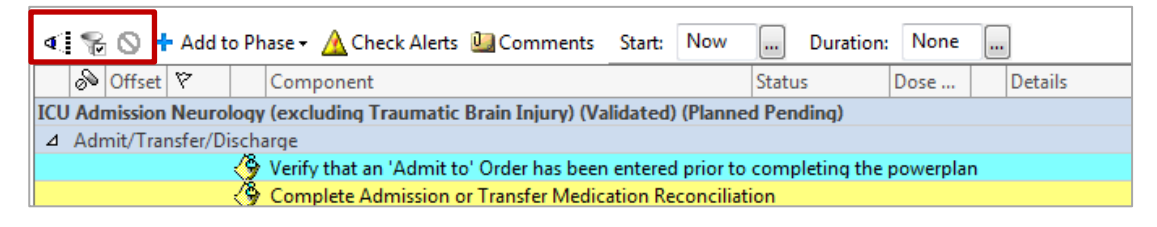

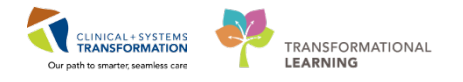

3 Code Status order is pre-selected but the order sentence for the appropriate option needs to be chosen. Click T to select one of the options.

Note: The 😢 icon next to the order indicates missing details. This is a standard icon across the entire CIS.

| 🔹 😪 🛇 🕂 Add to Phase 🗸 🛆 Check Alerts 🚇 Comments                                                                                                    | Start:     | Now       | Durat      | tion:  | None    |                                                                      |
|----------------------------------------------------------------------------------------------------|------------|-----------|------------|--------|---------|----------------------------------------------------------------------|
| Source of the Component Component Co |            |           | Status     | D      | ose     | Details                                                              |
| ICU Admission Neurology (excluding Traumatic Brain Injury) (Va                                                                                                    | lidated)   | (Planne   | d Pending) |        |         |                                                                      |
| ⊿ Admit/Transfer/Discharge                                                                                                    |            |           |            |        |         |                                                                      |
| 🏈 Verify that an 'Admit to' Order has been                                                                                                    | entered    | prior to  | completing | the po | werplar | 1                                                                    |
| 💮 Complete Admission or Transfer Medic                                                                                                    | ation Rec  | conciliat | tion       |        |         |                                                                      |
| Communication Order                                                                                                    |            |           |            |        |         | Research coordinator is able to screen patient for study eligibility |
| ⊿ Status                                                                                                    |            |           |            |        |         |                                                                      |
| 🗹 📴 🐼 🗭 Code Status                                                                                                    |            |           |            |        |         | Select an order sentence                                             |
| ⊿ Patient Care                                                                                                    |            |           |            |        |         | Attempt CPR, Full Code                                               |
| Critical Care Goals                                                                                                    |            |           |            |        |         | 1-No CPR, Supportive Care, No Intubation                             |
| Cardiorespiratory Monitoring                                                                                                    |            |           |            |        |         | 2-No CPR. Therapeutic Care.No Intubation                             |
| Intracranial Pressure Monitoring (ICP M                                                                                                    | Ionitoring | g)        |            |        |         | 3-No CPR Acute Transfer No Intubation                                |
| Vital Signs                                                                                                    |            |           |            |        |         | A-No CDR Critical Care No Intubation                                 |
| 🗹 🛛 🖉 Oximetry - Continuous (Pulse Oximetry                                                                                                    | Continu    | ious)     |            |        |         | F No CPR, Critical Care, No Intubation                               |
| 🗹 💆 Weight                                                                                                    |            |           |            |        |         | S-INO CPR, Critical Care, May Intubate                               |
| 🗹 🔀 Height/Length                                                                                                    |            |           |            |        |         | once, on admission                                                   |

4 Continue adding the following orders to the PowerPlan:

Remember to click the Details button to expand or collapse the order details view.

- Insert Peripheral IV Catheter
- Insert Arterial Catheter
- Insert Nasogastric Tube
- Insert Urinary Catheter
- Acetaminophen 650 mg NG Q4H
- Hydromorphone 0.1- 0.5 mg IV q5min PRN
- Chemistry: Magnesium, phosphate, calcium ionized, troponin, lactate and CK levels
- Blood culture x2
- Urinalysis Microscopic
- Electrocardiogram 12 Lead
- XR Chest

Note: You can select details provided by the order sentence or change details manually in the Details view.

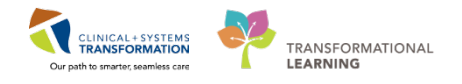

## Adding to Phase while in PowerPlan:

1

You want to add some orders that are not part of the PowerPlan. Click + Add to Phase button

| 🕂 Add   📲 Document Medication by Hx   Reconciliation 🛛   🕭 Check Interactions |                                         |                    |  |  |  |  |  |  |  |
|-------------------------------------------------------------------------------|-----------------------------------------|--------------------|--|--|--|--|--|--|--|
| Orders Medicat                                                                | Orders Medication List Document In Plan |                    |  |  |  |  |  |  |  |
| ▶ ∢ % ⊘                                                                       | 🕂 Add to Phase 🗸 🛆 Check Alerts 🚇 Co    | omments Start: Now |  |  |  |  |  |  |  |
| 7 6                                                                           | Add Order                               | Status             |  |  |  |  |  |  |  |
|                                                                               | Add Outcome / Intervention              |                    |  |  |  |  |  |  |  |
|                                                                               | Add Prescription                        |                    |  |  |  |  |  |  |  |
|                                                                               | IP Consult to Diabetic Educator         |                    |  |  |  |  |  |  |  |

# 2 Search the order catalogue for:

- Dopamine titratable infusion (1.6 mg/mL) standard
- Ciprofloxacin 400mg IV q12h
- CVC insertion

| 🕂 Add   🦨 Document Medication b                                                                                                    | • Add   🖑 Document Medication by Hx   Reconciliation -   🚴 Check Interactions                                                                                                    |                                                       |                                                                                         |  |  |  |  |  |  |
|----------------------------------------------------------------------------------------------------|----------------------------------------------------------------------------------------------------|-------------------------------------------------------|-----------------------------------------------------------------------------------------|--|--|--|--|--|--|
| Orders Medication List Document                                                                                                    | ders Medication List Document In Plan                                                                                                    |                                                       |                                                                                         |  |  |  |  |  |  |
| <ul> <li>Add to Phase -</li> <li>Offset V Comp</li> <li>Offset V PT</li> <li>Chemistry</li> </ul>                                                                                                    | LEARNINGDEMO, JOHN - Add Order           LEARNINGDEMO, JOHN         D08:01-Jan-19 MRN:700008684 (<br>Age:47 years           Allergies: Allergies Not RecorGender:Male         PHN:98764154 [Children]                                                                                                    | ode Status: Process<br>Disease<br>Dosing Wt: Isolatic | s: Location:LGH 4V): 405; 04<br>e: Enc Type:Inpatient<br>n: Attending:Plisvcs, Jame, MD |  |  |  |  |  |  |
| Image: Constraint of the second second se            | Search: dopam Advanced Options  Type:  ODPamine continuous infusion (1.6 mg/mL) standard DOPamine NEO/PED continuous infusion (3.2 mg/mL) Cor DOPamine NEO/PED continuous infusion (3.2 mg/mL) Free DOPamine NEO/PED titratable infusion (3.2 mg/mL) Lab DOPamine titratable infusion (1.6 mg/mL) standard Me DOPamine titratable infusion (3.2 mg/mL) Lab DOPamine titratable infusion (3.2 mg/mL) Lab DOPamine titratable infusion (3.2 mg/mL) Lab DOPamine titratable infusion (3.2 mg/mL) Lab DOPamine titratable infusion (3.2 mg/mL) Lab DOPamine titratable infusion (3.2 mg/mL) | Inpatient                                             |                                                                                         |  |  |  |  |  |  |
| Comparison of the second second | Admiti dextroamphetamine (5 mg, PO, BID, drug form: tab)<br>Admiti dextroamphetamine (5 mg, PO, qAM, drug form: tab)<br>Discha dextroamphetamine (5 mg, PO, qAM, drug form: tab)<br>Bed Tr dextroamphetamine (10 mg, PO, qAM, drug form: tab)<br>dextroamphetamine (10 mg, PO, qdaily, drug form: tab)<br>dextroamphetamine long acting<br>"Enter" to Search                                                                                                    |                                                       | LEARNINGDEMO, JOHN - 70000868                                                           |  |  |  |  |  |  |

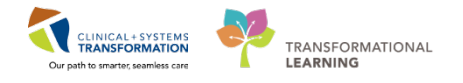

3 Once you have selected the orders above, click **Done** at the lower right corner. Then, the **Details for Central Venous Catheter Insertion (CVC Insertion)** appears, as it is the last order you entered in the catalogue search.

|                  |                                                   | Duration. Non |                                                                                       |
|------------------|---------------------------------------------------|---------------|---------------------------------------------------------------------------------------|
| o onser s        | Component                                         | Status Dose . | Details                                                                               |
|                  | HIV 1/2 Antibody and p24 Antigen BCCDC            |               | Blood, Urgent, Collection: T;N, once                                                  |
| Diagnostic Tests | 5                                                 |               |                                                                                       |
|                  | Electrocardiogram 12 Lead                         |               | Urgent, Reason: Other (please specify), Critical Care Admission                       |
|                  | 🔀 XR Chest                                        |               | Urgent, Reason: Critical Care Admission, line and tube placement, Transport: Portable |
|                  | 🖄 XR Chest                                        |               | T+1;0530, Timed, Transport: Portable                                                  |
|                  | 🖄 XR Chest                                        |               | T+2;0530, Timed, Transport: Portable                                                  |
|                  | 🖄 CT Head w/o Contrast                            |               | Urgent                                                                                |
|                  | 🖄 CT Head w/ Contrast                             |               | Urgent                                                                                |
|                  | 🖄 CT Angio Head and Neck                          |               | Urgent                                                                                |
|                  | Electroencephalogram                              |               | <ul> <li>Urgent, Seizures</li> </ul>                                                  |
|                  | 🖄 MRI Head w/o Contrast                           |               | Urgent                                                                                |
| Procedures       |                                                   |               |                                                                                       |
|                  | Central Venous Catheter Insertion (CVC Insertion) |               | T:N, Routine, As per order                                                            |
| Pernivatory      |                                                   |               |                                                                                       |
| - <b>1</b>       | ₩¥                                                |               |                                                                                       |
| Request          | ted Start Date/Time:                              | PST           | *Priority: Routine                                                                    |
| Primary Rea      | son for Central Line:                             | •             | Number of Lumens:                                                                     |
| tremity Restrict | tion (please specify):                            |               | Order for future visit: Urgent                                                        |
| ,                | Special instructions:                             | 7             | Scheduling Location:                                                                  |
|                  |                                                   |               |                                                                                       |
|                  |                                                   |               |                                                                                       |
|                  |                                                   |               |                                                                                       |
|                  |                                                   |               |                                                                                       |
|                  |                                                   |               |                                                                                       |
|                  |                                                   |               |                                                                                       |
|                  |                                                   |               |                                                                                       |
|                  |                                                   |               |                                                                                       |
|                  | L                                                 | _             |                                                                                       |
|                  |                                                   | _             |                                                                                       |
|                  |                                                   | _             |                                                                                       |
|                  | L                                                 |               |                                                                                       |
|                  |                                                   |               |                                                                                       |
|                  | L                                                 |               |                                                                                       |
|                  |                                                   |               |                                                                                       |
|                  |                                                   | _             |                                                                                       |
|                  |                                                   | _             |                                                                                       |

Fill in the following information:

- **Requested Start Date/Time:** type "t" for date and type "n" for time. (This will automatically enters today's date and current time)
- Primary Reason for Central Line: Difficult IV Access
- **Priority:** STAT

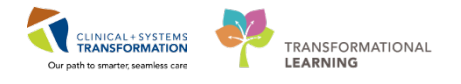

4 Do not Sign here yet. Click the **Details** icon to hide the Details for CVC Insertion. Notice the **Details** is now collapsed at the bottom of your PowerPlan Order Screen.

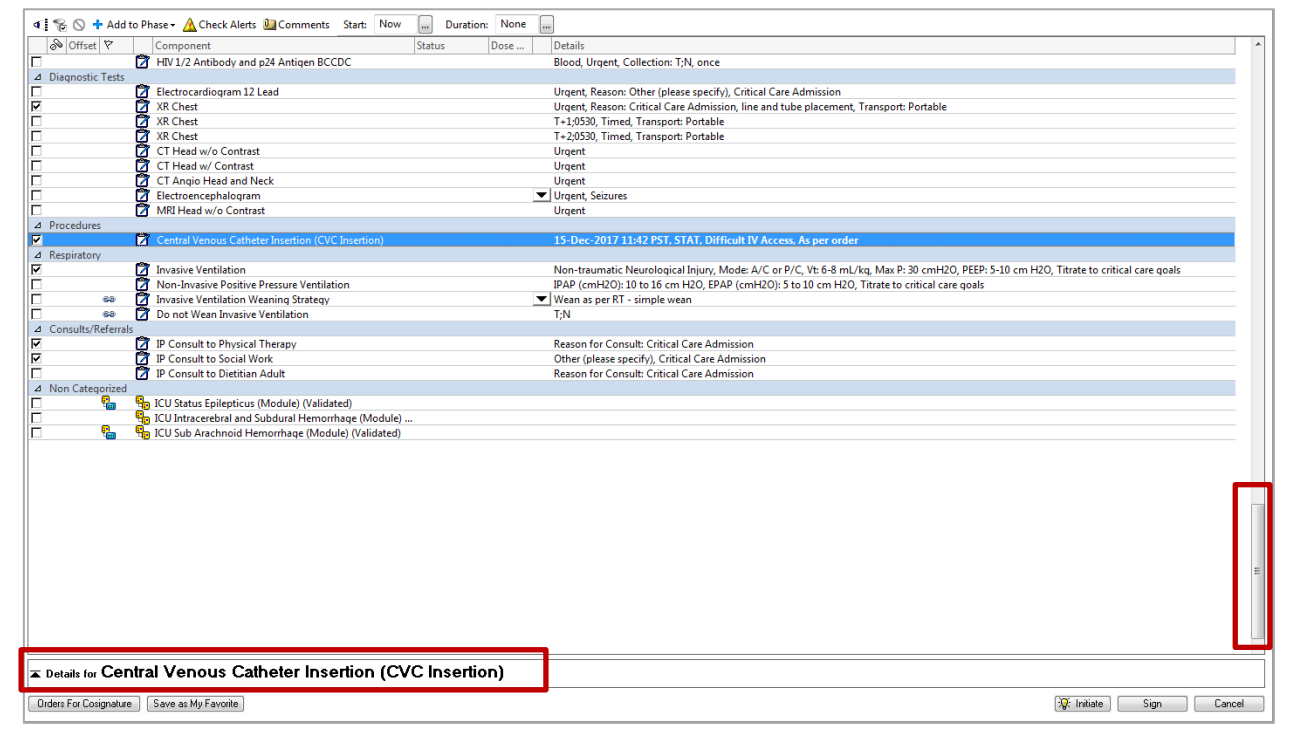

5 Now, scroll up to locate all the orders that have this icon. Notice that you have to complete one for **Code Status** and **Dopamine additive 400 mg (mcg/kg/min).** 

| % (</th <th>🛇 🕂 Add to I</th> <th>Phase 🗸 🛆 Check Alerts 🛄 Comments Start: Now 🛄</th> <th>Duration: None</th> <th></th> | 🛇 🕂 Add to I | Phase 🗸 🛆 Check Alerts 🛄 Comments Start: Now 🛄                                                  | Duration: None      |                                                                                                    |
|----------------------------------------------------------------------------------------------------|--------------|-------------------------------------------------------------------------------------------------|---------------------|----------------------------------------------------------------------------------------------------|
| l 🔊 O                                                                                                    | ffset 🕅      | Component Status                                                                                | s Dose              | Details                                                                                                    |
|                                                                                                    | 1            | S Complete Admission or Transfer Medication Reconciliation                                      |                     |                                                                                                    |
|                                                                                                    | Č            | Communication Order                                                                             |                     | Research coordinator is able to screen patient for study eligibility                                                                                                    |
| ⊿ Status                                                                                                    |              |                                                                                                 |                     |                                                                                                    |
| ▼                                                                                                    | u 😣 🖸        | Code Status                                                                                     |                     | <ul> <li>Select an order sentence</li> </ul>                                                                                                    |
| ⊿ Patien                                                                                                    | it Care      |                                                                                                 |                     |                                                                                                    |
| V                                                                                                    | Ľ            | Critical Care Goals                                                                             |                     | MAP goal: 65 mmHg or greater, Sodium goal: 140 to 150 mmol/L, pH goal: 7.3 to 7.45, Sg                                                                                                    |
| <b>v</b>                                                                                                    | Ľ            | Cardiorespiratory Monitoring                                                                    |                     | Remains on at all times                                                                                                    |
|                                                                                                    | Ľ            | Intracranial Pressure Monitoring (ICP Monitoring)                                               |                     | T;N                                                                                                    |
|                                                                                                    | Ľ            | 🕈 Vital Signs                                                                                   |                     | ▼ q1h                                                                                                    |
|                                                                                                    | Ľ            | Oximetry - Continuous (Pulse Oximetry Continuous)                                               |                     | T;N                                                                                                    |
|                                                                                                    | Ľ            | 🖉 Weight                                                                                        |                     | <ul> <li>On admission</li> </ul>                                                                                                    |
|                                                                                                    | Ľ            | Height/Length                                                                                   |                     | once, on admission                                                                                                    |
|                                                                                                    | 6            | 2 Monitor Intake and Output                                                                     |                     | ▼ q1h                                                                                                    |
|                                                                                                    | Ľ.           | 2 Notify Treating Provider                                                                      |                     | If urine output greater than 250 mL/h for 2 consecutive hours                                                                                                    |
|                                                                                                    | 6            | 2 Neurovital Signs                                                                              |                     | ▼ q1h                                                                                                    |
|                                                                                                    |              | Pain Assessment                                                                                 |                     | q4h, if patient expresses pain, use Numeric Rating Scale (goal less than 4). If patient exhib                                                                                                    |
|                                                                                                    |              | 2 Sedation Hold for Assessment                                                                  |                     | qdaily                                                                                                    |
|                                                                                                    |              | 2 Patient Isolation                                                                             |                     | <ul> <li>Select an order sentence</li> </ul>                                                                                                    |
|                                                                                                    | 2            | Z Seizure Precautions                                                                           |                     | T;N                                                                                                    |
| Lines/                                                                                                    | Tubes/Drains | ~                                                                                               |                     |                                                                                                    |
|                                                                                                    | 2            | Insert Peripheral IV Catheter                                                                   |                     | Insert 2 large bore IV's unless already in place                                                                                                    |
|                                                                                                    | Ę            | Insert Arterial Catheter                                                                        |                     | T;N                                                                                                    |
|                                                                                                    |              | Contraindications to nasal insertion include facial or head trau                                | ma. Order X-ray pos | t tube placement to confirm position, if required                                                                                                    |
|                                                                                                    |              | Insert Orogastric (OG) Tube                                                                     |                     | Tube to Low Intermittent Suction, insert large bore                                                                                                    |
| <u>  </u>                                                                                                    |              | Insert Nasogastric Tube                                                                         |                     | Tube to Low Intermittent Suction, insert large bore                                                                                                    |
|                                                                                                    | 2            | Insert Urinary Catheter                                                                         |                     | Indwelling                                                                                                    |
| ⊿ Activit                                                                                                    | ty           |                                                                                                 |                     |                                                                                                    |
|                                                                                                    |              | ICU Cervical Spine Precautions (Module) (Validated)                                             |                     |                                                                                                    |
|                                                                                                    |              | ICU Cervical Thoracic Lumbar Precautions (Module) (                                             |                     |                                                                                                    |
|                                                                                                    |              | Communication Order                                                                             |                     | No spinal precautions                                                                                                    |
|                                                                                                    |              | Maintain Head of Bed                                                                            |                     | 30 degrees or greater, if no thoracic / lumbar spine precautions                                                                                                    |
|                                                                                                    |              | ICU Early Mobilization Goal                                                                     |                     | ▼ Stages 1 to 2                                                                                                    |
|                                                                                                    | L            | Communication Order                                                                             |                     | Discontinue cervical, thoracic and lumbar precautions                                                                                                    |
| ⊿ Diet/N                                                                                                    | utrition     | Rec                                                                                             |                     |                                                                                                    |
|                                                                                                    |              | Kerer to your organization's enteral nutritional guidelines and p<br>Retend Facility Continuous | onicies             | The second state of the second second |
| H                                                                                                    |              | Enteral reeging Continuous                                                                      |                     | Isosource 1.2, start Kate (mL/n): 25, advance to goal as per guidelines                                                                                                    |
|                                                                                                    | <u>نا</u>    |                                                                                                 |                     |                                                                                                    |
|                                                                                                    | 8            | DOPamine additive 400 mg [mcg/kg/min] + dextrose                                                |                     | IV, bag volume (mL): 250                                                                                                    |

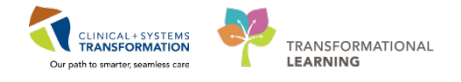

6 For practice, let's go ahead and complete the **Code Status** and select **Attempt CPR, Full Code** by clicking on

the drop-down  $\blacksquare$  icon. This again will take you to the sign here and simply collapse the **Details**  $\blacksquare$  icon.

■ Details for Code Status

Remember not to

|          | 🗟 🔀 🛣 Code Status                            | Select an order sentence                    |
|----------|----------------------------------------------|---------------------------------------------|
| ⊿ Patier | it Care                                      | Attempt CPR, Full Code                      |
|          | 🕎 Critical Care Goals                        | 1-No CPR, Supportive Care, No Intubation    |
|          | Cardiorespiratory Monitoring                 | 2-No CPR, Therapeutic Care, No Intubation   |
|          | Intracranial Pressure Monitoring (ICP Monito | ring) 3-No CPR Acute Transfer No Intubation |
|          | 💆 Vital Signs                                | ▲ A No CDR Critical Care No Intubation      |
|          | 💙 Oximetry - Continuous (Pulse Oximetry Cont | inuous)                                     |
|          | 🖄 Weight                                     | 5-No CPR, Critical Care, May Intubate       |

7

Next, locate the **Dopamine** under **Continuous Infusions.** The details default in the **Continuous Details** tab, type **5** in the **Normalized Rate** field. If the patient's weight has not yet been entered in the chart, go ahead and enter **65 kg** in the **Weight** field below the infusion details. You can also type in the **Infusion Instructions** within the free text box.

| ■ Details for DOPamir        | ne additive 400       | ) mg [5 mcg/kg/m     | nin] + dextros | se 5% premix o | continuous 250 mL |
|------------------------------|-----------------------|----------------------|----------------|----------------|-------------------|
| Details                      | Details               |                      |                |                |                   |
| Base Solution                | Bag Volume            | Rate                 | Infuse Over    |                |                   |
| dextrose 5% premix continu   | ious 250 mL           | 🕾 12.19 mL/h         | 20.5 hour      |                |                   |
| Additive                     | Additive Dose         | Normalized Rate      | Delivers       | Occurrence     |                   |
| × DOPamine additive          | 400 mg                | 🗧 5 mcg/kg/min       | 325 mcg/min    | Every Bag      |                   |
| 1                            |                       | 8                    |                |                |                   |
| Total Bag Volume             | 250 mL                |                      |                |                |                   |
| Weight: W                    | /eight Type:          | Result dt/tm:        |                |                |                   |
| 65 kg 🔻 M                    | 1anually Entered      | 2018-Jan-19 15:03:17 | P              |                |                   |
| Infusion instructions        |                       |                      |                |                |                   |
|                              |                       |                      |                |                | ×                 |
|                              |                       |                      |                |                | Ŧ                 |
| 0 Missing Required Details 0 | rders For Cosignature |                      |                |                | Sign Cancel       |

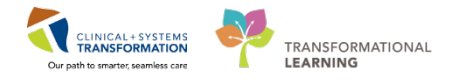

- 8 1. Now, click the **Details** tab. Fill in the following information:
  - Duration = 1
  - **Duration Unit** = *day*
  - Drug Form = bag
  - First Dose Priority = Now

|                                | [5 mcg/kg/min] + dextrose 5% premix continuous 250 mL |
|--------------------------------|-------------------------------------------------------|
| Details 🛅 📴 Continuous Details |                                                       |
| <b>+ ≅</b> III. <b>↓</b> ≥     |                                                       |
| *Route of Administration: IV   | •                                                     |
| Duration: 1                    |                                                       |
| Duration Unit: day             | •                                                     |
| Drug Form: bag                 | •                                                     |
| First Dose Priority: NOW       | •                                                     |
| Start Date/Time: 19-Jan-2018   | 2 A PST                                               |
| Stop Date/Time: 20-Jan-2018    | PST PST                                               |
| BCCA Protocol Code:            |                                                       |
|                                |                                                       |
| Orders For Cosignature         | Sign Cancel                                           |

9 Now that you have completed all the required Details, let's minimize the order details using this  $\mathbf{x}$  icon.

Note: Once all the necessary fields are completed, you will notice that the Details icon 🕺 next to Dopamine and Code Status disappear.

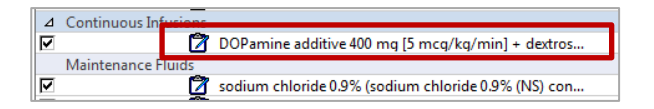

10 Next, add Cipro to the PowerPlan. Select + Add to Phase and choose Add Order...

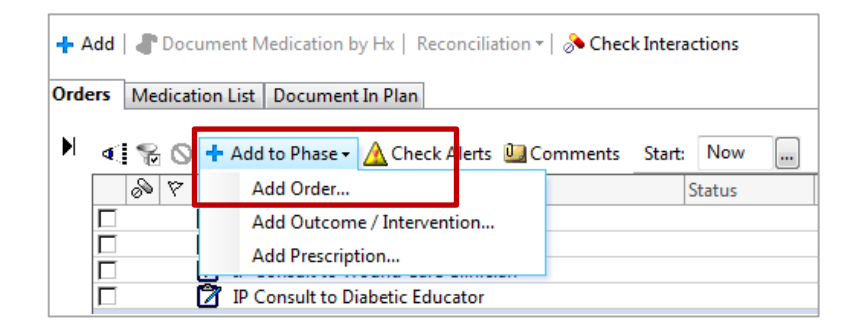

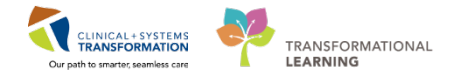

11 Search the order catalogue for Cipro 400mg IV q12hr. Select the appropriate order and click **Done.** 

| ergies: morphine                                                                                                    | Age:47 years Enc:700000001<br>Gender:Male PHN:98764154 Dosing Wt:                                                                                                    | Disease:<br>Isolation:                                                                                                    | Enc Type:Inpatient<br>Attending:Plisvcs, Jame, MD                                                                                                    |
|----------------------------------------------------------------------------------------------------|----------------------------------------------------------------------------------------------------|----------------------------------------------------------------------------------------------------|----------------------------------------------------------------------------------------------------|
| earch: ciprol                                                                                                    | Advanced Options • Type:  Inpatient • Search within: All • []                                                                                                    | Filtered Order Sentences                                                                                                    |                                                                                                    |
| ciprofloxacin<br>ciprofloxacin 200 mg, IV, q12h, o<br>ciprofloxacin 250 mg, PO, BID, d<br>ciprofloxacin 250 mg, PO, BID, d<br>ciprofloxacin 250 mg, PO, qdaily<br>giprofloxacin 250 mg, PO, qdaily<br>ciprofloxacin 400 mg, IV, q12h, o<br>ciprofloxacin 400 mg, IV, q12h, o | drug form: bag [Greater Than or Equal To 17 year]<br>frug form: oral liq [Greater Than or Equal To 17 year]<br>frug form: tab [Greater Than or Equal To 17 year]<br>ill to OR, drug form: tab [Greater Than or Equal To 17 year]<br>y, drug form: tab [Greater Than or Equal To 17 year]<br>drug form: bag [Greater Than or Equal To 12 year]<br>drug form: bag [Greater Than or Equal To 12 year]<br>drug form: bag [Greater Than or Equal To 12 year]<br>drug form: bag [Greater Than or Equal To 12 year]<br>drug form: bag [Greater Than or Equal To 12 year]<br>drug form: bag [Greater Than or Equal To 12 year]<br>drug form: bag [Greater Than or Equal To 12 year]<br>drug form: bag [Greater Than or Equal To 12 year]<br>drug form: bag [Greater Than or Equal To 12 year] | ciprofloxacin 500<br>ciprofloxacin 500<br>ciprofloxacin 500<br>ciprofloxacin 750<br>ciprofloxacin 750<br>ciprofloxacin 750<br>ciprofloxacin 0.3%<br>ciprofloxacin 0.3%<br>drop, eye-both, | mg, PO, on call to OR, drug form: tab [Great<br>mg, PO, once, drug form: tab [Greater Than<br>mg, PO, qdaily, drug form: tab [Greater Than<br>mg, PO, BID, drug form: tab [Greater Than<br>mg, PO, on call to OR, drug form: tab [Great<br>mg, PO, TID, drug form: tab [Greater Than<br>eye drop<br>eye drop<br>q2h while awake, drug form: eye drop [Greater<br>hand a stable of the stable of the stable of the stable<br>stable of the stable of the stable of the stable of the stable<br>stable of the stable of the stable of the stable of the stable<br>stable of the stable of the stable of the stable of the stable<br>stable of the stable of the stable of the stable of the stable of the stable<br>stable of the stable of the stable of th |
| ciprofloxacin 400 mg, IV, q8h, di                                                                                                    | rug form: bag [q ciprofloxacin 400 mg, IV, qL2n, drug form: b<br>śrug form: oral liq [Greater Than or Equal To 12 year]<br>drug form: tab [Greater Than or Equal To 12 year]                                                                                                    | ciprofloxacin 0.3%<br>1 drop, eye-left, q                                                                                                    | eye drop<br>eye drop<br>2h while awake, drug form: eye drop [Great                                                                                                    |

# 12 View the order details. Minimize the order details once finished.

| Noffset V Ci                                                                                         | omponent                                                                                                  |                                                                  | Status                                         | Dose Details                                                                                           |                              |
|----------------------------------------------------------------------------------------------------|----------------------------------------------------------------------------------------------------|------------------------------------------------------------------|------------------------------------------------|----------------------------------------------------------------------------------------------------|------------------------------|
| Medications                                                                                          |                                                                                                    |                                                                  |                                                |                                                                                                    |                              |
| (Š) Al<br>he<br>aj                                                                                   | I patients in ICU are considered n<br>emorrhage and subarachnoid hen<br>proved by critical care, neurolog | noderate or high ris<br>morrhage are high i<br>y or neurosurgery | sk for VTE; order ant<br>risk for bleeding. Se | coagulant prophylaxis unless contraindicated. Intrac<br>uential compression devices recommended as DVT | erebral<br>prophylaxis until |
| e ve                                                                                                 | enous Thromboembolism (VTE) P                                                                             | Prophylaxis (Modul                                               | Planned Pen                                    | 0 components selected                                                                                  |                              |
| 💆 SI                                                                                                 | EPSIS ADVISOR                                                                                             |                                                                  |                                                | T;N                                                                                                    |                              |
| 🗖 a                                                                                                  | profloxacin                                                                                               |                                                                  |                                                | 400 mg, IV, g12h, drug form: bag                                                                       |                              |
| Petails 📴 Order Comn                                                                                 | ents   Coffset Details                                                                                    |                                                                  |                                                |                                                                                                    |                              |
| * Details 🔢 Order Comn<br>+ 🖀 III. III 🔆<br>*Dose                                                    | s 400                                                                                                    |                                                                  |                                                |                                                                                                    | i                            |
| * Dose Unit                                                                                          | e 400                                                                                                    | <b>~</b>                                                         |                                                |                                                                                                    | E                            |
| Tetails Torre Comm                                                                                   | ents   @ Offset Details  <br>= 400<br>= mg<br>= IV                                                        | <b>v</b>                                                         |                                                |                                                                                                    |                              |
| Petails Corder Comm<br>+ Sh. E<br>Dose<br>Dose Unit<br>Route of Administration<br>"Frequency         | ents ( ) Offset Details  <br>400<br>mg<br>N<br>q12h                                                       |                                                                  |                                                |                                                                                                    | I                            |
| Potails Order Comm     Pose     Pose     Pose Unit     Route of Administration     Frequency     PRN | ents   ♥ Offset Details  <br>= 400<br>= mg<br>= IV<br>= q12h<br>= ↓ Yes ● No                              | ▼<br>▼<br>▼                                                      |                                                |                                                                                                    | =                            |

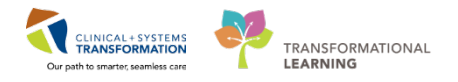

## Modifying a Module:

1

Scroll down to locate **Venous Thromboembolism Prophylaxis** Module and modify by clicking the module link

| ers      | Medication List |                                                                                                    |                |       |                                                          |  |
|----------|-----------------|----------------------------------------------------------------------------------------------------|----------------|-------|----------------------------------------------------------|--|
| 4        | 😵 🛇 🕂 Add to P  | hase 🗸 🛆 Check Alerts 🛺 Comments Start: Now 📖 D                                                                                                  | Juration: None |       |                                                          |  |
|          | 🔊 Offset 🕅      | Component Status                                                                                                    | Dose           |       | Details                                                  |  |
|          | C               | dextrose 5%-sodium chloride 0.9% (dextrose 5%-sodi                                                                                               |                | •     | order rate: 25 mL/h, IV, drug form: bag                  |  |
|          | 6               | lactated ringers (lactated ringers continuous infusion)                                                                                          |                | •     | order rate: 25 mL/h, IV, drug form: bag                  |  |
| <b>N</b> | Č               | All patients in ICU are considered moderate or high risk for VTE;     Venous Thromboembolism (VTE) Prophylaxis (Modul Planne     senets Anvisore | ed Pen         | nt pr | ophylaxis unless contraindicated<br>T;N                  |  |
|          | Analgesics      |                                                                                                    |                |       | CO                                                       |  |
| -        |                 | acetaminophen                                                                                                    |                |       | Maximum acetaminophen 4 g/24 h from all sources          |  |
|          |                 |                                                                                                    |                |       | 650 ma NG-tube odb PRN pain-mild or fever drug form: tab |  |

# 2 Select Apply Full Leg Sequential Compression Devices

| 00                | 8                                                                                                | Component                                                                                                    | Status                                    | Dose                                           | 1                                                                                                    | Details                                                                                                    |
|-------------------|--------------------------------------------------------------------------------------------------|----------------------------------------------------------------------------------------------------|-------------------------------------------|------------------------------------------------|----------------------------------------------------------------------------------------------------|----------------------------------------------------------------------------------------------------|
|                   |                                                                                                  | Communication Order                                                                                                    |                                           |                                                | -                                                                                                    | For surgical patients, give first post-op rivaroxaban dose at h (                                                                                                    |
|                   |                                                                                                  | rivaroxaban                                                                                                    |                                           |                                                | 1                                                                                                    | 10 mg, PO, qdaily, order duration: 14 day, drug form: tab<br>Total Knee Replacement. Commence first dose at 1000h post-op                                                                                                    |
|                   |                                                                                                  | rivaroxaban                                                                                                    |                                           |                                                | 1                                                                                                    | 10 mg, PO, qdaily, order duration: 35 day, drug form: tab<br>Total Hip Replacement. Commence first dose at 1000h post-op d                                                                                                    |
|                   | 3                                                                                                | VTE RISK IS MODERATE OR HIGH WITH CONTRAINDICAT                                                                                                    | TION TO A                                 | NTICOAGULA                                     | NTS                                                                                                  |                                                                                                    |
|                   |                                                                                                  | - Skin breakdown, ulcers, gangrene, cellulitis, or dermatiti                                                                                                    | is                                        |                                                |                                                                                                    |                                                                                                    |
| _                 |                                                                                                  | <ul> <li>Skin gratting within last 5 months</li> <li>Allergy to stocking or compression cuff materials</li> <li>Unable to size or apply properly due to deformity, recent</li> <li>Only graduated compression stocking is contraindicated</li> </ul>                                                                                                    | t surgery o<br>d for acute                | r trauma<br>stroke with in                     | nmob                                                                                                 | ility (unable to walk independently to the toilet)                                                                                                    |
| Г                 | Ø                                                                                                | Skin gratting within last 3 months     Allergy to stocking or compression cuff materials     Unable to size or apply properly due to deformity, recent     Only graduated compression stocking is contraindicated     Apply Full Leg Sequential Compression Devices                                                                                                    | t surgery o<br>d for acute                | r trauma<br>stroke with in                     | nmob                                                                                                 | ility (unable to walk independently to the toilet)<br>Apply to lower limb(s) continuously until anticoaqulant prophyla                                                                                                    |
|                   | Û                                                                                                | Skin gratting within last 5 months     Allergy to stocking or compression cuff materials     Unable to size or apply properly due to deformity, recent     Only graduated compression stocking is contraindicated     Apply Full Leg Sequential Compression Devices     Apply Below the Knee Sequential Compression Devices                                                                                                    | t surgery o<br>d for acute                | r trauma<br>stroke with in                     | nmob                                                                                                 | ility (unable to walk independently to the toilet)<br>Apply to lower limb(s) continuously until anticoaqulant prophyla<br>Apply to lower limb(s) continuously until anticoagulant prophyla<br>Contraindicated for stroke patients, use full leg sequential compr                                                                                                    |
| C                 | 1<br>D<br>D<br>D                                                                                 | Skin gratting within last 5 months     Allergy to stocking or compression cuff materials     Unable to size or apply properly due to deformity, recent     Only graduated compression stocking is contraindicated     Apply Full Leg Sequential Compression Devices     Apply Below the Knee Sequential Compression Devices     Communication Order                                                                                                    | t surgery o<br>d for acute                | r trauma<br>stroke with in                     | nmob<br>,<br>,<br>,<br>,                                                                             | ility (unable to walk independently to the toilet)<br>Apply to lower limb(s) continuously until anticoagulant prophyla<br>Apply to lower limb(s) continuously until anticoagulant prophyla<br>Contraindicated for stroke patients, use full leg sequential compr<br>No mechanical prophylaxis because of contraindication(s)                                                          |
| C                 | ti<br>D<br>ti                                                                                    | Skin gratting within last 3 months     Allergy to stocking or compression cuff materials     Unable to size or apply properly due to deformity, recent     Only graduated compression stocking is contraindicated     Apply Full Leg Sequential Compression Devices     Apply Below the Knee Sequential Compression Devices     Communication Order     ASA chewable for post hip or knee surgery if on mechanic                                                                                    | t surgery o<br>d for acute                | r trauma<br>stroke with in<br>laxis only       | nmob<br>,<br>,<br>,<br>,                                                                             | ility (unable to walk independently to the toilet)<br>Apply to lower limb(s) continuously until anticoaqulant prophyla<br>Apply to lower limb(s) continuously until anticoagulant prophyla<br>Contraindicated for stroke patients, use full leg sequential compr<br>No mechanical prophylaxis because of contraindication(s)                                                          |
|                   | d<br>D<br>D                                                                                      | Skin grating within last 5 months     Allergy to stocking or compression cuff materials     Unable to size or apply properly due to deformity, recent     Only graduated compression stocking is contraindicated     Apply Full Leg Sequential Compression Devices     Apply Below the Knee Sequential Compression Devices     Communication Order     ASA chewable for post hip or knee surgery if on mechanic     ASA (ASA chewable)                                                              | t surgery o<br>d for acute<br>cal prophyl | r trauma<br>stroke with in<br>laxis only       | imob<br>i<br>i<br>i                                                                                  | ility (unable to walk independently to the toilet)<br>Apply to lower limb(s) continuously until anticoagulant prophyla<br>Apply to lower limb(s) continuously until anticoagulant prophyla<br>Contraindicated for stroke patients, use full leg sequential compr<br>No mechanical prophylaxis because of contraindication(s)<br>160 mg, PO, gdaily with food, drug form: tab-chew     |
| I<br>I<br>Re      | C<br>C<br>C<br>C<br>C<br>C<br>C<br>C<br>C<br>C<br>C                                              | Skin gratting within last 5 months     Allergy to stocking or compression cuff materials     Unable to size or apply properly due to deformity, recent     Only graduated compression stocking is contraindicated     Apply Full Leg Sequential Compression Devices     Apply Below the Knee Sequential Compression Devices     Communication Order     ASA chewable for post hip or knee surgery if on mechanic     ASA chewable)     U Admission Neurology (excluding Traumatic Brain Injury)     | t surgery o<br>d for acute<br>cal prophyl | r trauma<br>stroke with in<br>laxis only       | imob<br>i<br>i<br>i                                                                                  | ility (unable to walk independently to the toilet)<br>Apply to lower limb(s) continuously until anticoagulant prophyla<br>Apply to lower limb(s) continuously until anticoagulant prophyla.<br>Contraindicated for stroke patients, use full leg sequential compr<br>No mechanical prophylaxis because of contraindication(s)<br>160 mg, PO, qdaily with food, drug form: tab-chew    |
| Re                | C<br>C<br>C<br>C<br>C<br>C<br>C<br>C<br>C<br>C<br>C<br>C<br>C<br>C<br>C<br>C<br>C<br>C<br>C      | Skin grating within last 5 months     Allergy to stocking or compression cuff materials     Unable to size or apply properly due to deformity, recent     Only graduated compression stocking is contraindicated     Apply Full Leg Sequential Compression Devices     Apply Below the Knee Sequential Compression Devices     Communication Order     ASA chewable for post hip or knee surgery if on mechanic     ASA (ASA chewable)     U Admission Neurology (excluding Traumatic Brain Injury) | t surgery o<br>d for acute<br>cal prophyl | r trauma<br>stroke with in<br>laxis only<br>d) | nmob<br>i<br>i                                                                                       | vility (unable to walk independently to the toilet)<br>Apply to lower limb(s) continuously until anticoagulant prophyla.<br>Apply to lower limb(s) continuously until anticoagulant prophyla.<br>Contraindicated for stroke patients, use full leg sequential compr.<br>No mechanical prophylaxis because of contraindication(s)<br>160 mg, PO, gdaily with food, drug form: tab-chew |
|                   | D<br>D<br>D<br>C<br>C<br>C<br>C<br>C<br>C<br>C<br>C<br>C<br>C<br>C<br>C<br>C<br>C<br>C<br>C<br>C | Skin grating within last 5 months     Allergy to stocking or compression cuff materials     Unable to size or apply properly due to deformity, recent     Only graduated compression stocking is contraindicated     Apply Full Leg Sequential Compression Devices     Apply Below the Knee Sequential Compression Devices     Communication Order     ASA chewable for post hip or knee surgery if on mechanic     ASA (ASA chewable)     U Admission Neurology (excluding Traumatic Brain Injury) | t surgery o<br>d for acute<br>cal prophyl | r trauma<br>stroke with in<br>laxis only<br>d) | imob<br>i<br>i<br>i<br>i<br>i<br>i<br>i<br>i<br>i<br>i<br>i<br>i<br>i<br>i<br>i<br>i<br>i<br>i<br>i  | ility (unable to walk independently to the toilet)<br>Apply to lower limb(s) continuously until anticoagulant prophyla<br>Apply to lower limb(s) continuously until anticoagulant prophyla.<br>Contraindicated for stroke patients, use full leg sequential compr<br>No mechanical prophylaxis because of contraindication(s)<br>160 mg, PO, qdaily with food, drug form: tab-chew    |
| ]<br>]<br>]<br>Re | Carro IC<br>Carro IC<br>Carro IC<br>Carro IC                                                     | Skin grating within last 5 months     Allergy to stocking or compression cuff materials     Unable to size or apply properly due to deformity, recent     Only graduated compression stocking is contraindicated     Apply Full Leg Sequential Compression Devices     Apply Below the Knee Sequential Compression Devices     Communication Order     ASA chewable for post hip or knee surgery if on mechanic     ASA chewable) U Admission Neurology (excluding Traumatic Brain Injury)          | t surgery o<br>d for acute<br>cal prophyl | r trauma<br>stroke with in<br>laxis only<br>d) | innob<br>i<br>i<br>i<br>i<br>i<br>i<br>i<br>i<br>i<br>i<br>i<br>i<br>i<br>i<br>i<br>i<br>i<br>i<br>i | vility (unable to walk independently to the toilet)<br>Apply to lower limb(s) continuously until anticoagulant prophyla.<br>Apply to lower limb(s) continuously until anticoagulant prophyla.<br>Contraindicated for stroke patients, use full leg sequential compr.<br>No mechanical prophylaxis because of contraindication(s)<br>160 mg, PO, qdaily with food, drug form: tab-chew |

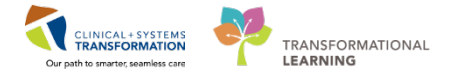

3 Once you have made your selections for this module, **do not** sign yet. You need to return to the main PowerPlan by selecting **Return to ICU General Admission Neurology** to sign off the entire PowerPlan.

| 8    | Retur | n to ICU Admission Neurology (exclud | ing Traumatic Brain Injury) (Validate | .d) |
|------|-------|--------------------------------------|---------------------------------------|-----|
| So - | 8     | Component                            | Status                                | Do  |

4 Now, all your orders are selected and you are ready to sign off. Remember to use 🐨 to see what has been selected so far and <1 to merge your plan with other current orders. This will help to identify any duplication.

**Note**: Click **Initiate** first to ensure that all selected orders are immediately active. If you **do not** Initiate the PowerPlan and click **Sign only**, the orders are **not** active. The PowerPlan remains in a planned state until it is activated later by a provider or a nurse assigned to this patient. For example, the provider created the PowerPlan in a planned state when the patient was still in ED. The receiving nurse will initiate the PowerPlan order upon patient's arrival on the unit, and the orders will then become active.

| & Offset      | P Component 5                                                       | tus Dose Details                                                                                                    |                                                                                                    |
|---------------|---------------------------------------------------------------------|----------------------------------------------------------------------------------------------------|----------------------------------------------------------------------------------------------------|
| Admission Ne  | surology (excluding Traumatic Brain Injury) (Validated) (Planned Pe | Seq.                                                                                                    |                                                                                                    |
| Idmit/Transfe | ar/Discharge                                                        |                                                                                                    |                                                                                                    |
|               | S Verify that an 'Admit to' Order has been entered prior to cr      | ngleting the powerplan                                                                                                    |                                                                                                    |
|               | Complete Admission or Transfer Medication Reconciliation            |                                                                                                    |                                                                                                    |
|               | Communication Order                                                 | Research coordinator is able to screen patient for study eligibility                                                                                                    |                                                                                                    |
| itatus:       |                                                                     |                                                                                                    |                                                                                                    |
|               | 😥 📝 Code Statue                                                     | Attempt CPE, Full Cade, Perioperative status: Attempt CPE, Full Code, During chemotherapy: Attempt CPE, Full Code                                                                                                    |                                                                                                    |
| atient Care   |                                                                     |                                                                                                    |                                                                                                    |
|               | Critical Care Goals                                                 | MAP goal: 65 mmHg or greater, Sodium goal: 140 to 150 mmoUL, pH goal: 7.3 to 7.45, SpO2 goal: 92% or greater, Temperature target 36 to 38 degrees Celsius                                                                                                    |                                                                                                    |
|               | Cardiorespiratory Monitoring                                        | Remains on at all times                                                                                                    |                                                                                                    |
|               | Intracranial Pressure Monitoring (ICP Monitoring)                   | TIN                                                                                                    |                                                                                                    |
|               | Vital Signs                                                         | ▼ alh                                                                                                    |                                                                                                    |
|               | Oximetry - Continuous (Pulse Oximetry Continuous)                   | TN                                                                                                    |                                                                                                    |
|               | Weight                                                              | Via admission                                                                                                    |                                                                                                    |
|               | Height/Length                                                       | Ence, on admission                                                                                                    |                                                                                                    |
|               | Monitor Intake and Output                                           | ▼   qlh                                                                                                    |                                                                                                    |
|               | Notify Treating Provider                                            | If urine output greater than 250 mL/h for 2 consecutive hours                                                                                                    |                                                                                                    |
|               | Neurovital Signs                                                    | ▼]alb                                                                                                    |                                                                                                    |
|               | Pain Assessment                                                     | alb. If nativest excrements pain, use Numeric Rating Scale (anal less than 5). If patient exhibits sizes of pain, use Rehavioural Pain Scale (anal less than 6)                                                                                                    |                                                                                                    |
|               | Sedation Hold for Assessment                                        | odaly                                                                                                    |                                                                                                    |
|               | Patient Isolation                                                   | ▼ Select an order sentence                                                                                                    |                                                                                                    |
|               | Seizure Precautions                                                 | TH                                                                                                    |                                                                                                    |
| es/Tubes/T    | Desires                                                             |                                                                                                    |                                                                                                    |
|               | Insert Perinheral IV Catheter                                       | Inset 2 later hore B/s unless already in place                                                                                                    |                                                                                                    |
|               | Insert Arterial Catheter                                            | TN                                                                                                    |                                                                                                    |
|               | Contraindications to natal insertion include facial or head         | auma. Order X-ray port tube placement to confirm position. If required                                                                                                    |                                                                                                    |
|               | Inset Orosastric (OG) Tube                                          | ▼ Tube to Low Intermittent Suction, intert large bare                                                                                                    |                                                                                                    |
|               | Inset Necessitic Tube                                               | Tube to Low Intermittent Surface, insert lange here                                                                                                    |                                                                                                    |
|               | Inset Usinary Catheter                                              | Industing                                                                                                    |                                                                                                    |
| tivity        |                                                                     |                                                                                                    |                                                                                                    |
|               | So ICU Censical Spine Precautions (Module) (Validated)              |                                                                                                    |                                                                                                    |
|               | So ICU Cervical Theracic Lumbar Precautions (Medule) I              |                                                                                                    |                                                                                                    |
|               | Communication Order                                                 | No seval precadors                                                                                                    |                                                                                                    |
|               | Maintain Head of Bed                                                | 10 deares or areater if no tharacic / lumbar spine precations                                                                                                    |                                                                                                    |
|               | 101 Early Mobilization Goal                                         | ▼ Store 1 to 2                                                                                                    |                                                                                                    |
|               | Communication Order                                                 | Discretional cancel thoracic and lumbal mechanisms                                                                                                    |                                                                                                    |
| et /Martin    |                                                                     | a second second s                                                                                                    |                                                                                                    |
|               | A today to your conscipation's entered out it is not midelines      | Another .                                                                                                    |                                                                                                    |
|               | Interal Freeding Continuous                                         | Ibosource 1.2 Start Rate (ml/b): 25 advance to onal as ner nuidelines.                                                                                                    |                                                                                                    |
|               | 100                                                                 | We have the second second seco |                                                                                                    |
| - in the      |                                                                     | The events                                                                                                    |                                                                                                    |
| stails for C  | ode Status                                                          |                                                                                                    |                                                                                                    |
|               |                                                                     |                                                                                                    | Description of the second second seco |
| es For Caught | sture Save as My Favorite                                           |                                                                                                    | Sign Sign                                                                                                    |

For your first patient, **Initiate** the ICU Admission Neurology PowerPlan.

5

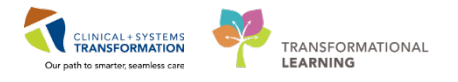

6 Once *Initiate* is selected, a lightbulb icon is displayed beside each of the checked orders and allergy checking and drug-drug interaction checking occurs. Click **Orders for Signature.** 

| 4          | Se la   | Offset                           | 8            |         | Component                                         | Status  | Dose | Details                                                               |
|------------|---------|----------------------------------|--------------|---------|---------------------------------------------------|---------|------|-----------------------------------------------------------------------|
| ICU (      | Genera  | Admission Medical / Surgical (Va | alidated) (I | nitiat  | ed Pending)                                       |         |      |                                                                       |
| 4 4        | Admit/  | Transfer/Discharge               |              | Sea and |                                                   |         |      |                                                                       |
| 9          | 111     |                                  |              |         | Communication Order                               | Order   |      | 30-Nov-2017 08:22 PST, Research coordinator is able to screen patien  |
| Adm        | it/Tran | sfer/Discharge (Other)           |              |         |                                                   |         |      |                                                                       |
|            | $\sim$  |                                  | 60           |         | Admit to Inpatient                                | Ordered |      | 29-Nov-2017 10:10 PST, Admit to General Internal Medicine, Admitti.   |
|            | ~       |                                  |              |         | Discharge Patient                                 | Ordered |      | 27-Nov-2017 07:32 PST                                                 |
| 4 5        | itatus  |                                  |              |         |                                                   |         |      |                                                                       |
| <b>\$</b>  | 10      |                                  | R            |         | Code Status                                       | Order   |      | 30-Nov-2017 08:22 PST, Attempt CPR, Full Code, Perioperative status   |
| Statu      | s (Oth  | er)                              |              |         |                                                   |         |      |                                                                       |
|            | ~       |                                  | 🗈 66° 🖬      |         | Code Status                                       | Ordered |      | 30-Nov-2017 07:50 PST, Attempt CPR, Full Code, Perioperative status   |
| 1 F        | atient  | Care                             |              | 1       |                                                   |         |      |                                                                       |
| \$         |         |                                  |              |         | Critical Care Goals                               | Order   |      | 30-Nov-2017 08:22 PST, MAP goal: 65 mmHg or greater, pH goal: greater |
| <b>Q</b> : | 111     |                                  |              | Ø       | Cardiorespiratory Monitoring                      | Order   |      | 30-Nov-2017 08:22 PST, Remains on at all times                        |
| \$         | 10      |                                  |              |         | Vital Signs                                       | Order   |      | ▼ 30-Nov-2017 08:22 PST, q1h                                          |
| -Q-        |         |                                  |              |         | Oximetry - Continuous (Pulse Oximetry Continuous) | Order   |      | 30-Nov-2017 08:22 PST                                                 |
| <b>Q</b> : | 112     |                                  |              |         | Weight                                            | Order   |      | <ul> <li>30-Nov-2017 08:22 PST, On admission</li> </ul>               |
| <b>Q</b> : | 111     |                                  |              |         | Height/Length                                     | Order   |      | 30-Nov-2017 08:22 PST, once, Stop: 30-Nov-2017 08:22 PST, on admi     |

7 Click **Sign** to complete the process. Your orders will become active and all related tasks for your first patient's care will be created for the appropriate clinician.

**Note:** If you click Cancel at this point, no orders will be placed and actioned.

8 Navigate back to the Admission tab and click the **Order Profile** component. The order profile allows you to review all currently active orders for your first patient.

| < 🔹 🔹 🔒 Provider Vi                   | ew    |             |           |                                                                         |                                                                                                 |              |              |                  | D Normal view                                  | Print      | 2 43 minu                                    |
|---------------------------------------|-------|-------------|-----------|-------------------------------------------------------------------------|-------------------------------------------------------------------------------------------------|--------------|--------------|------------------|------------------------------------------------|------------|----------------------------------------------|
| 🗚 🏢   🖣 🏬   🔍 🔦   100                 | × •   | • 4         |           |                                                                         |                                                                                                 |              |              |                  |                                                |            |                                              |
| Admission                             | 23 R  | ounding     |           | 23                                                                      | Transfer/Discharge                                                                              | 23           | Quick Orders |                  | 8 +                                            | -          |                                              |
| Allergies                             | Orde  | r Profile   | (51)      |                                                                         |                                                                                                 |              |              |                  |                                                | Selected v | nsit $ \boldsymbol{\vartheta}  \equiv \cdot$ |
| Review of Systems                     |       |             |           |                                                                         | Pending Orders (51)   Group                                                                     | by: Clinical | Category 🗸   | Show: All Active | Orders                                         |            | V                                            |
| Vital Signs                           |       |             | Туре      | Order                                                                   | *                                                                                               | Start        | Status       | Status Updated   | Ordering Provider                              |            |                                              |
| Physical Exam                         | ⊿ Adr | nit/Transfe | er/Discha | arge (3)                                                                |                                                                                                 |              |              |                  |                                                |            | •                                            |
| Labs<br>Imaging                       |       |             | 0         | Admit to Inpatient<br>to General Internal<br>TestUser, General          | 29-Nov-2017 10:10 PST, Admit<br>Medicine, Admitting provider:<br>Iedicine-Physician, MD         | 29/11/17 10  | 0:10 Ordered | 29/11/17 10:10   | TestUser,<br>GeneralMedicine-<br>Physician, MD |            |                                              |
| Lines/Tubes/Drains                    |       |             | ٠         | Bed Transfer Requ                                                       | est 17-Oct-2017 11:09 PDT                                                                       | 17/10/17 11  | 1:09 Ordered | 17/10/17 11:09   | Abedi, Nasim                                   |            |                                              |
| Active Issues                         |       |             | 0         | Discharge Patient                                                       | 27-Nov-2017 07:32 PST                                                                           | 27/11/17 02  | 7:32 Ordered | 27/11/17 07:32   | Abedi, Nasim                                   |            |                                              |
| Assessment and Plan                   | ⊿Sta  | tus (2)     |           |                                                                         |                                                                                                 | _            |              |                  |                                                |            |                                              |
| Order Profile (51)<br>New Order Entry |       | 28          | ð         | Code Status 30-N<br>CPR, Full Code, Per<br>Full Code, During of<br>Code | ov-2017 07:50 PST, Attempt<br>ioperative status: Attempt CPR,<br>hemotherapy: Attempt CPR, Full | 30/11/17 07  | 7:50 Ordered | 30/11/17 07:50   | TestUser,<br>CriticalCare-<br>Physician, MD    |            |                                              |
| Create Note ICU Admission Note        |       | 9           | ۲         | SIRS Alert 19-Oct<br>2017 08:43 PDT                                     | 2017 08:43 PDT, Stop: 19-Oct-                                                                   | 19/10/17 08  | 8:43 Ordered | 19/10/17 08:43   | SYSTEM, SYSTEM<br>Cerner                       |            |                                              |
| ICU Consult Note                      | ⊿Pat  | ient Care ( | 20)       |                                                                         |                                                                                                 |              |              |                  |                                                |            |                                              |
| Select Other Note                     | in in | ****        | A         | Admission History                                                       | Adult 2017-04-11 15:32 DOT                                                                      | 11/10/17 1   | 5:37 Ordered | 11/10/17 15-37   | SYSTEM SYSTEM                                  |            | 17                                           |

Note: This view lists individual orders. The 📴 icon indicates that the order is part of the PowerPlan.

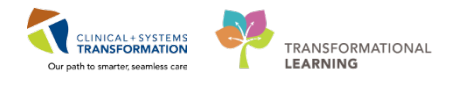

9 PowerPlans in a *planned* status (signed but not initiated) are not listed under Orders Profile. Click on the Order Profile heading to review orders including those in a planned state.

## **Key Learning Points**

- PowerPlans are similar to pre-printed orders
- You can select and add new orders not listed in the PowerPlan by using Add to Phase functionality
- You can select from available order details using drop-down lists or modify order sentences manually where needed
- Initiate means that PowerPlan orders are immediately active and as such, can be actioned right away by the appropriate individuals
- To ensure orders within a PowerPlan are immediately active, click *Initiate* first and then Sign
- Sign will place orders into a planned state for future activation

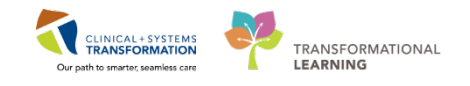

# ACTIVITY 1.7- Complete an ICU Admission Note

As the last step of admitting your first patient to the Intensive Care Unit, you create the admission note.

The Clinical Information System (CIS) uses Dynamic Documentation to pull all existing and relevant information into a comprehensive document using a standard template.

Dynamic Documentation can save you time by allowing you to populate your documentation with items you have reviewed and entered in the Admission workflow tab. This is why it is more efficient to create the note as the last step of the admission process. You can also add new information by typing or dictating.

Workflows such as Admission, Rounding, and Transfer/Discharge have the Create Note section displaying relevant note types represented by links. With one click on the desired note type link, the CIS generates a charting note.

Navigate to the Create Note section

## 2 To document an admission, click ICU Admission Note.

| < 🔹 👻 👫 🛛 Provider View                    |       |              |          |                                           |                                                                                    |                                 |                   |                     |            |
|--------------------------------------------|-------|--------------|----------|-------------------------------------------|------------------------------------------------------------------------------------|---------------------------------|-------------------|---------------------|------------|
| A 🗎   📥 🗎 🔍 🔍   100%                       | -   🌀 | • 🗳          |          |                                           |                                                                                    |                                 |                   |                     |            |
| Admission                                  | 23    | Rounding     |          | 23                                        | Transfer/Discharge                                                                 | 23                              | Quick Orde        | ers                 | * 🛙        |
| Advance Care Planning and<br>Goals of Care | Orde  | er Profile   | e (36)   |                                           |                                                                                    |                                 |                   |                     |            |
| Histories                                  |       |              |          |                                           |                                                                                    |                                 |                   | Pending Orders (25) | Group by:  |
| Current Medications                        |       |              | Turce    | Order                                     | *                                                                                  |                                 |                   | Short               | Chabur     |
| Home Medications                           | ⊿Sta  | itus (2)     | Type     | order                                     |                                                                                    |                                 |                   | Juli                | Status     |
| Allergies                                  |       | 28           | Ð        | Code Status<br>Perioperativ<br>Attempt CP | 2017-Oct-11 11:35 PDT, Attemp<br>e status: Attempt CPR, Full Code,<br>R, Full Code | pt CPR, Full Co<br>During chemo | ode,<br>otherapy: | 11/10/17 11:35      | Ordered    |
| Review of Systems                          |       | Ð            | Ð        | Septic Shoc                               | k Alert 2017-Oct-11 10:23 PDT, 5                                                   | Stop: 2017-Oc                   | t-11 10:23        | 11/10/17 10:23      | Ordered    |
| Vital Signs                                | ⊿Pat  | tient Care ( | 12)      |                                           |                                                                                    |                                 |                   |                     |            |
| Physical Exam                              |       | ē            | <b>@</b> | Admission H<br>10:20 PDT                  | listory Adult 2017-Oct-11 10:20                                                    | PDT, Stop: 20                   | 17-0ct-11         | 11/10/17 10:20      | Ordered    |
| Imaging                                    |       | 9            | •        | Basic Admis<br>2017-Oct-1                 | sion Information Adult 2017-Oct<br>1 10:20 PDT                                     | -11 10:20 PDT                   | , Stop:           | 11/10/17 10:20      | Ordered    |
| Lines/Tubes/Drains                         |       | 9            | <b>@</b> | Braden Ass<br>10:20 PDT                   | essment 2017-Oct-11 10:20 PDT,                                                     | , Stop: 2017-0                  | )ct-11            | 11/10/17 10:20      | Ordered    |
| Active Issues<br>Assessment and Plan       |       | 9            | •        | ED Readmis<br>10:20 PDT                   | sion Risk 2017-Oct-11 10:20 PD                                                     | T, Stop: 2017-                  | 0ct-11            | 11/10/17 10:20      | Ordered    |
| Order Profile (36)                         |       | ę            | <b>B</b> | Infectious D                              | visease Screening 2017-Oct-11 1                                                    | 0:20 PDT                        |                   | 11/10/17 10:20      | Ordered    |
| New Order Entry                            |       | 28           |          | Insert IV 0                               | 1-Nov-2017                                                                         |                                 |                   | 01/11/17 08:00      | Future (On |
| Create Note                                |       | 54           |          | Insert IV 0                               | 2-Nov-2017                                                                         |                                 |                   | 02/11/17 08:00      | Future (On |
| ICU Consult Note                           |       | 2            |          | Insert IV 0                               | 3-Nov-2017                                                                         |                                 |                   | 03/11/17 08:00      | Future (On |
| Select Other Note                          |       | 9            | Ð        | Morse Fall F                              | Risk Assessment 2017-Oct-11 10:                                                    | 20 PDT, Stop                    | 2017-             | 11/10/17 10:20      | Ordered    |

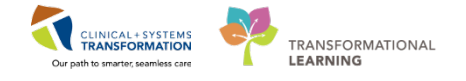

3 The draft note displays in edit mode populated with the information captured by you and other clinicians. Review different sections of this note.

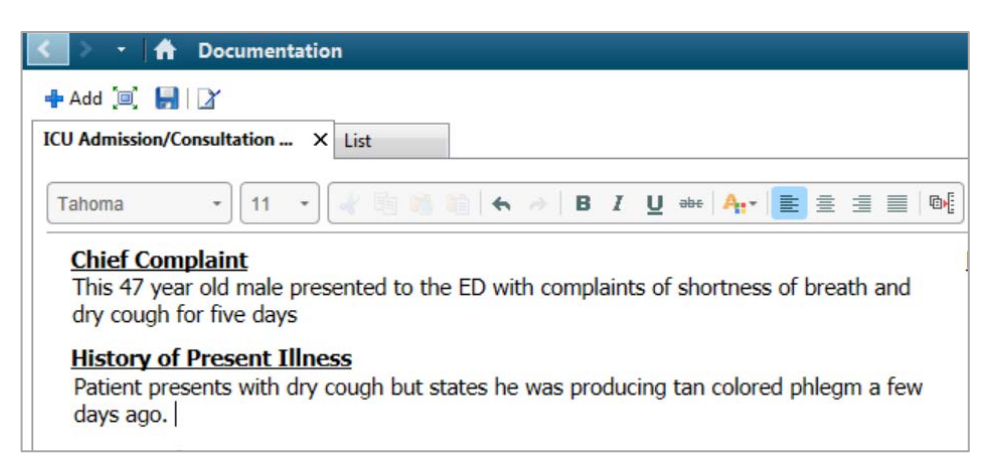

4 Position your cursor over the heading of any section to activate a small toolbar:

refreshes the dynamic information in the box

activates the box for edits or new entries

removes the entire section or content of the box

5 For editing the existing text, click into the box, for example **History of Present Illness**. It becomes active and you can select the text to add or delete as needed.

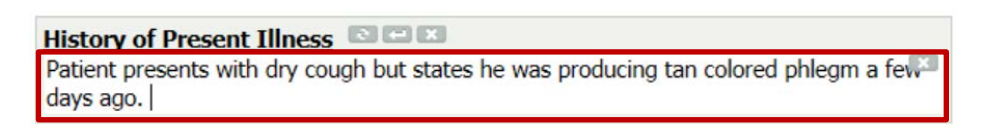

**Note:** CIS offers **Auto-Text** phrases that can be used within Provider documentation to quickly and easily insert note templates, and pull in patient data with smart templates. Let's go ahead and practice.

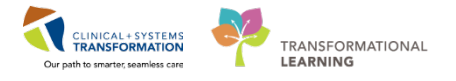

6 While you are in History of Present Illness, type ",,cc" ("comma, comma cc") and a list of auto-text phrases related to critical care appears. If you only type in "comma, comma", it will display a list of all available auto-text phrases. Let's go ahead and try it.

| < 🖂 - 🏦 Documentation                                                                                                    |                                            |
|----------------------------------------------------------------------------------------------------|--------------------------------------------|
| 🕂 Add 💷 📕 📝                                                                                                    |                                            |
| ICU Admission/Consultation × List                                                                                                    |                                            |
| Tahon       all_codestatus *        all_umbarpuncture *      all_umbarpuncture *        all_action *      cc_ardioversion *        cc_ardioversion *      cc_creating line *        cc_ardioversion *      cc_creating line *        cc_creating line *      cc_creating line *        cc_creating line *      cc_creating line *        cc_creating line *      cc_creating line *        cc_creating line *      cc_creating line *        cc_creating line *      cc_familycon_sterile *        cc_feeding_tube *       *        cc_ideution *      cc_intube*        cc_pacemaker_epicardial_adjust *         cc_pacemaker_transvenous_adjust *         cc_percutaneous_trach_insertion *         cc_phys_ex_intubated *         cphys_ex_intubated * | B I U obe Ar. E = = 06<br>BP: 110/70<br>0) |

7 Select **",,cc\_familycon\_purpose**" and then double-click. Notice that a phrase regarding family meeting is auto-populated into the text box.

#### History of Present Illness 💿 📼 🗙

Patient present with dry cough but states he was producing tan coloured phlegm a few days ago. While being treated on Medicine Unit, patient had a fall incident and his level of consciousness decreased.

#### ICU Follow Up:

8

The purpose of the family conference today was to review the clinical status of the patient as well as answer all pertinent questions from the family.

You can remove section that are not required or are currently blank. For example, place the cursor over the heading and click 🔝 to remove the entire section.

| Problem List/Past Medical History                                                   |
|-------------------------------------------------------------------------------------|
| Back injury                                                                         |
| Tobacco use                                                                         |
| Historical                                                                          |
| No historical problems                                                              |
| Procedure/Surgical History C C C Appendectomy (07/26/2017), Hip replacement (2016). |
| Medications                                                                         |
| Inpatient                                                                           |
| acetaminophen, 325 mg, 1 tab, PO, q4h, PRN                                          |

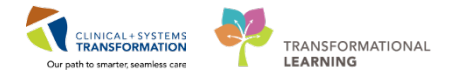

9 Activate the text box and click 💽 to remove the entire content of this section. For example, you can remove the content in the History of Present Illness and type a new text.

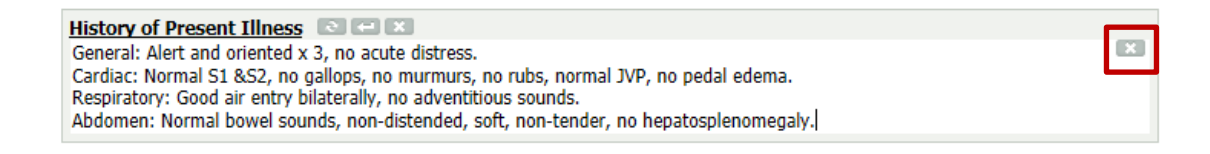

10 Review the **Assessment/Plan** section. It is populated with the diagnosis you have entered. Enter new text to practice.

To complete your note, click Sign/Submit.

| Sign/Submit | Save | Save & Close | Cancel |
|-------------|------|--------------|--------|
|             |      |              |        |

**Note:** You have also an option to click Save or Save & Close to continue to work on this document later. Saved document is not visible to other care team members.

11 In the **Sign/Submit** window, typically no changes are required if you use the link to create your document. Note type and title are already populated if you use a link to create your document but can be altered. You will learn later how to use the **Forward** option to send copies of the admission note to other providers.Click **Sign** to complete the process.

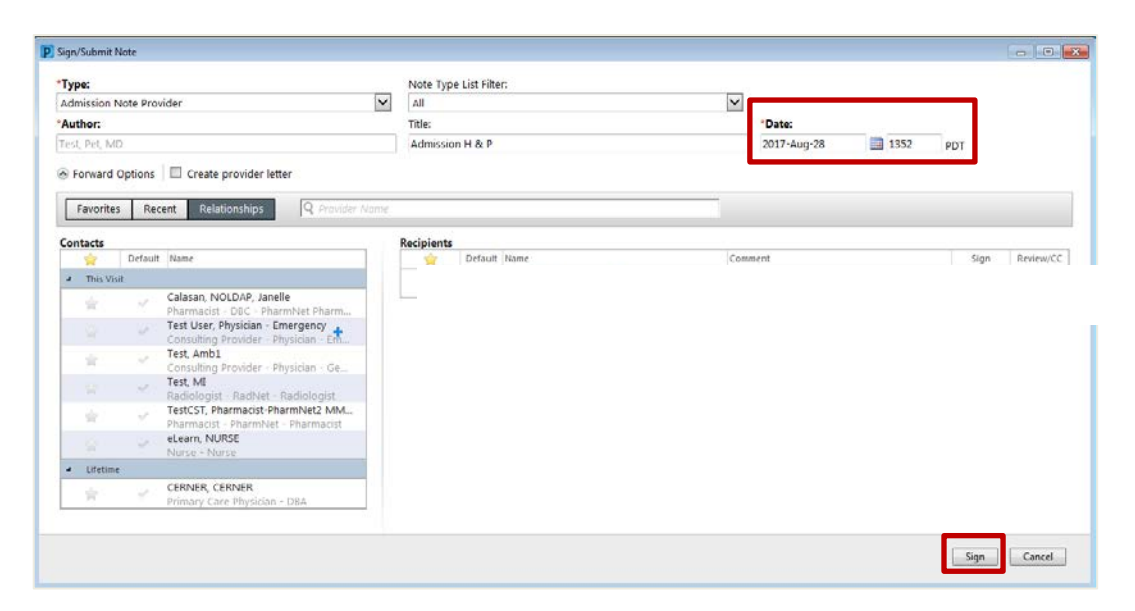

**Note**: The Date box auto-populates with the current date. Ensure that it indicates the date of the patient's admission, not the date the note is created.

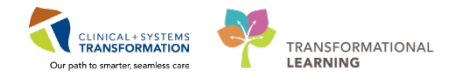

12 Once the note is signed, it cannot be edited. Any changes require creating an addendum. You will practice adding an addendum later.

After signing the note, you are transferred back to the Admission tab. Remember to click the **Refresh** button on documents component. The admission note is now listed under Documents and is visible to the entire care team.

| F/                                               | FANI-LEARN, HOMA 🛛 List 🐔 Recent - Name • Q |                                                |                                       |                      |                                     |                                                |                                           |   |
|--------------------------------------------------|---------------------------------------------|------------------------------------------------|---------------------------------------|----------------------|-------------------------------------|------------------------------------------------|-------------------------------------------|---|
| FANI-LEARN, HOMA DOB:1941-Apr-12<br>Age:76 years |                                             | MRN:700005033 Code Status:<br>Enc:700000008064 |                                       | Process:<br>Disease: | Lo<br>Er                            | Location:LGH 7E; 724; 02<br>Enc Type:Inpatient |                                           |   |
| AI                                               | lergies: Peanuts, iodine, penicillin        | Gender:Female                                  | PHN:9876788092 D                      | osing Wt:68 kg       | Isolation:                          | At                                             | tending:Plisvcb, Stuart, MD               |   |
| 😰 < 🔪 - 🛉 Provider View 🔅                        |                                             | (¤) Full                                       | screen 🛱 Print 🎅 1 hours 18 minutes : | ago                  |                                     |                                                |                                           |   |
| 5                                                | 🗚 🗎   🖶 🖿   🔍 🔍   100%                      | -   🖷 🖷 🗳                                      |                                       |                      |                                     |                                                |                                           |   |
|                                                  | Admission 🔀                                 | Rounding                                       | 🔀 Transfer/Discharge                  | 🔀 Quick Orders       | 23 Outpatient Chart                 | × +                                            | 🖃 — 🕒 🔍 (=                                | • |
|                                                  | Chief Complaint                             | Documents (6)                                  | •                                     |                      |                                     | Last 50 Notes All V                            | /isits   Last 24 hours   More     2   = - | ^ |
|                                                  | Allergies (3)                               |                                                |                                       |                      | My notes only                       | Group by encounter                             | Display: Provider Documentation 🔻         |   |
|                                                  | Visits (3)                                  | Time of Service                                | Subject                               | Note Type            | Author                              | Last Updated                                   | Last Updated By                           |   |
|                                                  | Documents (6)                               | 13/07/17 15:03                                 | ED Supervision/Handoff Note           | ED Note Provider     | Test User, Physician -<br>Emergency | 13/07/17 15:34                                 | Test User, Physician -<br>Emergency       |   |
|                                                  | Links E<br>Vital Signs                      | 13/07/17 14:14                                 | ED Note                               | ED Note Provider     | Test User, Physician -<br>Emergency | 13/07/17 14:18                                 | Test User, Physician -<br>Emergency       |   |
|                                                  | Labs                                        | 13/07/17 13:36                                 | ED Screening - Adult                  | ED Triage Note       | Test User, Emergency - Nurse        | 13/07/17 13:36                                 | Test User, Emergency - Nurse              |   |
|                                                  | Microbiology                                | 13/07/17 13:31                                 | ED Triage - Adult                     | ED Triage Note       | Test User, Emergency - Nurse        | 13/07/17 13:31                                 | Test User, Emergency - Nurse              |   |
|                                                  | Pathology                                   | 12/07/17 16:03                                 | ED Triage - Adult                     | ED Triage Note       | Test User, Emergency - Nurse        | 12/07/17 16:03                                 | Test User, Emergency - Nurse              |   |
|                                                  | Imaging                                     | 12/07/17 15:50                                 | ED Screening - Adult                  | ED Triage Note       | Test User, Emergency - Nurse        | 12/07/17 15:50                                 | Test User, Emergency - Nurse              |   |
|                                                  | Home Medications                            | * Displaying up to the                         | last 50 recent notes for all visits   |                      |                                     |                                                |                                           |   |

13 To close this patient chart, click the x icon on the Banner Bar.

| P LEARNINGDEMO, JOHN - 700008684 Opened by TestUser, Criti      | calCare-Physician, MD          |                                     |
|-----------------------------------------------------------------|--------------------------------|-------------------------------------|
| Task Edit View Patient Chart Links Notifications                | Documentation Help             |                                     |
| Message Centre 🎬 Patient Overview 📲 Ambulatory Organi           | izer 🎬 MyExperience  🛔 Patient | List 🎬 Dynamic Worklist 📲           |
| 🗄 🔀 Tear Off 📲 Exit 📲 Communicate 👻 🍙 Discern Reporting F       | Portal 🚱 iAware 🖕              |                                     |
| 🗄 😋 Patient Health Education Materials 🔇 Policies and Guideline | s 🔍 UpToDate 🦕                 |                                     |
| LEARNINGDEMO, JOHN                                              |                                |                                     |
| LEARNINGDEMO, JOHN                                              | DOB:01-Jan-1970                | MRN:700008684                       |
| Allergies: morphine                                             | Age:47 years<br>Gender:Male    | Enc:7000000016209<br>PHN:9876415442 |

# Key Learning Points Use Dynamic Documentation to prepare notes standardizes documentation practices. Use note links listed under the Create Note sections to produce documents efficiently. Only when a note is signed will it be visible to the care team. Saved notes remain in a draft format and are visible only to you. Once you sign and submit a note, further edits can be added but will appear as an addendum.

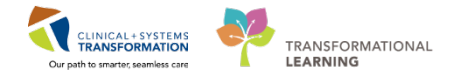

# **SCENARIO 2-** Managing Your Patient During Rounding

#### Learning Objectives

At the end of this scenario, you will be able to:

- Update patient information.
- Modify current orders.
- Review documents and create a progress note.

## **SCENARIO**

Your first patient was admitted yesterday to the Intensive Care Unit. His level of consciousness is unchanged since admission to the ICU. The Chest X-ray confirmed aspiration pneumonia and mild cardiogenic edema.

You round on your patients and examine your patient. You want to replace the IV ciprofloxacin with IV piperacillin-tazobactam and place electrolyte panel and CT head orders to re-evaluate your patient post fall. You also learn that your patient had a hip replacement last year and that he had an allergic reaction to morphine. As a heavy smoker, he has suffered from gradually worsening shortness of breath, and cough since last winter.

You will complete the following 7 activities:

- Review informal team communication
- Review documents, labs and imaging
- Review CareAware Critical Care (iAware)
- Add an individual order and modify the existing order
- Update Active Issues
- Create a progress and use an auto-text entry
  - Create a procedure note

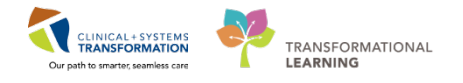

# **ACTIVITY 2.1-** Review Informal Team Communication

The **Informal Team Communication** is a tool that allows providers to communicate information to other clinicians. It is considered an informal communication tool as it will not be saved into the patient's chart. It is found in the Rounding tab as the very first component option. For example, you can add "Page Dr. X when patient's family arrives."

| Admission                   | 23  | Rounding                 | 23 | Transfer/Discharge S | X | Quick Orders     | ٤              | X    | + |
|-----------------------------|-----|--------------------------|----|----------------------|---|------------------|----------------|------|---|
| Informal Team Communication | Inf | ormal Team Communication |    |                      |   |                  |                |      |   |
| History of Present Illness  |     |                          |    |                      |   |                  |                | _    |   |
| Documents (0)               | I   |                          |    |                      |   |                  |                |      |   |
| Vital Signs & Measurements  |     |                          |    |                      |   |                  |                |      |   |
| Lines/Tubes/Drains          |     |                          |    |                      |   |                  | 255 characters | left | : |
| Physical Exam               |     |                          |    |                      |   | Available to All | Save           | cel  |   |

**Note:** *Communicate* icon found in your toolbar does not have similar functionality as the Informal Team Communication. This Communicate toolbar will be discussed further at a later point in this workbook along with the Message Centre.

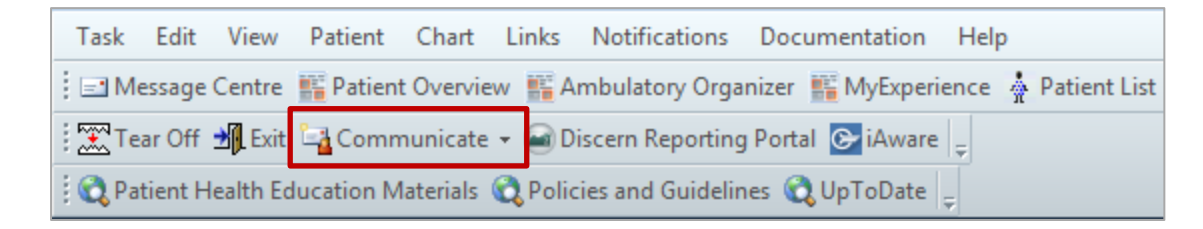

1 Select the **Rounding** tab within the Provider view.

| Menu                     | 🤋 < 🔹 👘 Provider View                       |
|--------------------------|---------------------------------------------|
| Provider View            | A                                           |
| Results Review           | Admission St Rounding S3 Transfer/Discharge |
| Orders 🕂 Add             |                                             |
| Medication List 🕂 Add    | Informal Team Communication                 |
| Documentation 🛛 🕂 Add    |                                             |
|                          | Add new action                              |
| Allergies 🕂 Add          |                                             |
| Diagnoses and Problems   | No actions documented                       |
| Histories                | All Teams                                   |
| MAR Summary              |                                             |
| MAR                      |                                             |
| Form Browser             | History of Present Illness                  |
| Patient Information      |                                             |
| Interactive View and I&O |                                             |

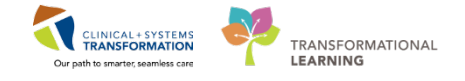

2 Locate the Informal Team Communication component

## 3 Begin typing in the text box and write:

• Page Dr. X when the patient's family members arrive.

| Admission                   | 8 Rounding                 | X                    | Transfer/Discharge | 53 | Quick | Orders          |             | ×       | + |
|-----------------------------|----------------------------|----------------------|--------------------|----|-------|-----------------|-------------|---------|---|
| Informal Team Communication | Informal Team Comm         | nunication           |                    |    |       |                 |             |         |   |
| History of Present Illness  |                            |                      |                    |    |       |                 |             |         |   |
| Documents (0)               | Please page Dr. X when the | patient's family mem | bers arrive.       |    |       |                 |             |         |   |
| Vital Signs & Measurements  |                            |                      |                    |    |       | J               |             |         |   |
| Lines/Tubes/Drains          |                            |                      |                    |    |       |                 | 196 charact | ers lef | t |
| Physical Exam               |                            |                      |                    |    | ✓ A   | vailable to All | Save        | ancel   |   |
| Intake and Output           | No actions documented      |                      |                    |    |       |                 |             |         |   |
| Labs                        | All Teams                  |                      |                    |    |       |                 |             |         |   |

4 Click **Save** button. Then, the communication details will appear below.

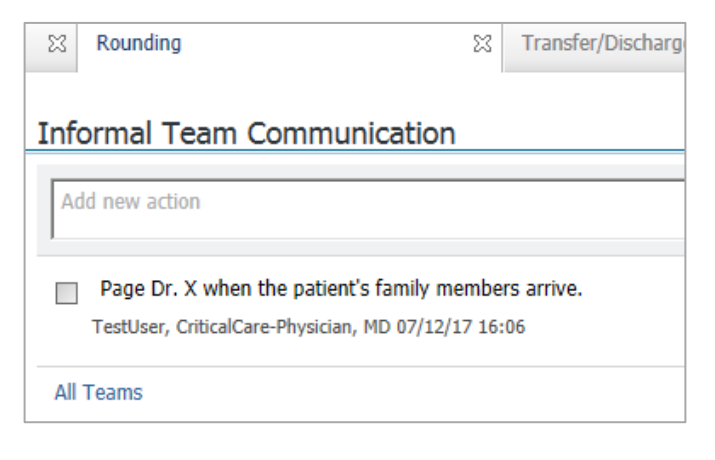

5 Hover over the message you just saved and you will notice these icons:

= means to edit the message

= means to delete the message

| nformal Team Communication                           |  |
|------------------------------------------------------|--|
| Add new action                                       |  |
| Page Dr. X when the patient's family members arrive. |  |
| TestUser, CriticalCare-Physician, MD 07/12/17 16:06  |  |

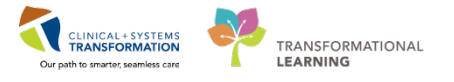

6 By clicking on the tick box next to the message, this indicates that you have completed it. Notice your message has been crossed out.

| Informal Team Communication                                                                 |                    |
|---------------------------------------------------------------------------------------------|--------------------|
| Add new action                                                                              |                    |
| No active actions documented           Page Dr. X when the patient's family members arrive. |                    |
| TestUser, CriticalCare-Physician, MD 15/12/17 12:52                                         |                    |
| All Teams                                                                                   | Hide Completed (1) |

7 You can hide the completed message by clicking on the **Hide Completed (1)** link shown above. To view the completed link, simply click on the **Show Completed (1)** link.

Note: The number next to the Hide or Show Completed link indicates how many messages are present.

| Informal Team Communication  |                    |  |  |  |  |
|------------------------------|--------------------|--|--|--|--|
| Add new action               |                    |  |  |  |  |
| No active actions documented |                    |  |  |  |  |
| All Teams                    | Show Completed (1) |  |  |  |  |

8

Now, click on the **All Teams** link below the message area. The **Actions** pop-up screen appears and shows you the default **Active** tab with No results found.

| Actions          | Active C molete | M All SS |
|------------------|-----------------|----------|
| No results found |                 |          |
|                  |                 |          |
|                  |                 |          |
|                  |                 |          |
|                  |                 |          |
|                  |                 |          |
|                  |                 |          |
|                  |                 |          |
|                  |                 |          |
|                  |                 |          |
|                  |                 |          |
|                  |                 |          |
|                  |                 |          |
|                  |                 | Close    |

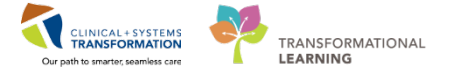

Within the same screen, select the **Completed** tab and it will show you the previous message.

|                                                      |                                                                |                                                                                                    | Active Comple                                                                                                    | rired 43 2                                                                                                    |
|------------------------------------------------------|----------------------------------------------------------------|----------------------------------------------------------------------------------------------------|----------------------------------------------------------------------------------------------------|----------------------------------------------------------------------------------------------------|
| Action                                               | Author                                                         | Date/Time *                                                                                             | Status                                                                                                    | _                                                                                                    |
| Page Dr. X when the patient's family members arrive. | TestUser, CriticalCare-Physician,<br>MD                        | 15/12/17 12:52                                                                                          | Completed                                                                                                    |                                                                                                    |
|                                                      |                                                                |                                                                                                    |                                                                                                    |                                                                                                    |
|                                                      |                                                                |                                                                                                    |                                                                                                    |                                                                                                    |
|                                                      |                                                                |                                                                                                    |                                                                                                    |                                                                                                    |
|                                                      |                                                                |                                                                                                    |                                                                                                    |                                                                                                    |
|                                                      |                                                                |                                                                                                    |                                                                                                    |                                                                                                    |
|                                                      |                                                                |                                                                                                    |                                                                                                    |                                                                                                    |
|                                                      |                                                                |                                                                                                    |                                                                                                    |                                                                                                    |
|                                                      |                                                                |                                                                                                    |                                                                                                    |                                                                                                    |
|                                                      |                                                                |                                                                                                    |                                                                                                    |                                                                                                    |
|                                                      | Action<br>Page Dr. X when the patient's family members arrive. | Adon Autor<br>Page Dr. X when the patient's family members arrive. TextUser, CriticalCare-Physician, MD | Action Author Dotar/Time * Page Dr. X when the patient's family members arrive. TestIser, CriticalCare-Physician, 15/12/17 12:52 MD | Action Author Dear/Time * Statue<br>Page Dr. X when the patient's family members arrive. TextUser, CriticalCare-Physician, 15/12/17 12:52 Completed<br>MD |

10 Once done, click the **Close** button.

## **Key Learning Points**

9

- Informal Team Communication allows providers to communicate information to other clinicians.
- It is an informal communication tool as actions or comments documented will not be saved into the patient's chart
- Completed actions should be checked off and comments addressed should be deleted

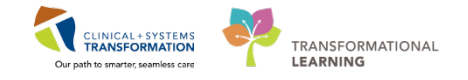

# **ACTIVITY 2.2-** Review Documents

Continue reviewing the patient's chart by following the Rounding tab list of components. When using the Clinical Information System (CIS), you might be faced with a large amount of information.

For many components, you can filter in many ways. For example, in the Documents component you can:

- Display notes from the Last 24 hours or My notes only
- Use Group by encounter to see notes for the current encounter only
- Limit documents to Last 50 notes
- Access notes for All Visits

|               | Last 50 Notes  | All Visits | Last 24 hours    | More 🔻    | ∂ ≡-      |
|---------------|----------------|------------|------------------|-----------|-----------|
| My notes only | Group by encou | unter      | Display: Provide | r Documer | ntation 🔻 |

You can also change the displayed note types by selecting **Provider Documentation**.

| My notes only | Group   | by encounter Displar: Provider Documentation 👻 |
|---------------|---------|------------------------------------------------|
|               | Last Up | Provider Documentation                         |
| 3             | TestP   | ED Documentation                               |
| 1             | TestP   | Nursing & Allied Health Documentation          |
|               |         | Surgical Documentation                         |
| 3             | TestP   | Reset All Apply Cancel                         |
| _             |         |                                                |

The display time range can be changed by expanding options under More

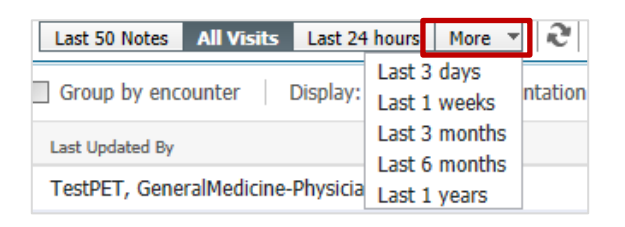

Remember that if you select a specific filter, the selection narrows and you might not display all relevant information. Ensure that the filter type corresponds with your current needs.

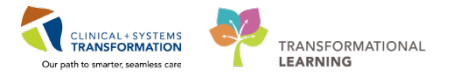

#### Click **Documents** to display a list of documents.

Select the document line to display the content of the document without leaving the screen. Clicking tab closes the split screen.

| Documents (13) 🕇 |                   |                 | Last 50 Notes All Visits Last 24 hours More V 🔁 =-                 |
|------------------|-------------------|-----------------|--------------------------------------------------------------------|
|                  |                   |                 | My notes only Group by encounter Display: Provider Documentation - |
| Time of Service  | Subject           |                 | Onen Document Print                                                |
| 24/08/17 11:42   | Discharge Summary |                 | open bocament Think                                                |
| 08/08/17 15:14   | Admission H & P   | Admission H & P | Admission Note Provider (In Progress)                              |
| Completed        |                   | Fest, Pet, MD   | Last Updated: 08/08/1/ 15:1/                                       |
| 20/0R/17 15-42   | Admission H & D   |                 | T                                                                  |

## 2

Click the component heading to view a comprehensive display with more options. For example, the Documentation view provides a list of all documents.

| 🕻 🔪 🔹 👘 Documenta           | ion                                                                    |
|-----------------------------|------------------------------------------------------------------------|
| 🕂 Add 🛛 Submit 🔎 🏔 For      | vard 🔳 Provider Letter   🎬 Modify   🏊   🛊 🎔   📰 💽 In Error   🛄 Preview |
| List                        |                                                                        |
| Display : All 👻             |                                                                        |
| All<br>Only                 |                                                                        |
| Arrange All Physician Notes | 07-Dec-2017 09:04:00 PST                                               |
| Allergy Rule                | TestUser, CriticalCare-Physician, MD                                   |
|                             |                                                                        |
|                             |                                                                        |
|                             |                                                                        |

3 Use the navigation buttons <

4 For labs and other diagnostics – use filters to display results that are relevant to you. Click the refresh  $\gtrsim$  icon to update the information just for this component

| Labs             | Latest* Last 6 months Last 3 months More 👻 🏢 🛄  🖛 |
|------------------|---------------------------------------------------|
| No results found |                                                   |

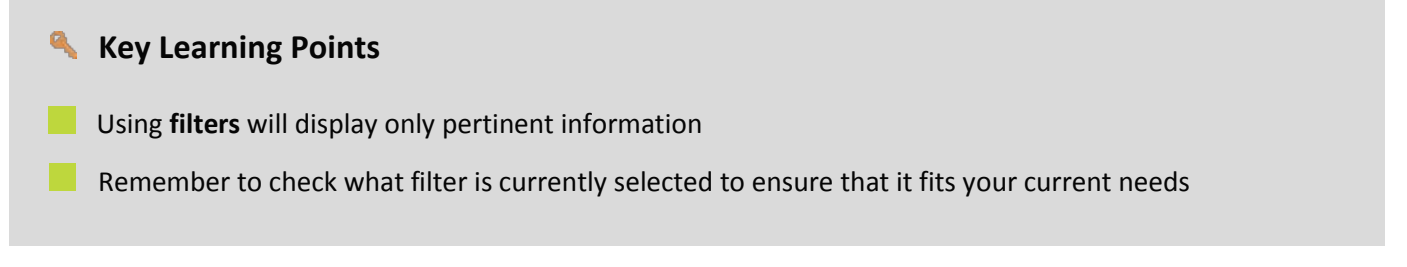

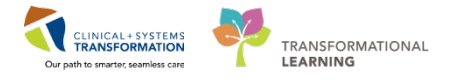

# ACTIVITY 2.3- Review Labs and Imaging

1 Click the **Labs** component heading to display comprehensive summaries of patient's results grouped in separate tabs.

An example of the comprehensive display of patient results grouped in separate tabs can be found below:

| 🔹 🕈 Results Revi           | iew                   |                   |              |                         |             |                                |                      |                         | (o)                             | Normal view        | <b>O</b> Pt     |
|----------------------------|-----------------------|-------------------|--------------|-------------------------|-------------|--------------------------------|----------------------|-------------------------|---------------------------------|--------------------|-----------------|
| in 🞑                       |                       |                   |              |                         |             |                                |                      |                         |                                 |                    |                 |
| ecent Results Advance Care | Planning Lab - Recent | Lab - Extended    | Pathology    | Micro Cultures          | Transfusion | Diagnostics                    | Vitals - Recent      | Vitals - Extende        | ed                              |                    |                 |
| Flowsheet: Lab View        | • [                   | Level: Lab Vi     | ew           |                         | • Table     | ⊙ Group ⊙                      | List                 |                         |                                 |                    |                 |
| K - F                      |                       | Saturd            | ay, 11-June- | 2016 00:00 PDT -        | Thursday, 1 | 1-January-2018                 | 22:59 PST (Clini     | ical Range)             |                                 |                    |                 |
| Navigator                  |                       |                   |              |                         |             |                                |                      |                         |                                 |                    |                 |
| CBC and Peripheral Sme *   | Showing results from  | (13-Mar-2017 - 21 | -Nov-2017)   | Show more result        | s           |                                |                      |                         |                                 |                    |                 |
| Coagulation and Throm      |                       | Lab View          |              | 16-Oct-2017<br>23:59 Pl | 00:00 - 1   | 21-Sep-2017 00:00<br>23:59 PDT | - 20-Sep-20<br>23:55 | 017 00:00 - 11<br>9 PDT | 5-Sep-2017 00:00 -<br>23:59 PDT | 07-Sep-20<br>23:59 | 17 00:00<br>PDT |
| Platelet Studies           | General Chemistry     |                   |              |                         |             |                                |                      |                         |                                 |                    |                 |
| Autoimmune                 | Sodium                |                   |              | 140 mmol/L              |             |                                | -                    |                         |                                 | 140 mmol/L *       | 5               |
| III Manakais and Couriel D | Potassium             |                   |              | 5.6 mmol/L (H)          |             |                                | 134 g/L * (C)        |                         |                                 | 4.5 mmol/L *       |                 |
| riemolysis and special K   | Anion Gap             |                   |              |                         |             |                                |                      |                         |                                 | 21.5 mmol/L        | * (H)           |
| DNA Quant                  | Calcium               |                   |              | 3.12 mmol/L (H          | )           |                                | 14                   |                         |                                 |                    |                 |
| 👩 General Chemistry        | Magnesium             |                   |              | 2.45 mmol/L (H          |             |                                | 1.71 g/L*            |                         |                                 |                    |                 |
| Urine Analysis             | Glucose Random        |                   |              |                         |             |                                |                      |                         |                                 |                    |                 |
| D Endocrine                | Bilirubin Direct      |                   |              |                         |             |                                |                      |                         |                                 |                    |                 |
| Therapeutic Drug Monit     | Alanine Aminotrans    | lerase<br>e       |              |                         |             |                                |                      | _                       |                                 |                    |                 |
| 👩 Blood Metabolic Testing  | Albumin Level         |                   |              |                         |             |                                |                      |                         |                                 |                    |                 |
| Pland Culturer             | Lab Add on Time       |                   |              |                         |             |                                |                      |                         |                                 |                    |                 |

# **Key Learning Points**

Different filters and tabs can be used to review information within results review

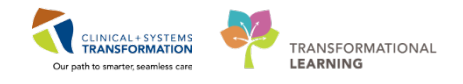

# ACTIVITY 2.4- Review CareAware Critical Care

**CareAware Critical Care CareAware Critical Care Launches a separate application when selected within PowerChart.** It provides an interactive dashboard that aggregates critical patient information from multiple sources. This helps providers and clinicians gain understanding of the patient's current condition. You can toggle between PowerChart and iAware tabs.

If you are searching for a patient that is not assigned to you yet and would like to see their recent findings, a **Declare a Relationship** pop-up window will appear. You may select the appropriate response based on your relationship with the patient (i.e. consulting provider).

The **A**iAware features the following functionality:

- You can select to access individual patient that is in your MyList
- You can select to search patient
- You can select to review patient medications, vitals/infusions, I/O, and Blood Glucose
- You can personalize how you like to view the patient information

Note: The illustrations below will not be similar to the patient you are currently working on.

While you are currently in your patient's chart, click the **iAware** icon from the toolbar.

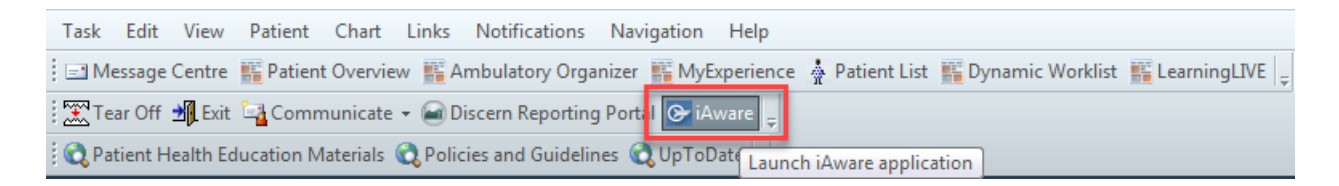

**Note:** The details of CareAware Critical Care functionality will not be discussed here but will be in separate reference guide.

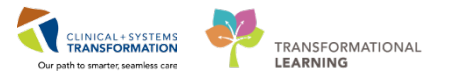

2 A separate window appears and the view defaults in the **ICU Summary** screen.

| 📮 Young. Jim - CareAware Critical Care                                                                                                    |             |                                                      |                                      |                                   | EN English (C              | anada) 🕐 Help 🚦 💷 🗐 💼                                                                 |
|----------------------------------------------------------------------------------------------------|-------------|------------------------------------------------------|--------------------------------------|-----------------------------------|----------------------------|---------------------------------------------------------------------------------------|
| MyList Patient Search TCU Summary Meds Review Vitals/Infusions (24hr) 1/0 Blood Glucose                                                                                                    |             |                                                      |                                      |                                   | Reset                      | Perspective                                                                           |
| Young, Jim 62 years M DOB: 3/25/1955 MRN: 01022014                                                                                                    | FIN: 00000  | 0775 Adm                                             | it: 11/26/201                        | 7 Unit LOS:                       | 2 days Lo                  | cation: ICU/01                                                                        |
| Dose Weight: 86kg (11/27/2017 09 35) Actual Weight: 85.8kg (11/27/2017 0                                                                                                    | 9:35) Aller | gies: Latex                                          |                                      |                                   |                            |                                                                                       |
| Vitals, CV, Neuro, Infusions (12 hr)                                                                                                    |             | 1/O (3 day)                                          |                                      |                                   |                            | 2                                                                                     |
| Viet Saw 13 (RCM77045                                                                                                    | 0           | * Not (ml.)                                          | 11/26                                | 11/27                             | 11/28*                     | Range totr                                                                            |
| Image: Space of the state of the state of the s                   |             | 4,000<br>3,000<br>2,000<br>1,000<br>-1,000<br>-2,000 |                                      |                                   | -                          | Continuous Infusion<br>Medication<br>J Tube Feeding<br>Nat<br>Urine<br>NG Tube Output |
| Image: solution of the solution of the                    | 12:00       | 3,000<br>-4,000<br>* Indicates a day                 | 07 00-06:59<br>without a full 24 hol | 07:00-06:59<br>measurement period | 07 00-06 59                | - Stool<br>ChestTube                                                                  |
| № - CVP [2/3]         №           № - PAS [20.30]         №           № - PAD [5/4]         25                                                                                                    | *           | Labs<br>Blood Gases (Last 2                          | (in 24 hours)                        | * *                               | Respiratory<br>Respiratory |                                                                                       |
| Blood Pressures (11/28/2017 00:55> Current)                                                                                                    | 2           | Lab                                                  | 11/28 08:35                          | 11/27 20:05                       | PP                         | 08:53                                                                                 |
| Aline     SBP[110-120]     MaxP[71-88]     DRP (66-69     DRP (10-66-90     DRP (10-66-90     DRP | 12:00       | PO2<br>PCO2<br>HCO3<br>BE                            | 79 1<br>39<br>23<br>1                | 791<br>37<br>22<br>1              | SpO2<br>FiO2<br>Venblator  | 90<br>35%<br>(8.53                                                                    |
| Code<br>Code<br>Constante                                                                                                    | III         | Chemitry<br>Lab                                      | Latest                               | Previous                          | Mode<br>TV Set             | SIMV<br>700<br>690 ml                                                                 |

3 By hovering over the actual time interval, detailed clinical information will be displayed.

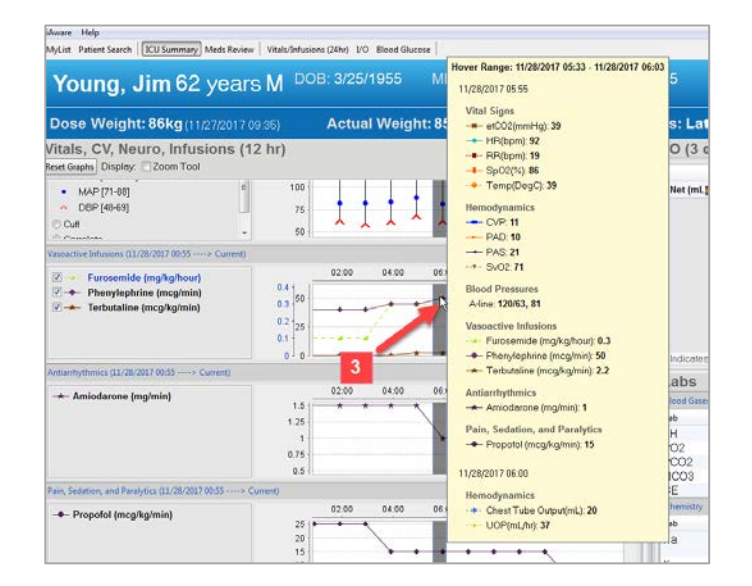

**Note**: Besides being able to view patient's clinical data during shift report and handoff, CareAware Critical Care can also be applied in rounds for clinical decision-making and care planning.

#### Key Learning Points

CareAware Critical Care provides critical patient information from multiple sources that helps providers and clinicians gain understanding of the patient's current condition. This helps providers and clinicians make clinical decision for treatment plan, etc.

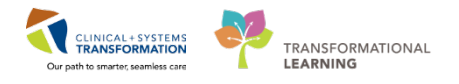

# ACTIVITY 2.5- Add an Individual Order and Modify an Existing Order

You have learned how to review and update your patient's information. One of the most important tasks is to manage orders and medications. This includes assessing, adjusting, and checking for duplicates and outdated orders. Your next step is to review the patient's current medications and orders and make necessary modifications.

In this activity, you will:

- Discontinue Ciprofloxacin
- Change Acetaminophen 650 mg PO QID to PRN
- Add piperacillin-tazobactam IV
- Add electrolytes panel, sputum culture and XR chest

When using Clinical Information System (CIS), there are recommended practices for manage medications better. When replacing a medication order with another or altering medication dosages, you should discontinue the current order and place a new one.

1 The first step is to stop the oral ciprofloxacin. In the Rounding tab, select **Order Profile** component and locate **ciprofloxacin** on the list. Select the check boxes next to these medications and click **Cancel/DC**.

| Provider view                     |          |             |      |                                                  |                                                 |                |                |                                     |                                                                                                    | and the second second s |
|-----------------------------------|----------|-------------|------|--------------------------------------------------|-------------------------------------------------|----------------|----------------|-------------------------------------|----------------------------------------------------------------------------------------------------|----------------------------------------------------------------------------------------------------|
| M 🖹 🗄 🐘 🔍 🔍 100%                  | - 00     | 3           |      |                                                  |                                                 |                |                |                                     |                                                                                                    |                                                                                                    |
| Admission                         | EI Rour  | ding        |      | 12 Transfer/Discharge                            | 33 Quick Orders                                 | 14 <b>+</b>    |                |                                     |                                                                                                    |                                                                                                    |
| Informul Team Communication       | Order P  | rofile (54) |      |                                                  |                                                 |                |                |                                     |                                                                                                    | Selected voit 2                                                                                                    |
| locuments (II)                    |          |             |      |                                                  |                                                 | 1              | Pending Orders | (54)   Group by: Clinical Catego    | y M   Show: All Act                                                                                                    | ive-Orders                                                                                                    |
| Vital Signs & Measurements        |          | 40          | 7,04 | Onlaw<br>Infusion 100 mL Utratis, IV             | * 100                                           | Start          |                |                                     |                                                                                                    | Cancel/DC Clier                                                                                                    |
| uney Tubey Drams<br>Physical Exam | Ξ        | 8           | ð    | norepinephrine additive 8 mg + di<br>titrate, IV | extrose 5% (DSW) titratable influsion 250 mL    | 07/12/17 13:50 |                | ciprofloxacin                       |                                                                                                    |                                                                                                    |
| ntake and Output                  |          | 18          | 0    | sodium chloride 0.9% (NS) contin                 | uous infusion 1,000 mL 25 mi/h, IV              | 07/12/17 13:50 |                | 415p                                |                                                                                                    |                                                                                                    |
| abi                               | 4 Medica | Lions (14)  |      |                                                  |                                                 |                | 10             |                                     |                                                                                                    |                                                                                                    |
| Non Cultures                      |          |             |      | acetaminophen (TYLENOL) 975 a                    | ng, PO, QID                                     | 07/12/17 12:00 |                | Dose                                | Route                                                                                                    | Frequency                                                                                                    |
| uthology                          | -        | 1           | 0    | acetaminophen 650 mg, PO, g4h                    |                                                 | 06/12/17 10:00 |                | 490.000                             | **                                                                                                    | drau                                                                                                    |
| maging                            | 3        |             |      | ciprofloxacin 400 mg = 200 mL, i                 | 200 mL/b, IV, q125                              | 15/12/17 13:28 |                | 18.00                               |                                                                                                    | A second second s                                                                                                    |
|                                   | 0        | 18          | 8    | folic acid 5 mg, TV; odaly                       |                                                 | 07/12/17 13:50 |                | Inputient                           | Ordered                                                                                                    | 15/12/17 13:28                                                                                                    |
| rder Profile (54)                 | 0        |             | ø    | heparin 5,000 unit, subcutaneous                 | i, q12h                                         | 07/12/17 10:33 |                |                                     |                                                                                                    |                                                                                                    |
| ether Texture                     |          |             | 0    | HYDROmorphone (DELAUDED PRN                      | range dose) 1 mg, TV, q2h, PRN; pain            | 07/12/17 10:10 |                | Perhapson Distances                 | 0.0                                                                                                    | 90mm                                                                                                    |
| movement and Ran                  | 0        | -           | 0    | HYDROmorphone (HYDROmorpho                       | ne PRN range dose) 0.5 mg, TV, q5min, PRN: pain | 08/12/17 09:11 | 13             | TestUser, CriticalCare-Physician, M | and the second second s |                                                                                                    |
| and Onder Entry                   | 1        | Mar.        | 0    | magnesium sulfate 5 g = 100 mil                  | , 33.33 mL/h, IV, once, PRN: hypomagnesemia     | 07/12/17 13:50 |                | D                                   | 15/12/17 13:28                                                                                                    | 22/12/17 09:59                                                                                                    |
| ien une cint                      |          | 28          |      | multivitamin (multivitamins inj) 1               | 0 mL, IV, gdaily                                | 07/12/17 13:50 | 1              |                                     |                                                                                                    |                                                                                                    |
| Create Note                       |          | 100         | 0    | potassium chloride 40 mmol, NG                   | tube, TID, PRN: hypokalemia                     | 07/12/17 13:50 |                | Category.                           |                                                                                                    |                                                                                                    |
| ICU Daily Progress Note           |          | 100         | 8    | potassium chloride 20 mmol, IV.                  | q30min, PRN: hypokalemia                        | 07/12/17 13:50 |                | Medications                         |                                                                                                    |                                                                                                    |

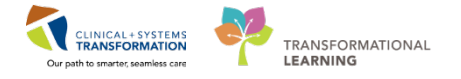

2 Now, do the same for Acetaminophen (Tylenol) 650mg PO QID and click Cancel/DC.

**Note**: The **Orders for Signature** icon is now green and displays the number of orders currently waiting to be reviewed and signed.

| Adminion                    | 12 Rounding        | 11 Transfer/Discharge | 31 Quick Orders | 21 <b>+</b> | <b>2</b> / =-     |
|-----------------------------|--------------------|-----------------------|-----------------|-------------|-------------------|
| Informal Team Communication | Order Profile (53) |                       |                 |             | Selected voit 🔁 💷 |

3 The third step is to place new orders. Go to your **Quick Orders** tab and select the new orders:

| Admission     Cardiology                                                                                                    |                                                                                                    |                                                                                                    |                                                                                                    |                                                                                                    |
|----------------------------------------------------------------------------------------------------|----------------------------------------------------------------------------------------------------|----------------------------------------------------------------------------------------------------|----------------------------------------------------------------------------------------------------|----------------------------------------------------------------------------------------------------|
| Enformation Enformation Conduct Hodore Conduct Hodore Conduct Hodore Conduct Hodore Conduct Hodore Conduct Hodore Conduct Hodore Conduct Prequent Conditions | Analogicia:     Additional Analogicia:     Additional Analogicia: | A Biosthork Routes     CoC and Differential Block data( for 3 for     Biost-back Paral (Block, CL), CLO, Anton Gao), Block, Block,     Biost-back Paral (Block, CL), CLO, Anton Gao), Block, Block,     CostRome Level Block, Cathory for 3 day     Characteres Random Block, Block, Block,     Biost, Block, Block, Block, Block,     Biost, Block,     Biost, Block,     Biost,     Biost, | ECG     Schooldragspan,     d38;     XR OHet fraction     XR Address Status     XR Address Strate     XR Address Strate     XR Address 2 Views Strate     School 2 Views Strate     School 2 Views Strate     School 2 Views     School 2 Views     School 2 Vi | Consolts Patient Care Patient Care Code Status Consumication to Nursing Code Status Communication to Nursing Code Status Code Status Code |

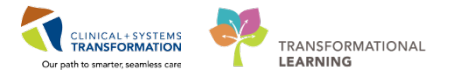

4 Expand the Antimicrobial group within the Medications column header. Select the **piperacillin-tazobactam 3.375 g IV q6h**.

| Admission                                                | 23 Rounding              | 23                       | Transfer/Discharge                           | 23  | Quick Orders                 | 23           |  |
|----------------------------------------------------------|--------------------------|--------------------------|----------------------------------------------|-----|------------------------------|--------------|--|
| Venue: Inpatient ~                                       |                          |                          |                                              |     |                              |              |  |
| PowerPlans                                               | =•                       | Medications              |                                              | ≡•⊙ | Labs                         |              |  |
| Admission                                                |                          | Analgesics               |                                              |     | Blood Products / Transfusion |              |  |
| ► Neurology                                              |                          | Antiarrythmics           |                                              |     | Bloodwork Routine            |              |  |
| Respiratory                                              |                          | Anticoagulants           |                                              |     | Bloodwork STAT               |              |  |
| ▶ Trauma                                                 |                          | ► Antiepileptics         | Antiepileptics                               |     |                              | Microbiology |  |
| Management                                               |                          | Antihypertensives/R      | Antihypertensives/Reta Blockers              |     |                              |              |  |
| Comfort Care / Death                                     |                          | ⊿ Antimicrobials         | ⊿ Antimicrobials                             |     |                              |              |  |
|                                                          |                          | acyclovir 10 mg/kg, IV,  | g8h, drug form: inj                          |     | Fluid Analysis               |              |  |
| Frequent Conditions                                      | Frequent Conditions =• 😞 |                          | ampicilin 2.000 mg. IV. q/h                  |     |                              |              |  |
|                                                          |                          | azithromycin soo mg, i   | IV, qdaily                                   |     |                              |              |  |
| <ul> <li>Decreased Level of Consciousne</li> </ul>       | 55                       | CEPAZOIIN 1.000 mg. IV   | , q6h                                        |     |                              |              |  |
| <ul> <li>Increased Intracranial Pressure</li> </ul>      |                          | ceFA20ID 2,000 mg, IV    | , gin                                        |     |                              |              |  |
| Cerebral Vasospasm                                       |                          | cefTRIAXone 2.000 mp     | cefTRIAXone 2.000 ms. tv. don                |     |                              |              |  |
| Acute Coronary Syndrome/Ches                             | t Pain                   | cefuroxime 750 mg. IV    | , g8h                                        |     |                              |              |  |
| <ul> <li>Arrhythmia</li> </ul>                           |                          | ciprofloxacin 400 mg. t  | V, q12h, drug form: bag                      |     |                              |              |  |
| Heart Failure/Pulmonary Edema                            |                          | clindamycin 900 mp. IV   | clindamycin 900 mg. IV. g8h                  |     |                              |              |  |
| <ul> <li>Severe Hypoxemic Respiratory Failure</li> </ul> |                          | fluconazole soo mg. IV   | fluconazole 600 mg. IV. once. drug form: bag |     |                              |              |  |
| Hypercarbic Respiratory Failure                          |                          | fluconazole 400 mg, IV   | fluconazole 400 mg, IV, q24h, drug form: bag |     |                              |              |  |
| Pulmonary Embolism                                       |                          | linezolid 600 mg. IV. q1 | linezolid 600 mg. IV. q12h, drug formi bag   |     |                              |              |  |
| Liver Failure                                            |                          | meropenem 500 mg, I      | 7, q6h                                       |     |                              |              |  |
| Abdominal Pain/Distention                                |                          | metroNIDAZOLE 500        | ng, IV, q5h, drug formi bag                  |     |                              |              |  |
| Refeeding Syndrome                                       |                          | micarungin 100 mg, tV,   | micarungin 100 mg, IV, qdaly                 |     |                              |              |  |
| • GI Bleed                                               |                          |                          | piperacilin-tazobactam 3.375 g. tV, geh      |     |                              |              |  |

- 5 Continue adding the following orders:
  - Electrolytes Panel under Labs > Bloodwork Routine
  - **Sputum Culture** under Labs > Microbiology
  - XR Chest under Imaging and Diagnostics > XR
  - Acetaminophen under Medications > Analgesics

Note: If you cannot locate an order under your folders, the New Order Entry component can be expanded.

| Rounding | 23 Quick Orders         | 23 Transfer/Discharge 23 C   | autpatient Chart 🛛 🕹 🕂  | <b>•</b> •••••                      |
|----------|-------------------------|------------------------------|-------------------------|-------------------------------------|
| 0        | Medications             | Labs 👘 🔿                     | Tmaging and Diagnostics | New Order Entry 🕴 👘 🔿               |
|          | Analgesics              | Bloodwork Routine            | ▶ ECG                   | Inpublient .                        |
|          | Anticoagulants          | Bloodwork in Morning.        | Echocardiogram          |                                     |
|          | ► Antiemetics           | Bloodwork STAT               | ► XR                    | Q Search New Order                  |
|          | Antihypertensives       | Microbiology                 | •ст                     | Personal Public Shared              |
|          | Antimicrobials          | Stool Studies                | ▶ US                    | Counciliant Council and Counciliant |
|          | Beta Blockers           | Unine Studies                | ▶ MR                    | Parolices                           |
|          | Bronchodilators         | Fluid Analysis               | ▶ IR                    | 😡 My Plan Favorites                 |
|          | Conticosteroids         | Blood Products / Transfusion | C                       | G Med Favorites                     |
|          | Diuretics               |                              |                         | G Referrals                         |
|          | Electrolyte Management  |                              |                         | d tabantan                          |
|          | Gastrointestinal Agents |                              |                         | Canal and A                         |

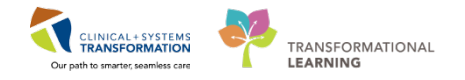

6 Once all the orders are selected, click Orders for Signature [27] icon.

In the Orders for Signature box, click **Modify** to make adjustments to order sentences and/or complete mandatory fields.

Alternately you can click **Sign** and if there are missing required details you will be brought to the scratchpad to complete them.

7 You will be prompted to add missing order details that are required. In our example, you need to add the reason for the chest x-ray. Go ahead and type in the **Reason for Exam.** 

| Orders for Signature                                                                                                    |                                                                                                    |                                                                                                    |                                                         |      |        |  |  |
|----------------------------------------------------------------------------------------------------|----------------------------------------------------------------------------------------------------|----------------------------------------------------------------------------------------------------|---------------------------------------------------------|------|--------|--|--|
| 🔊 🕐 🖳 🕅 Order Name Sta                                                                                                    | atus Start                                                                                                    | Details                                                                                                    |                                                         |      |        |  |  |
| △ LGH 4W; 405; 04 Enc:7000000016209 Ac                                                                                                    | dmit: 07-Dec-2017 08:39 PST                                                                                                    |                                                                                                    |                                                         |      |        |  |  |
| △ Medications                                                                                                    | 15 Dec 2017 14:00                                                                                                    | SEO and NC table of h DBN and data form table start 15 Day 2017 14:00 DET Assisting and an                                                                                                    | and the sector is a Destinition in LCEPD (sector sector |      |        |  |  |
| Diperacillin-tazobactam Or                                                                                                    | rder 15-Dec-2017 14:09                                                                                                    | IS-Dec-20171430 b00 mg, NG-tube, q4h, PKN pain, drugtom: tab, start: IS-Dec-201714309 PS1, Aspiration pneumonia   Hypertension   Dyslipidemia   GERU (qastroesphageal reflux disease)<br>IS-Dec-20171409 3125 a) V dbh start IS-Dec-201714309 PS1 cmix (Hao Percentral Integration pneumonia) Hypertension   Dyslipidemia   GERU (qastroesphageal reflux disease) |                                                         |      |        |  |  |
| △ Laboratory                                                                                                    |                                                                                                    | 4 · · · 4 · · · · · · · · · · · · · · ·                                                                                                    |                                                         |      |        |  |  |
| 🔲 🛃 🕃 Electrolytes Panel (Na Or                                                                                                    | rder 15-Dec-2017 14:09                                                                                                    | Blood, Urgent, Collection: 15-Dec-2017 14:09 PST, gdaily for 3 day                                                                                                    |                                                         |      |        |  |  |
| A Disence the second second se | E Brance Control Control Contr |                                                                                                    |                                                         |      |        |  |  |
| XR Chest Or                                                                                                    | rder 15-Dec-2017 14:09                                                                                                    | 15-Dec-2017 14:09 PST, Urgent, Transport: Portable                                                                                                    |                                                         |      |        |  |  |
|                                                                                                    |                                                                                                    |                                                                                                    |                                                         |      |        |  |  |
| Details for XR Chest                                                                                                    |                                                                                                    |                                                                                                    |                                                         |      |        |  |  |
| Details Order Comments                                                                                                    |                                                                                                    |                                                                                                    |                                                         |      |        |  |  |
| 🕇 🖀 In. 🔍 🎽                                                                                                    |                                                                                                    |                                                                                                    |                                                         |      |        |  |  |
| *Requested Start Date/Time: 15-Dec-2017                                                                                                    | 🔹 💌 1409                                                                                                    | PST *Priority:                                                                                                    | Urgent 🗸                                                |      |        |  |  |
| *Reason for Exam:                                                                                                    |                                                                                                    | Special Instructions / Notes to Scheduler:                                                                                                    |                                                         |      |        |  |  |
| Provider Callback Number:                                                                                                    |                                                                                                    |                                                                                                    |                                                         |      |        |  |  |
| Pregnant: 🔿 Yes 🤇                                                                                                    | 🗋 No                                                                                                    | Transport Mode:                                                                                                    | Portable 🗸                                              |      |        |  |  |
| Special Handling:                                                                                                    | ~                                                                                                    | If Portable, specify reason:                                                                                                    | ×                                                       |      |        |  |  |
| Other Reason for Portable:                                                                                                    |                                                                                                    | CC Provider 1:                                                                                                    |                                                         |      |        |  |  |
| CC Provider 2:                                                                                                    |                                                                                                    | CC Provider 3:                                                                                                    |                                                         |      |        |  |  |
| Order for future visit: 🔿 Yes 🤅                                                                                                    | No                                                                                                    |                                                                                                    |                                                         |      |        |  |  |
|                                                                                                    |                                                                                                    |                                                                                                    |                                                         |      |        |  |  |
|                                                                                                    |                                                                                                    |                                                                                                    |                                                         |      |        |  |  |
|                                                                                                    |                                                                                                    |                                                                                                    |                                                         |      |        |  |  |
|                                                                                                    |                                                                                                    |                                                                                                    |                                                         |      |        |  |  |
|                                                                                                    |                                                                                                    |                                                                                                    |                                                         |      |        |  |  |
|                                                                                                    |                                                                                                    |                                                                                                    |                                                         |      |        |  |  |
| 1 Missing Required Details Orders For Cosignatu                                                                                                    | ne                                                                                                    |                                                                                                    |                                                         | Sign | Cancel |  |  |
|                                                                                                    |                                                                                                    |                                                                                                    |                                                         |      |        |  |  |

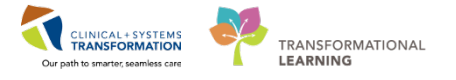

8 Next, display details for the sputum culture test. **Note:** For Unit Collect, **Yes** is preselected. This means that the unit collects the specimen and is responsible for printing the label and delivering the specimen to the lab. There is also an option to indicate if the specimen has already been collected.

| Details for Respiratory (lower) Culture (Sputum C | ulture)                              |
|---------------------------------------------------|--------------------------------------|
| Details                                           |                                      |
| + • III. 🔍 🔋                                      |                                      |
| Supervising Physician:                            | *Specimen Type: Sputum               |
| Specimen Description:                             | Special Requests:                    |
| *Collection Priority: Routine                     | Unit Collect: 💽 Yes 🔿 No             |
| Collected: 🔿 Yes 💿 No                             | *Collection Date/Time: 06-Oct-2017   |
| *Frequency: once 🗸                                | Duration:                            |
| Duration Unit:                                    | Order for future visit: 🜔 Yes 🌉 💿 No |
|                                                   |                                      |

- 9 Click **Sign** when you have completed all necessary details and you will be returned to the **Quick Orders** page.
- 10 If you would like to review all orders for your patient, click the **Order Profile** heading within the **Rounding** tab. Here you can review PowerPlans that have been initiated and those in a planned status. Orders are organized into different categories.

| RNINGDEMO, JOHN                                                                                           |                                        |                             |                                              |             |                                                                                                    | List 👘 Recent + 💷                                                                                                    |
|----------------------------------------------------------------------------------------------------|----------------------------------------|-----------------------------|----------------------------------------------|-------------|----------------------------------------------------------------------------------------------------|----------------------------------------------------------------------------------------------------|
| RNINGDEMO, JOHN                                                                                           | D08/01-Jan-1970                        | MRN/7000                    | Code Status:Attempt CPR, Full (              | Code        | Process                                                                                                    | Location:LGH 4W; 405; 04                                                                                                    |
|                                                                                                    | Age:47 years                           | Enc/700000                  | 0016209                                      |             | Disease                                                                                                    | Enc Typedopatient                                                                                                    |
| pies: morphine                                                                                            | GenderMale                             | PHN298764                   | 15442 Dosing Wt                              |             | Isolation:                                                                                                    | Attending:Plisvca, Rocco, MD                                                                                                    |
| Orders                                                                                                    |                                        |                             |                                              |             |                                                                                                    | (0, Full screen 🚔 Print 📀 D minut                                                                                                    |
| Add   2 Document Medication by Hx   Reconciliation                                                        | · Check Interactions                   |                             |                                              |             |                                                                                                    | Reconciliation Status                                                                                                    |
| Orders Medication List                                                                                    |                                        |                             |                                              |             |                                                                                                    |                                                                                                    |
|                                                                                                    | н                                      |                             |                                              |             |                                                                                                    |                                                                                                    |
| View                                                                                                    |                                        | Distribution of Active Code | The process former the former of the pace    |             |                                                                                                    |                                                                                                    |
| Disfers for Vonature                                                                                      |                                        | 34 × 17                     | Order Name                                   | Status Dr   | sie Details                                                                                                    |                                                                                                    |
| Madeal                                                                                                    |                                        | a Medications               |                                              |             |                                                                                                    |                                                                                                    |
| CITI Admission Neurology (excluding Traumatic B                                                           | rain Iniural (Validated) (In           | M                           | ciprofloxacin (Cipro 500 mg oral tablet)     | Prescribed  | 1 tab, PO, g12h, order duration: 10 day, drug form: tab, d                                                           | ispense pty: 20 tab, refill(s): 0, start: 08-Dec-2017 09/26 PST, stop: 18-Dec-2017                                                                                                    |
| Venous Thromboembolism (VTE) Prophylaxis (N                                                               | lodule) (Validated) (Initiat           | M > 1 60.                   | HYDROmorphone (HYDROmorphone PRN range dose) | Ordered     | dose range: 0.1 to 0.5 mg, IV, q5min, PRN pain, drug form<br>DILAUDID EQUIV                                          | n: inj. start: 08-Dec-2017 09:11 PST                                                                                                    |
| ICU Insulin Infusion - Critical Care (Module) (Validate<br>ICU Electrolyte Replacement (Module) (Validate | idated) (Initiated)<br>ed) (Initiated) | N #860                      | ranitidine                                   | Ordered     | 50 mg, TV, q8h interval, start: 07-Dec-2017 14:00 PST<br>For ventilated patients                                     |                                                                                                    |
| Orden                                                                                                    |                                        | N #844                      | magnesium sulfate                            | Ordered     | 5 g. IV, once, PRN hypomagnesemia, administer over. 180<br>Dose as per ICU Electrolyte Replacement protocol if creat | 0 minute, drug form: bag, start: 07-Dec-2017 13:50 PST, bag volume (mL): 100<br>inine less than 150 urmol/L and urine output greater than 0.5ml/kg/hr for 2 consecutive hours:                   |
| Admit/Transfer/Discharge                                                                                  |                                        | M                           | potassium chloride                           | Ordered     | 40 mmol, NG-tube, TID, PRN hypokalemia, drug form or<br>Dose as per ICU Electrolyte Replacement Protocol if creat    | ral ling, start: 07-Dec-2017 13:50 PST<br>inine less than 150 umol/L and urine output greater than 0.5ml/kg/hr for 2 consecutive hours:                                                          |
| C Patient Care                                                                                            |                                        | A                           | destrose 50% (destrose 50% inj)              | Ordered     | 12.5 g. IV, q15min, PRN hypoglycemia, drug form: inj, sta<br>For blood glucose 4 mmoUL or LESS: administer 12.5 g. ( | wt 07-Dec-2017 13:50 PST<br>25 mL) of dextrose 50% IV push and notify provider. Check blood glucose in 15 mins. 25 g = 5.                                                                        |
| Diet/Nutrition                                                                                            |                                        | N                           | potassium chloride                           | Ordered     | 20 mmol, IV, gl0min, PRN hypokalemia, administer over<br>Dose as per ICU Electrolyte Replacement Protocol if creat   | : 30 minute, drug form: bag, start: 07-Dec-2017 13:50 PST<br>inine less than 150 umol/L and urine output greater than 0.5ml/kg/hr for 2 consecutive hours:                                       |
| Medications                                                                                               |                                        | M / 860                     | SCOUM phosphate                              | Ordered     | 15 mmol, IV, q4h interval, PRN hypophosphatemia, admir<br>Dose as per ICU Electrolyte Replacement Protocol if creat  | nister over 120 minute, order duration: 3 doses/times, drug form: bag, start: 07-Dec-2017 13:5<br>inine less than 150 urnol/L and urine output greater than 0.5ml/kg/hr for 2 consecutive hours: |
| Elood Products                                                                                            |                                        | 1000°                       | heparin                                      | Ordered     | 5,000 unit, subcutaneous, g12h, drug form: inj, start: 07-0                                                          | Dec-2007 10:33 PST                                                                                                    |
| Caboratory                                                                                                |                                        | 10 TO 2 60                  | HYDROmorphone (DILAUDID PRN range dose)      | Ordered     | dose range 0.5 to 1 mg, 1V, q2h, PRN pain, drug form inj                                                             | , start: 07-Dec-2017 10:10 PST                                                                                                    |
| Lungnoux reis                                                                                             |                                        | 200                         | acetaminophen                                | Discontin   | 650 mg, NG-bube, g4h, drug form: tab, start: 15-Dec-2017                                                             | 714:00 PST, Aspiration pneumonia   Hypertension   Dyslipidemia   GERD (gastroesophageal ref.                                                                                                    |
| Frocedures                                                                                                |                                        | 1 1960°                     | ciprofloxacin                                | Discontin   | 400 mg, N, g12h, administer over: 60 minute, drug form:                                                              | bag, start: 15-Dec-2017 13-51 PST, bag volume (ml.): 200                                                                                                    |
| cc Respiratory                                                                                            |                                        | 1000                        | ciprofloxacin                                | Discentin   | 400 mg, IV, g12h, administer over. 60 minute, drug form:                                                             | bag, start: 15-Dec-2017 13:28 PST, bag volume (mL): 200                                                                                                    |
| Alled Health                                                                                              |                                        | 10 1940.                    | acetaminophen                                | Discentinu  | 650 mg, PO, q4h, drug form: tab, start: 08-Dec-2017 10:00                                                            | ) PST                                                                                                    |
| Consults/Referrals                                                                                        |                                        | 100 5 44                    |                                              | ed          | Maximum acetaminophen 4 g/24 h from all sources                                                                      |                                                                                                    |
| Communication Orders                                                                                      |                                        | E 2000.                     | acetaminophen (TYLENOL)                      | Discontinu  | 975 mg, PO, QID, drug form: tab, start: 07-Dec-2017 1200                                                             | 1PST                                                                                                    |
| Couppies                                                                                                  |                                        | d Inheritere                |                                              |             | mannan actamophen e green north an active                                                                            |                                                                                                    |
| Non Categorized                                                                                           |                                        | A Laboratory                | VRE Culture                                  | Outward     | Barbaron Routine Hall Collect Collection 07-Dec 2017                                                                 | 13.00 DCT musek for 5 mark                                                                                                    |
| Medication History                                                                                        |                                        | ·                           | The constru                                  | Ordered     | SPECIAL COLLECTION REQUIREMENTS: Please refer to a                                                                   | pecific site Laboratory Test Manual.                                                                                                    |
| Medication History Snapshot                                                                               |                                        | <ul> <li>M Réf</li> </ul>   | MRSA Culture                                 | Ordered     | Nares (5. aureus only), Routine, Unit Collect, Collection (                                                          | 17-Dec-2017 13:50 PST, gweek for 5 week                                                                                                    |
| Reconciliation History                                                                                    |                                        |                             |                                              | Sectore Co. | SPECIAL COLLECTION REQUIREMENTS. Please refer to a                                                                   | pecific site Laboratory Test Manual.                                                                                                    |
| Participant in the second                                                                                 | 1                                      | and the second              |                                              |             |                                                                                                    |                                                                                                    |
| Related Results                                                                                           |                                        | A Distant                   |                                              |             |                                                                                                    |                                                                                                    |
| Formulary Defaits                                                                                         |                                        | Dates For Contemption       |                                              |             |                                                                                                    | Paders For Track                                                                                                    |
| Valuance Viewer                                                                                           |                                        | unues nu cosgnature         |                                              |             |                                                                                                    | Lindert For Signat                                                                                                    |
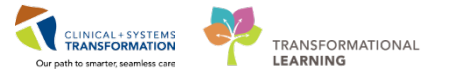

11 Use the arrow I to collapse or expand the Navigator View on the left side for more screen space.

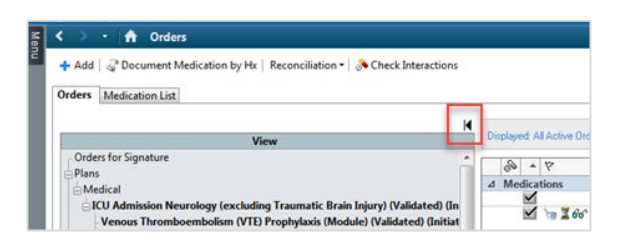

### **Key Learning Points**

There are many ways to place a new order. Use the method that is the most convenient for your current situation.

To replace a medication, start by discontinuing the existing order and then place a new one.

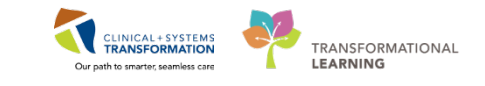

## ACTIVITY 2.6- Update Active Issues

Active Issues is one of the components on the Rounding tab. Now, you will add aspiration pneumonia post fall incident to your first patient's active issues.

For each issue documented under the Active Issues component, you can select the following descriptor:

- **This Visit** issue is a focus of the current encounter it is not shared between encounters and not carried over to the next encounter.
- Chronic issue is ongoing and can be active or resolved. Chronic problems are shared across encounters and carried over to the next encounter. Chronic issues will appear under Medical History.
- **This Visit and Chronic** is both and is carried over to the next encounter. Note the difference when adding Diagnosis versus Problems. Diagnoses are for the current encounter (reason for visit) and problems are chronic issues (i.e. medical, social, or others).

The diagnoses and problems recorded here will carry over from visit to visit, which builds a comprehensive summary of the patient's health record. Keeping a patient's problems and diagnosis up-to-date is important.

To add aspiration pneumonia to your patient's issues, select **This Visit** and begin typing aspiration pn.

| Active Issues                            | Classification: Medical and Patient Stated 👻 $ $ All Visits $ $ $\ref{eq:alpha} $               |
|------------------------------------------|-------------------------------------------------------------------------------------------------|
|                                          | Add new as: This Visit + Q aspiration pn ()                                                     |
| Name<br>1 • Hypertension                 | Classifica Aspiration pneumonitis (507.0, J69.0)<br>Medica Pneumonia, aspiration (507.0, J69.0) |
| 2 • Dyslipidemia                         | Medica Oil aspiration pneumonia (507.1, 369.1)                                                  |
| COPD without exacerbation<br>Tobacco use | Medica<br>H/O aspiration pneumonitis (V12.69, 287.09)<br>Medica                                 |
| ▶ Historical                             | Hx of aspiration pneumonitis (V10.16, P24.9)<br>Hx of aspiration pneumonitis (V12.69, 287.09)   |
|                                          | Recurrent aspiration pneumonia (507.0, J69.0)<br>Meconium aspiration pneumonia (770.12, P24.01) |

2 You can also update problems as displayed in the workflow view:

| tiv | e Issues                  |  |
|-----|---------------------------|--|
|     |                           |  |
| Nam | e                         |  |
| 1   | Aspiration pneumonia      |  |
| 2   | Hypertension              |  |
| 3   | Dyslipidemia              |  |
|     | COPD without exacerbation |  |
|     |                           |  |

• This visit diagnoses are numbered as primary, secondary, tertiary, etc. You can easily rearrange this order by clicking the digit and selecting a different number.

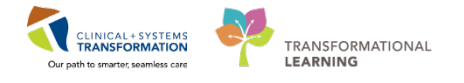

| Actions    |         |         |
|------------|---------|---------|
| This Visit | Chronic |         |
| This Visit | Chronic | Resolve |
| This Visit | Chronic | Resolve |
| This Visit | Chronic |         |
| This Visit | Chronic | Resolve |

- You can change any diagnosis from this visit to a chronic problem or both by clicking the appropriate buttons.
- You can also click **Resolve** to move a problem to the Historical section.

3 Click the active issue to display more details. Without leaving this view, you can:

- Cancel this problem
- Type Comments
- Change the Status

| Active Issues                    |                        | Classification: Medical and P           | Patient Stated Visits |
|----------------------------------|------------------------|-----------------------------------------|-----------------------|
|                                  |                        | Add new as: This Visit - Q Problem name |                       |
| Name<br>1 • Aspiration pneumonia |                        | This Visit Chronic C                    | ancel Modify Resolve  |
| 2 • Hypertension                 |                        | GERD (dastroesophageal reflux disease)  |                       |
| 3 • Dyslipidemia                 |                        | Gene (guod desophagea renar discuse)    |                       |
| 4 - GERD (gastroesophage         | al reflux disease)     | Condition ture This Visit and Chronic   |                       |
| COPD without exacerb             | ation                  | Consideration Medical                   |                       |
| Tobacco use                      |                        |                                         |                       |
| Historical                       | Show Previous Visits 📃 | Onset Date 05/12/2017                   |                       |
|                                  |                        | Status Active                           |                       |
|                                  |                        | Confirmation Confirmed                  |                       |

For your practice, resolve GERD active issue. Remember to click the tab to collapse and remove the split screen.

| Active Issues                    |                      | Classification: Medical and Patient Stated + All Visits | 3    |
|----------------------------------|----------------------|---------------------------------------------------------|------|
|                                  |                      | Add new as: This Visit + Q Problem name                 |      |
| Name<br>1 - Aspiration pneumonia |                      | This Visit Chronic Cancel Modify Reso                   | vive |
| 2 - Hypertension                 |                      | GERD (dastroesonbadeal reflux disease)                  |      |
| 3 * Dyslipidemia                 |                      | OLIO (gustocsophugeur renux disease)                    |      |
| 4 · GERD (gastroesophag          | eal reflux disease)  | Condition have This Welt and Chanie                     |      |
| COPD without exacert             | ation                | Condition type This visit and Chronic                   |      |
| Tobacco use                      |                      | Disanasis Tuna Admittina                                |      |
| Historical                       | Show Previous Visits | Onset Date 05/12/2017                                   |      |
|                                  |                      | Status Active                                           |      |
|                                  |                      | Confirmation Confirmed                                  |      |

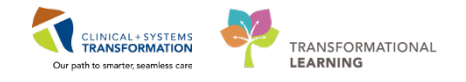

5 To modify details, select the line and click **Modify** button.

For your practice:

- Add *lower back pain* as an active issue and change it to a chronic problem.
- Add *obesity* as chronic problem and resolve it.

### **Key Learning Points**

- Use Active Issues to manage problems and diagnosis for patient's current visit
- This Visit refers to diagnosis or problems for this current hospitalization. Chronic refers to past medical history that may be active during this hospitalization or may have already resolved prior to admission.

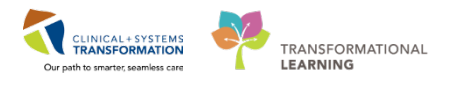

# ACTIVITY 2.7- Create a Progress Note and Use Auto Text Entry

Similar to the Admission tab, the Rounding tab also provides one click access to the most relevant note type. You already know how to remove sections or edit text. Now let's learn how to avoid entering repetitive information by using the auto text feature.

- From the list under Create Note, select ICU Daily Progress Note which will pull existing relevant information.
- 2 To activate a free text box under the **Objective** heading, type *,,med*. A list of auto text entries starting with "comma comma med" are displayed. Double-click on *,,med\_pe\_complete\**.

| 🔹 🛉 Documentation                            |
|----------------------------------------------|
| • Add 🔟 🔚   📝                                |
| U Daily Progress Note × List                 |
| Tahoma 🔹 👂 🔹 😹 🝓 🎼 📥 🧀 🛛 B 🖌 🖳 🖦 🗛 💼 🗮 🗮 🚳 📳 |
| ICU Day #                                    |
|                                              |
| Subjective<br>me                             |
| phys _med_pe_complete *                      |
| med_pe_snort *<br>med_ros_complete *         |
| vita "med_ros_short *                        |

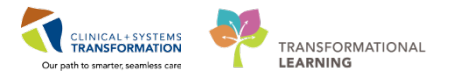

3 The programmed auto text entry populates in the box. Edit this text to complete your note.

| Subjective 🖃 🗵                                                                                                    |  |
|----------------------------------------------------------------------------------------------------|--|
| General: Alert and oriented x 3, no acute distress.                                                               |  |
| Neck: Supple, non-tender, no carotid bruits, no lymphadenopathy, no goiter.                                       |  |
| Cardiac: Normal S1 &S2, no gallops, no murmurs, no rubs, normal JVP, no pedal edema.                              |  |
| Respiratory: Good air entry bilaterally, no adventitious sounds.                                                  |  |
| Musculoskeletal: No active joint tenderness or swelling.                                                          |  |
| Skin: Skin is warm, dry and pink, no rashes or lesions.                                                           |  |
| Neurologic: <u>CN</u> II-XII intact, motor 5/5, sensory intact, reflexes 2+, no cerebellar findings, normal gait. |  |

Auto text entries are shared across the organization helping to adhere to agreed standards. You can also create your own auto text entries. You will learn how to create auto text entries in a more personalized learning session.

Click Sign/Submit.

Key Learning Points

- Use auto text entries for commonly entered information
- Auto text entries shared between all providers help to maintain standards when documenting patient's care

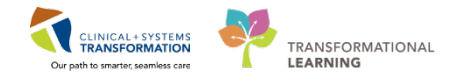

## ACTIVITY 2.8- Create a Procedure Note

While you are still in the Rounding tab, you need to document the procedure that you performed on this patient (i.e. insertion of CVC). It will be the same steps as Activity 2.6 except you select procedure note.

**Note:** When you click on **Select Other Note,** ensure to choose within the **Note Templates** in order for the correct document template to populate.

- **1** From the workflow component list under Create Note, click on **Select Other Note**.
- 2 In the mandatory Type field, click on the drop-down  $\overline{\mathbf{v}}$  icon and select Critical Care Procedure Note.
- 3 In the **Search** field, type in **Proc** and it displays a list of notes under **Note Templates.**

Note: You can also scroll down to see what available templates are listed in the Note Templates.

| d 2                                                                                                    | • I n Documentation            |                        |                          | (0) Put screen | 20 mi |
|----------------------------------------------------------------------------------------------------|--------------------------------|------------------------|--------------------------|----------------|-------|
| bit     * Type Lid File:     * Type Lid File: <th>4 💢 🎟 🔤 '</th> <th></th> <th></th> <th></th> <th></th>                                                                                                    | 4 💢 🎟 🔤 '                      |                        |                          |                |       |
| Type Lis Far:   Alon   Pre- data Far:   Alon   Pre- data Far:   Alon   Pre- data Far:   Pre- data Far: Pre- data Far: Pre- data Far: </th <th>Note × List</th> <th></th> <th></th> <th></th> <th></th>                                                                                                    | Note × List                    |                        |                          |                |       |
| Allow Inter Inter Int    | e Type List Filter:            | All (67) Feverites (7) |                          | prod 3         | _     |
| prince of the second second se | uition 🔽                       |                        |                          |                | -     |
| too Car Pocedue Note       image: Car Pocedue Note     image: Car Pocedue Note       image: Car Pocedue Note     Pocedue Note       image: Car Pocedue Note     Pocedue Note       image: Car Pocedue Note     Pocedue Note       image: Car Pocedue Note     Pocedue Note       image: Car Pocedue Note     Pocedue Note       image: Car Pocedue Note     Pocedue Note       image: Car Pocedue Note     Pocedue Note       image: Car Pocedue Note     Pocedue Note       image: Car Pocedue Note     Pocedue Note                                                                                                    | Det C                          | "Note Templates        |                          |                |       |
|                                                                                                    | tical Care Procedure Note      | Name -                 | Description              |                |       |
| and hote       ter       ter       n. Orbital Const Physical (105)                                                                                                    |                                | Procedure Note         | Procedure Note Template  |                |       |
|                                                                                                    |                                | Procedure Note - Short | Procedure Note - Short 4 |                |       |
|                                                                                                    | ence Note                      | L                      |                          |                |       |
| **     **       **     **       **     **       **     **                                                                                                    |                                |                        |                          |                |       |
|                                                                                                    | te.                            |                        |                          |                |       |
|                                                                                                    | 8-Jan-19 1615 PST              |                        |                          |                |       |
|                                                                                                    |                                |                        |                          |                |       |
|                                                                                                    | thor:                          | ÷                      |                          |                |       |
|                                                                                                    | n, CriticalCere-Physiciard, MD | ÷                      |                          |                |       |
|                                                                                                    |                                |                        |                          |                |       |
|                                                                                                    |                                |                        |                          |                |       |
|                                                                                                    |                                |                        |                          |                |       |
|                                                                                                    |                                |                        |                          |                |       |
|                                                                                                    |                                |                        |                          |                |       |
|                                                                                                    |                                |                        |                          |                |       |
|                                                                                                    |                                |                        |                          |                |       |
|                                                                                                    |                                |                        |                          |                |       |
|                                                                                                    |                                |                        |                          |                |       |
|                                                                                                    |                                |                        |                          |                |       |
|                                                                                                    |                                |                        |                          |                |       |
|                                                                                                    |                                |                        |                          |                |       |
|                                                                                                    |                                |                        |                          |                |       |
|                                                                                                    |                                |                        |                          | 00             | G     |

#### 4 Select Procedure Note Short.

Click **OK**. This will take you to the actual template.

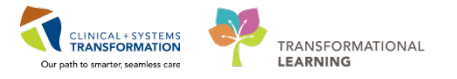

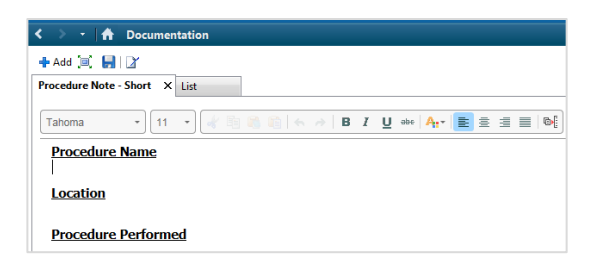

5 To activate a free text box under the **Procedure Name** heading,, type ,,*cc*. A list of auto text entries starting with "comma comma cc" are displayed. Double-click on ,,*cc\_cvc\_insertion\_sterile\**.

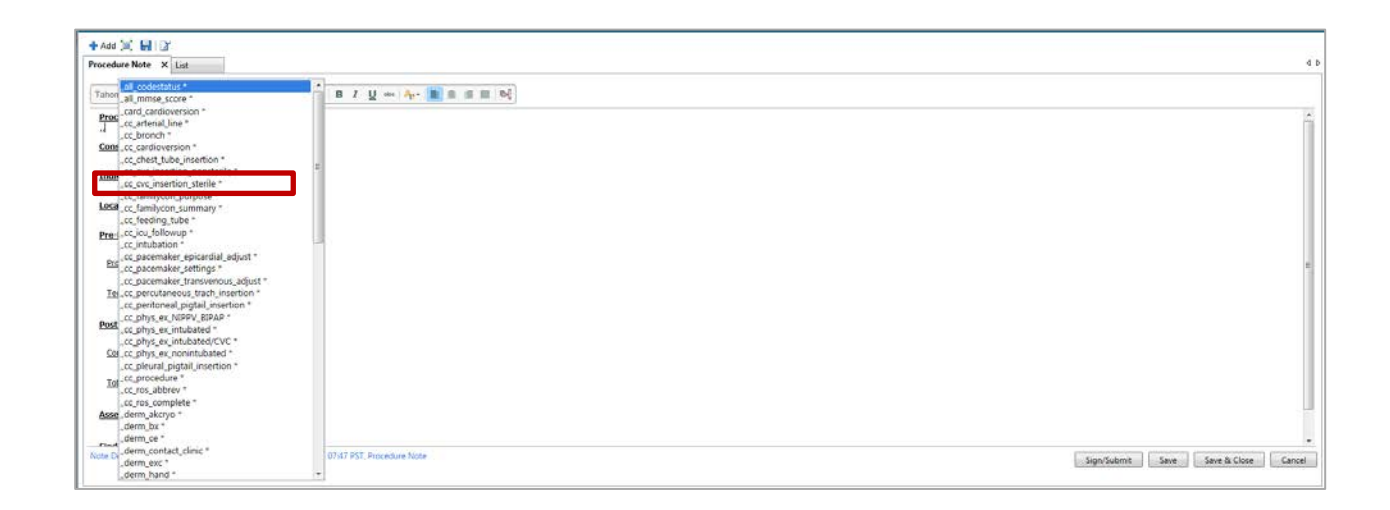

6 For your practice, click **F3** on your keyboard. This will take your cursor to the very first underscore data entry. In this example, it will be **Location.** Press F3 again and this will take you to the next data entry.

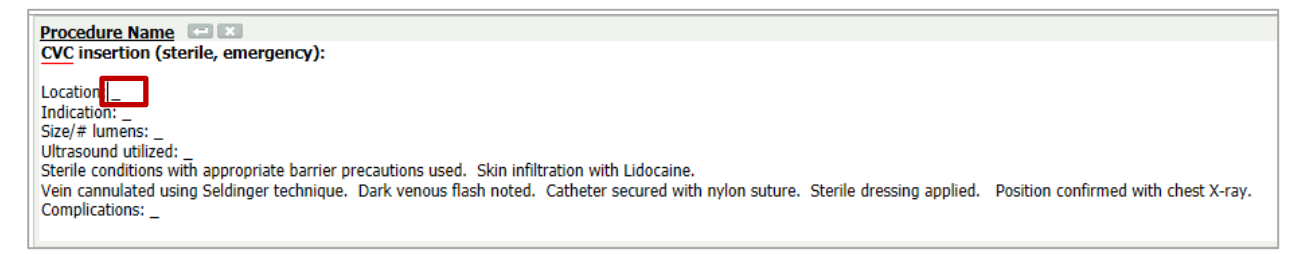

For practice, type in a sentence in this document.

Click Sign/Submit once your documentation is complete.

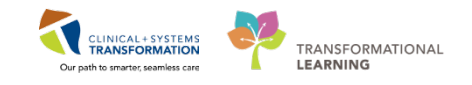

# ACTIVITY 2.9- Code Blue

In the event of a code blue, as a critical care provider, you have access to the Code Blue orders under the Quick Orders tab. Depending on the code blue situation, you can immediately enter the Code Blue orders at the time of the event. However, if entering orders at the time of the code blue event is not feasible, verbal orders may be given to the clinical staff involved in the direct patient care.

At the end of the code blue event, you will back enter orders as soon as possible as the patient's condition permits. For example, all continuous IV infusion, all adverse drug and intervention reactions during code, and ongoing medication orders, etc. Further examples are shown in the diagram below. Note that code blue medications that were administered only at the time of event (i.e. epinephrine) may not require you to back enter those orders.

| Recommended data<br>elements that<br>should be back<br>entered                                         | Recommended<br>Role responsible<br>for entering data | When                                                                                                    |
|----------------------------------------------------------------------------------------------------|------------------------------------------------------|----------------------------------------------------------------------------------------------------|
| All continuous infusion<br>rates such as NS,<br>D5W, Levophed,<br>Insulin, Heparin<br>entered into I&O | Clinicians                                           | Back entry of data elements<br>would occur as soon as<br>possible as the patient's<br>condition permits. Infusion<br>informatio nwould be<br>documented on the eMAR and<br>in the IV drips section of iView |
| All Point of Care test<br>results such as<br>capilliary blood<br>glucose, ABGs,<br>electrolytes        | Clinicians                                           | Back entry of data elements<br>not required if patient death<br>occurs during the Code Blue.<br>All POC enteries would be<br>documented on the<br>appropriate POC DTA in iView.                             |
| All Intake and output –<br>NG losses, fluid<br>boluses, urine output,<br>emesis                        | Clinicians                                           | Back entry of data elements<br>would occur as soon as<br>possible as the patient's<br>condition permits.                                                                                                    |
| All Adverse drug and<br>intervention reactions<br>during code                                          | Shared by Provider<br>and Clinicians                 | Back entry of data elements<br>would occur as soon as<br>possible as the patient's<br>condition permits.                                                                                                    |
| Orders – lab tests and<br>ongoing medication<br>orders (i.e. vasoactives,<br>antibiotics, etc.)        | Providers                                            | Back entry of data elements<br>would occur as soon as<br>possible as the patient's<br>condition permits.                                                                                                    |

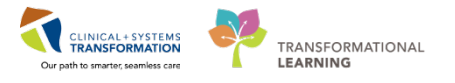

The hard copy Code Blue record will be the source of truth which will be placed in the patient's chart-let. It is recommended that the time of the Code Blue event be a "flag" in iView with a comment of "Code Blue event see Code Blue Record" by the nursing staff. In addition to this flag, you, as a critical care provider, need to document the summary of the event in the **Resuscitation Note**. It is the same steps as **Activity 2.7**.

| ew Note X List                                  |                                    |                                             |     |  |
|-------------------------------------------------|------------------------------------|---------------------------------------------|-----|--|
| Note Type List Filter                           | AX (67) Favorites (7)              |                                             | res |  |
| Position                                        | Note Templates                     |                                             |     |  |
| "Type:                                          | 👷 Name -                           | Description                                 |     |  |
| ×                                               | General Surgery Progress/SOAP Note | General Surgery Progress/SOAP Note Template |     |  |
| Title                                           | CU Daily Progress Note             | ICU Daily Progress Note Template            |     |  |
| Absence Note                                    | Newborn Progress Note              | Newborn Progress Note                       |     |  |
| 10-t-                                           | 08 Labour Progress Note            | OB Labour Progress Note Template            |     |  |
| 06-Dec-2017 3 1118 PST                          | 1 Progress Note                    | Daily Progress Note                         |     |  |
| Second and Second Second Second                 | Psychiatry Progress Note           | Psychiatry Progress Note Template           |     |  |
| *Author:<br>TextUse, CriticalCase Physician, MD | 👾 Resuscitation Note               | Resuscitation Note Template                 |     |  |

Note: For further details on back entry orders, refer to your hospital's policy and procedures.

In this activity, you will review the Code Blue component and look at each section to see what is available. At this point, you already have experienced entering orders under the Quick Orders tab. It will be the same steps when ordering Code Blue orders. Let's go ahead and practice.

Click **Quick Orders** tab and select the **Code Blue** component.

#### 2

Click the expand icon to display the list under Lines/Tubes/Drains. To hide the list, simply click the same expand icon 4.

| Code Blue ≡• ⊙                                            |
|-----------------------------------------------------------|
| ⊿ L nes/Tubes/Drains                                      |
| Insert Peripheral IV Catheter large bore                  |
| RT to Insert Arterial Line                                |
| Insert Nasogastric Tube                                   |
| Insert Orogastric (OG) Tube                               |
| Insert Urinary Catheter                                   |
| Communication Order T;N, Transvenous Pacemaker to bedside |

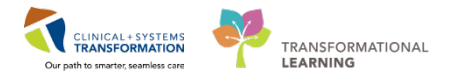

For more practice, click on all the remaining sections listed below:

| Code Blue ≡• ⊙                                            |
|-----------------------------------------------------------|
| ∠ Lines/Tubes/Drains                                      |
| Insert Peripheral IV Catheter large bore                  |
| RT to Insert Arterial Line                                |
| Insert Nasogastric Tube                                   |
| Insert Orogastric (OG) Tube                               |
| Insert Urinary Catheter                                   |
| Communication Order T;N, Transvenous Pacemaker to bedside |
| ▶ Labs                                                    |
| ► IV Fluids                                               |
| ▶ Imaging and Diagnostics                                 |
| ► Medications                                             |

3 Assuming that the code blue event is completed, you can now back enter orders for the following:

- Sodium chloride 0.9% (NS) continuous infusion
- Amiodarone Continuous Infusion (Module)

4 Once all the orders are selected, click **Orders for Signature** icon.

In the Orders for Signature box, click **Modify** to make adjustments to order sentences and/or complete mandatory fields.

Alternately you can click **Sign** and if there are missing required details you will be brought to the scratchpad to complete them.

5 Go ahead and add information in the missing order details for Amiodarone similar to what you did in *Activity 1.6 – Adding to Phase*.

Once completed, click Sign.

**Note:** When the nurse sees the above orders in the patient's chart, he/she will acknowledge the medication orders by indicating the time it was administered, not the time it was ordered.

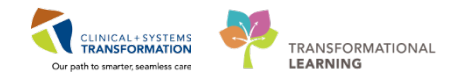

### Key Learning Points

In the event of a code blue, as a critical care provider, you have access to Code Blue Quick Orders

Where entry of orders is not possible during a code blue event, orders should be back entered as soon as possible.

A resuscitation note also needs to be completed post a code blue event

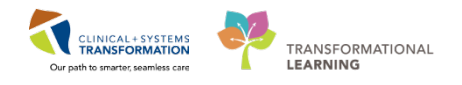

# **PATIENT SCENARIO 3- Transferring a Patient Within Internal Site**

#### Learning Objectives

At the end of this Scenario, you will be able to:

Complete patient transfer related tasks in the Clinical Information System

### **SCENARIO**

Your patient has been in the ICU for several days now and has shown improvements. He remains hemodynamically stable and is more alert and awake. The receiving provider has accepted the patient upon your request for transfer back to the Medicine unit.

Transfer scenarios are difficult to recreate in a training situation as both internal and external transfers involve many health care professionals. Keeping this limitation in mind, you will complete the following activities:

Initiate a transfer from ICU to inpatient and place a **Bed Transfer Request** order.

Reconcile medication and non-medication orders at transfer of care.

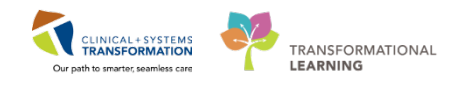

# ACTIVITY 3.1- Initiate Transfer from ICU to Inpatient Within Internal Site

Once the decision to transfer a patient is made by the provider, communication takes place outside of the Clinical Information System (CIS) to ensure proper transfer of responsibilities. It is important that the sending physician still discusses all aspects of care and shares any concerns with the receiving physician.

You notify the ICU charge nurse of the plan to transfer patient out of ICU to Medicine Unit. Note that this is a shared responsibility between you and other clinicians who have the ability to initiate a **Bed Transfer Request** order.

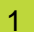

Place the Bed Transfer Order from the Quick Orders tab > Patient Disposition folder.

| Labs =- 📀                                  | Imaging and Diagnostics 🔤 - 🕤 | New Order Entry 🕂 📃 = 📀                                                                 |
|--------------------------------------------|-------------------------------|-----------------------------------------------------------------------------------------|
| Bloodwork Routine     Bloodwork in Morning | ► ECG                         | Consults ≡• ⊙                                                                           |
| Bloodwork STAT                             | ► XR                          | Patient Care =• 📀                                                                       |
| Microbiology     Stool Studies             | ► CI<br>► US                  | ✓ Patient Disposition                                                                   |
| Urine Studies     Fluid Analysis           | ► MR<br>► IR                  | Admit to Inpatient Admit to General Internal Medicine Channe Attending to Dedite Second |
| Blood Products / Transfusion               |                               | Bed Transfer Request Discharge Patient                                                  |
|                                            |                               | Discharge to External Site Patient Deceased                                             |
|                                            |                               | Nurse May Pronounce Death<br>Exception to Transfer                                      |
|                                            |                               | Code Status     Activity                                                                |

2 In the **Orders for Signature** window, click **Modify** to add details that you think are necessary:

- Name of the new attending provider
- Bed type
- Medical Service
- If patient has been accepted by the new provider

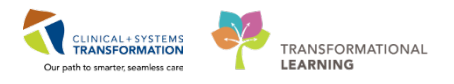

| A Document Medication by Hx   Re                                                                                                    | conciliation *      | 🛛 🚴 Check Inter | ractions           |                              |                                                         |                                          | Reconciliation St<br>Meds History | Admission       | \rm \rm Discha |
|----------------------------------------------------------------------------------------------------|---------------------|-----------------|--------------------|------------------------------|---------------------------------------------------------|------------------------------------------|-----------------------------------|-----------------|----------------|
| Medication List Document In Plan                                                                                                    |                     |                 |                    |                              |                                                         |                                          |                                   |                 |                |
| ders for Signature                                                                                                    |                     |                 |                    |                              |                                                         |                                          |                                   |                 |                |
| 8 ⑦ □ ♥ Order Name                                                                                                    | Status              | Start           | Details            |                              |                                                         |                                          |                                   |                 |                |
| LGH ED Hold; AC; 204 Enc:70000000                                                                                                    | 13214 Adm           | it: 07-Nov-2017 | 13:13 PST          |                              |                                                         |                                          |                                   |                 |                |
| Admit/Transfer/Discharge                                                                                                    |                     |                 |                    |                              |                                                         |                                          |                                   |                 |                |
| 🔜 🤔 🛛 Bed Transfer Request                                                                                                    | Order               | 06-Dec-2017 0   | 8:56 06-Dec-2017 0 | 8:56 PST, Admit to General I | nternal Medicine, New                                   | attending providen T                     | estDEMO, GeneralMed               | icine-Physician | L MD, Nev      |
| Details for <b>Bed Transfer R</b>                                                                                                    | equest              |                 |                    |                              |                                                         |                                          |                                   |                 |                |
| Details for Bed Transfer R<br>Details () Order Comments )<br>P Calls ()                                                                                                    | equest              |                 |                    |                              |                                                         |                                          |                                   |                 |                |
| Details for <b>Bed Transfer R</b><br>Details I Order Comments I<br>Totalis I Order Comments I<br>Totalis I Order Comments I I 2007                                                                                                    | oquest              | 0856            | PST                |                              | Medical Service:                                        | General Internal Med                     | licine v                          |                 |                |
| Details for <b>Bed Transfer R</b><br>Details I Order Comments<br>Totals I Order Comments<br>Total Start Date/Time: 12/06/7<br>New Attending Provide: Tet DE                                                                                                    | oli7                | edicine Physi   | PST                | New Attendi                  | Medical Service:                                        | General Internal Meta                    | iten:                             |                 |                |
| Details for Bed Transfer R<br>Details I Order Comments<br>Paralle I Order Comments<br>Paralle I Order                                                                                                    | oli7                | edicine-Physi   | PST                | New Attendi                  | Medical Service:<br>ng Provider Accepted:               | General Internal Med                     | ficine) ×                         |                 |                |
| Details for <b>Bed Transfer R</b><br><sup>1</sup> Details III Order Comments<br><sup>1</sup> <b>Context</b><br><sup>1</sup> <b>Context</b><br><sup>1</sup> | oli7                | edcine-Physi 💽  | PST                | New Attendi                  | Medical Service:<br>ng Provider Accepted:<br>Telemetry: | Seneral Internal Med<br>Yes No<br>Yes No | licinic) v                        |                 |                |
| Details for Bed Transfer R<br>Details III Order Comments<br>Totalis<br>The construction of the second second seco                                                                                                    | 017<br>10. GeneralM | edcine-Physi Q  | PST                | New Attendi                  | Medical Service:<br>ng Provider Accepted:<br>Telemetry: | Seneral Internal Med<br>Yes No<br>Yes No | ficine v                          |                 |                |

Click **Sign** to complete the process.

### Key Learning Points

- The **Bed Transfer Request** order initiates the process of searching for a bed. It also allows for identifying new medical service and transferring responsibility of care.
- Verbal communication between units is critical.

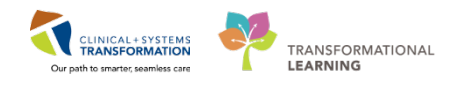

# ACTIVITY 3.2- Reconcile Medication and Non-Medication Orders at Transfer of Care Within the Site

When transferring a patient to an acute inpatient area within the site, all current medications and orders must be reconciled.

The transfer medication reconciliation is similar to the admission reconciliation; however, it also includes **non-medication orders**. In the Clinical Information System (CIS), this task may be performed as many times as necessary, including whenever the patient is transferred.

The critical care provider is the one responsible for planning transfer medication reconciliation when the patient is being transferred out of the critical care area. The receiving provider will review and sign it to initiate orders once the patient has arrived to their new unit/patient care area.

When your first patient is being transferred back to the Medicine Unit, the Critical Care provider plans the transfer reconciliation.

The transfer reconciliation displays all orders, not only medication orders. On transfer within the hospital, you can continue orders that are already in place. This allows for safe and effective transfer of care. It works the same way as admission and discharge reconciliation.

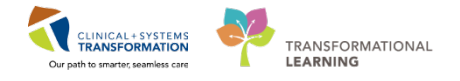

In the **Transfer/Discharge** tab, locate the **Medication Reconciliation** component.

#### Click Transfer.

1

| Administra                | 12 Rounding                                       | 11     | Transfer/Discharge | 20 Quack Orders | × + |             |                                     |                     |
|---------------------------|---------------------------------------------------|--------|--------------------|-----------------|-----|-------------|-------------------------------------|---------------------|
| Order Profile (0)         | Medication Reconciliation                         | m      |                    |                 |     |             |                                     | S tev back          |
| Medication Reconciliation |                                                   |        |                    |                 |     |             | Status: ✔ Meds History   ✔ Admissio | Transfer ODischarge |
| Descharge Order Entry     | Order                                             |        |                    |                 |     | Order Start | Status                              |                     |
| Lober                     | 4 Scheduled (0)                                   |        |                    |                 |     |             |                                     |                     |
| Druzoino (8)              | A Continuous (0)                                  |        |                    |                 |     |             |                                     |                     |
| Hicro Cultures (2)        | d PRN/Unscheduled Available                       | le (0) |                    |                 |     |             |                                     |                     |
| Pathology                 | 4 Suspended (0)                                   |        |                    |                 |     |             |                                     |                     |
| Discharge Diagnosis       | <ul> <li>Discontinued (0) Last 24 hour</li> </ul> | 15     |                    |                 |     |             |                                     |                     |

**Note:** You must reconcile every order and ensure to select which orders you want to continue or discontinue. Some group of orders will have an **All** button option; you may choose this if it is appropriate for patient care.

|     |              | WITH WITH A TRANSPORT AND A TRANSPORT                                                                                      |         |     |     | VINCIPITUS INCOMPANY |        |
|-----|--------------|----------------------------------------------------------------------------------------------------|---------|-----|-----|----------------------|--------|
| 0   | 38           | Order Name/Details                                                                                                    | Status  |     |     | Order Name/Details   | Status |
| ⊿ P | atient       | Care                                                                                                    |         | ALL | ALL |                      |        |
| ê   | •            | Apply Full Leg Sequential Compression Devices<br>07-Dec-2017 13:55 PST, Apply to lower limb(s) continuously until anticoag | Ordered | 0   | 0   |                      |        |
| đ   | • •          | Braden Assessment<br>07-Dec-2017 08:44 PST, Stop: 07-Dec-2017 08:44 PST                                                    | Ordered | 0   | 0   |                      |        |
| e   |              | Cardiorespiratory Monitoring<br>07-Dec-2017 13:50 PST, Remains on at all times                                             | Ordered | 0   | 0   |                      |        |
| đ   | <b>b</b> 🖻 ( | Critical Care Goals<br>07-Dec-2017 13:50 PST, MAP goal: 65 mmHg or greater. Sodium goal: 140                               | Ordered | 0   | 0   |                      |        |
| ê   | •            | Height/Length<br>07-Dec-2017 13:50 PST, once. Stop: 07-Dec-2017 13:50 PST, on admission                                    | Ordered | 0   | 0   |                      |        |
| đ   | •            | CU Early Mobilization Goal                                                                                                 | Ordered | 0   | 0   |                      |        |

For your practice, continue all home and active medication orders by clicking the radio buttons in the Continue (Green Arrow) column.

Select the Do Not Continue (Red Box) radio buttons for all non-medication orders by using the ALL checkboxes at the top of each group of non-medication orders.

**Note**: Until you reconcile all orders, the **Sign** as well as **Plan** button will remain inactive. When the provider chooses **Plan**, his or her decisions remain saved in the Transfer Reconciliation window but orders and order changes will not be activated. Patient care is continued per current state orders until the transfer reconciliation is signed.

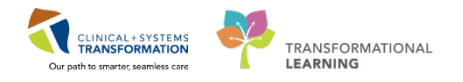

2 For our scenario, click **Plan**.

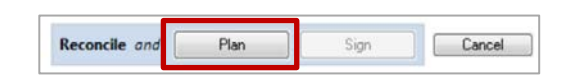

The status of planned transfer reconciliation is **partial pending** indicated by 💱 icon.

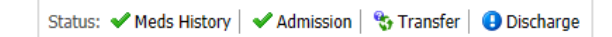

The receiving provider reviews orders and makes decisions to continue, discontinue, or add orders. The receiving provider will Sign once the orders have been reviewed. Sometimes it might be appropriate to stop all current orders and place new ones.

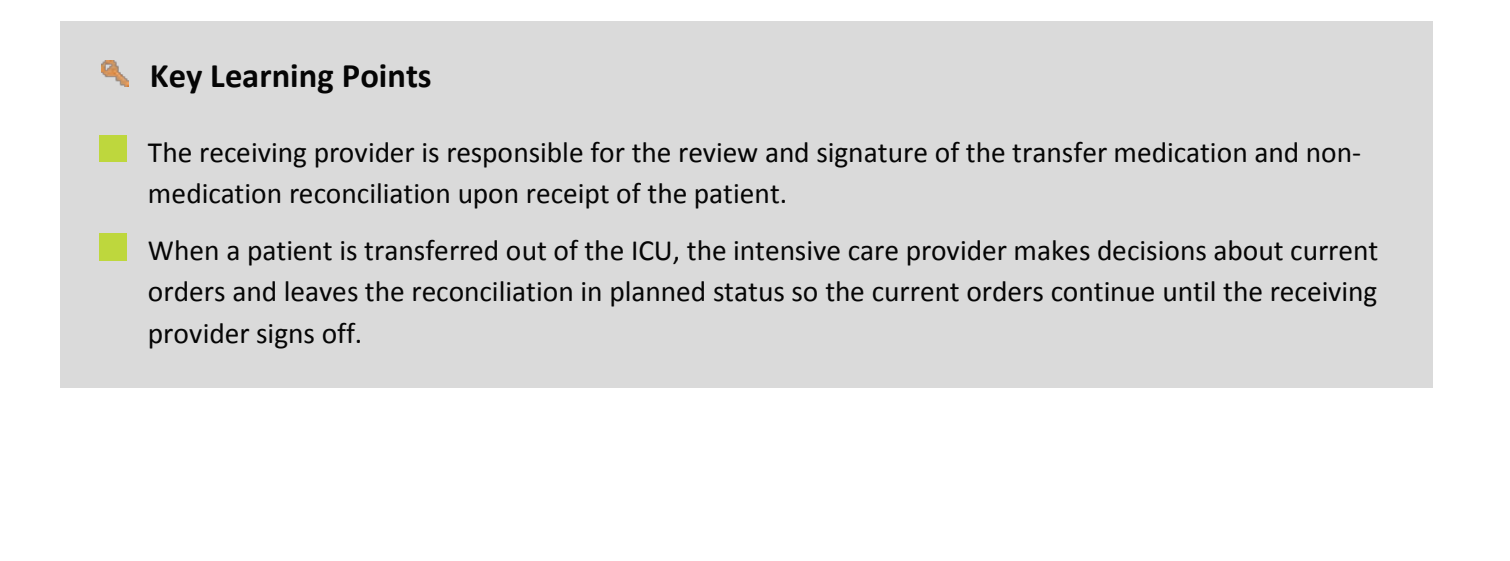

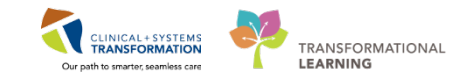

## **PATIENT SCENARIO 4- Discharging a Patient**

#### Learning Objectives

At the end of this Scenario, you will be able to:

- Complete discharge steps, reconcile orders and medications.
- Update discharge diagnosis.
- Complete discharge documentation.

### **SCENARIO**

This activity may not be relevant to your current critical care setting. However, if you are covering at other areas within the hospital where you do get to discharge a patient home, you have this tool to guide you on how to do so.

In this activity, you will complete the necessary steps and following activities for patient discharge:

- Review orders
- Reconcile medications at discharge and create prescriptions
- Place a 'Discharge Patient' order and future order
- Update discharge diagnoses
- Discharge patient to external site
- Complete discharge documentation

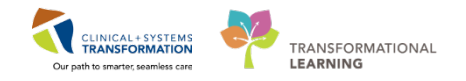

# ACTIVITY 4.1- Review Orders

You can use Patient Overview to communicate with other providers about the patient's status. Although it does not create any action items, it serves as a communication tool during patient handoff. It provides a snapshot of patient's status and also helps you manage your work:

- You can see where the patient is located: unit / room / and bed number
- You can make a note of patient's illness severity
- You can see the discharge status
- You can track medication reconciliation completion

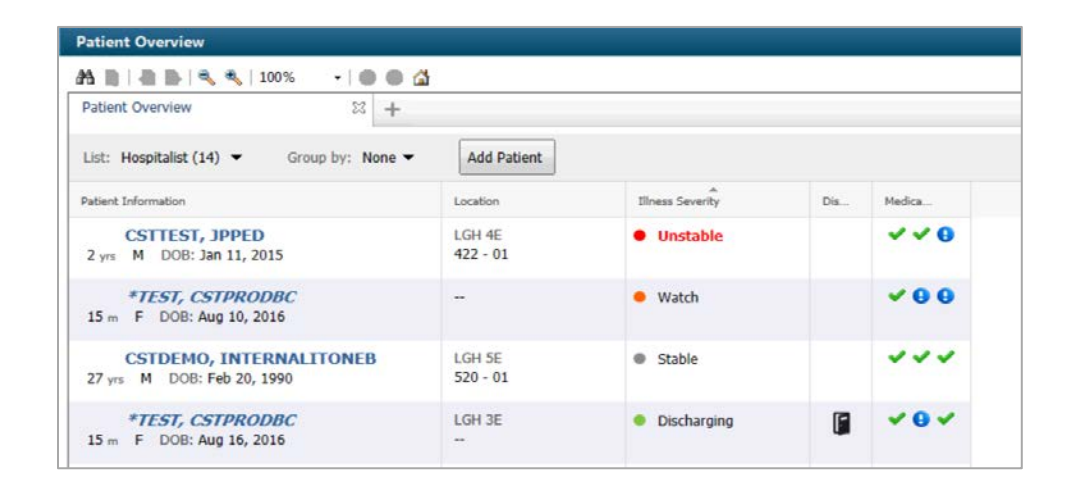

You can select a patient list and click a column heading such as Location to display all patients in the same unit together. Clicking Patient Information will place names in alphabetical order.

Patient Overview also displays a snapshot of patient status under the **Illness Severity** column. You can easily add or change your patient status by clicking the corresponding space under this column and selecting one of the options from the list. You can click the column heading to sort all patients.

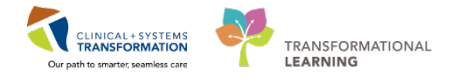

1 To begin the process of discharging the patient, locate your second patient from the Attending Provider list under Patient Overview and mark the illness severity as discharging. Then open the patient's chart by selecting the patient name.

|                                                 | o. 4                |                  |     |            |
|-------------------------------------------------|---------------------|------------------|-----|------------|
| Patient Overview                                | • @<br>+            |                  |     |            |
| List: Hospitalist (15)  Group by: Non           | e 🔻 🛛 Add Patient   |                  |     |            |
| Patient Information                             | Location            | Illness Severity | Dis | Medica     |
| LEARNINGDEMO, JOHN<br>47 yrs M DOB: Jan 1, 1970 | LGH 4W<br>405 - 04  | -                |     | ~~0        |
| *SCOTT-LEARN, MARY<br>72 yrs F DOB: Mar 7, 1945 | LGH 3W<br>321 - 01B | Illness Severity | R   | <b>~00</b> |
| *SCOTT-LEARN, MARY<br>72 yrs F DOB: Mar 7, 1945 | LGH OCC MDC         | Watch<br>Stable  | R   | 000        |
| *TEST, CSTPRODBC<br>15 m F DOB: Aug 16, 2016    | LGH 3E              | • Uischarging    | ſ   | × 0 ×      |

Note: The screenshot may not be similar as your current screen.

### 2 In the **Discharge/Transfer** tab, navigate to the **Order Profile** component.

| ission   | 23               | Rounding                                                                                       | 🕄 Transfer/Disch                                            | narge 🛛 🕅          | Quick On | ders             | 23 +                                        |                | • /          |
|----------|------------------|------------------------------------------------------------------------------------------------|-------------------------------------------------------------|--------------------|----------|------------------|---------------------------------------------|----------------|--------------|
| Order F  | Profile (58)     |                                                                                                |                                                             |                    |          |                  | L                                           | Selected visit | <b>2</b>  ≡- |
|          |                  | Pending Or                                                                                     | ders (58)   Group b                                         | oy: Clinical Categ | jory 🔽   | Show: All Active | Orders                                      |                | V            |
|          | Type             | Order                                                                                          |                                                             | Start              | Status   | Status Updated   | Ordering Provider                           |                |              |
| ⊿ Admit  | /Transfer/Discha | arge (1)                                                                                       |                                                             |                    |          |                  |                                             |                | 4            |
|          | 0                | Admit to Inpatient 08-Dec-20<br>to Critical Care, Admitting prov<br>CriticalCare-Physician, MD | 17 08:56 PST, Admit<br>vider: TestUser,                     | 08/12/17 08:56     | Ordered  | 08/12/17 08:56   | TestUser,<br>CriticalCare-<br>Physician, MD |                |              |
| ⊿ Status | (1)              |                                                                                                |                                                             |                    |          |                  |                                             |                |              |
|          | • @•             | Code Status 07-Dec-2017 13:<br>CPR, Full Code, Perioperative :<br>Full Code, During chemothera | 50 PST, Attempt<br>status: Attempt CPR,<br>py: Attempt CPR, | 07/12/17 13:50     | Ordered  | 07/12/17 14:14   | TestUser,<br>CriticalCare-<br>Physician, MD |                |              |

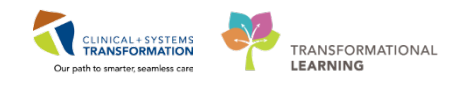

### 3 Review patient's orders to be aware of any outstanding lab or imaging orders. Visual cues provide additional information.

|       |             |            | Pending Orders (58)   Group                                                                                                    | by: Clinical Cate | gory 🔽  | Show: All Active | Orders                                      | × |
|-------|-------------|------------|----------------------------------------------------------------------------------------------------|-------------------|---------|------------------|---------------------------------------------|---|
|       |             | Type       | Order                                                                                                    | Start             | Status  | Status Updated   | Ordering Provider                           |   |
| ⊿ Adı | nit/Transfe | er/Discha  | arge (1)                                                                                                    |                   |         |                  |                                             | - |
|       |             |            | Admit to Inpatient 08-Dec-2017 08:56 PST, Admit<br>to Critical Care, Admitting provider: TestUser,<br>CriticalCare-Physician, MD                              | 08/12/17 08:56    | Ordered | 08/12/17 08:56   | TestUser,<br>CriticalCare-<br>Physician, MD |   |
| ⊿ Sta | tus (1)     |            |                                                                                                    |                   |         |                  |                                             |   |
|       | 28          | <b>(</b> ) | Code Status 07-Dec-2017 13:50 PST, Attempt<br>CPR, Full Code, Perioperative status: Attempt CPR,<br>Full Code, During chemotherapy: Attempt CPR, Full<br>Code | 07/12/17 13:50    | Ordered | 07/12/17 14:14   | TestUser,<br>CriticalCare-<br>Physician, MD |   |
| ⊿ Pat | ient Care ( | 20)        |                                                                                                    |                   |         |                  |                                             |   |
|       | 9           | 0          | Admission History Adult 07-Dec-2017 08:44 PST,<br>Stop: 07-Dec-2017 08:44 PST                                                                                 | 07/12/17 08:44    | Ordered | 07/12/17 08:44   | SYSTEM, SYSTEM<br>Cerner                    |   |
|       | 28          | 0          | Apply Full Leg Sequential Compression Devices<br>07-Dec-2017 13:55 PST, Apply to lower limb(s)<br>continuously until anticoagulant prophylaxis starts         | 07/12/17 13:55    | Ordered | 07/12/17 14:14   | TestUser,<br>CriticalCare-<br>Physician, MD |   |

**Note:** No manual action is required to stop orders at discharge. When a patient physically leaves the unit and is discharged from the system by the unit clerk or nurse, their encounter becomes closed. This will automatically discontinue their orders. Any orders to be completed in the future or orders with pending results that you have placed prior to discharge will remain active.

### **Key Learning Points**

Outstanding orders are automatically discontinued after discharge except for future orders and orders with pending results

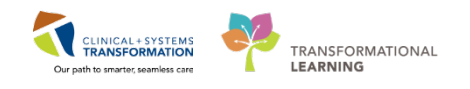

## ACTIVITY 4.2- Reconcile Medications at Discharge and Create Prescriptions

Now that you have reviewed the current orders, you are ready to complete your discharge medication reconciliation. The list of medications to reconcile includes:

- **Home Medications** medications that the patient was taking at home prior to admission. These medications were documented with BPMH but were not continued during the hospital visit.
- Continued Home Medications- medications the patient was taking at home prior to admission and continued during this admission. Note that this section clearly highlights which medications were substituted by an equivalent hospital formulary medication. Substitutions are marked by icon. The home medication and the substituted medication will appear together in the medication list. In this case the home medication, lisinopril, is listed above the substituted medication, trandolapril.
- Medications new medications that the patient started during this inpatient stay.
- **Continuous Infusions** -inpatient fluids and medications that were given by continuous infusion. (Note: These cannot be continued in the Discharge Medication Reconciliation tool).

You will determine which home medications and inpatient medications your patient should continue after discharge. Continued medications will be carried forward and available as documented home medications within the patient's medication history. This will be viewable at the patient's next visit.

You can also create a prescription for the existing or new medications directly in the reconciliation screen.

| ARNINGDEMO, JOHN 🔳                          |                                                |                                                      |                                    |                         |                       | List                       | Recent - Name                                                           |
|---------------------------------------------|------------------------------------------------|------------------------------------------------------|------------------------------------|-------------------------|-----------------------|----------------------------|-------------------------------------------------------------------------|
| ARNINGDEMO, JOHN                            | DOB:01-Jan-1970<br>Age:47 years<br>Gender:Male | MRN:700008684<br>Enc:7000000016209<br>PHN:9876415442 | Code Status:Attempt CPR, Full Code | Proc<br>Disea<br>Isolat | ess:<br>ase:<br>tion: | Locati<br>Enc Ty<br>Attend | on:LGH 4W; 405; 04<br>be:Inpatient<br>ing:TestUser, CriticalCare-Physic |
| < > - A Provider View                       |                                                |                                                      |                                    |                         |                       | D Normal view              | Print 21 hours 26 minute                                                |
| 🗚 🖹   🖓 🐘   🔍 🔍   100%                      | •   😋 📾 🖾                                      |                                                      |                                    |                         |                       |                            |                                                                         |
| Admission                                   | 었 Rounding                                     | ٤                                                    | Transfer/Discharge                 | 23 Quick                | Orders                | 8 +                        |                                                                         |
| Order Profile (S8)<br>Discharge Order Entry | Medication Rec                                 | onciliation                                          |                                    |                         |                       |                            | Selected visit                                                          |
| Medication Reconciliation                   |                                                |                                                      |                                    |                         | Status: ✔ Med         | s History Admissio         | n Transfer S Discharge                                                  |
| Documents (0)                               | Order                                          | avt 12 hours                                         |                                    |                         | Order Start           | Status                     |                                                                         |
| Labs                                        | acetaminophen 6                                | 50 mg, PO, q4h                                       |                                    |                         | Today 10:00           | Ordered                    | 1                                                                       |
| Imaging (0)<br>Micro Cultures               | acetaminophen (T                               | YLENOL) 975 mg, PO, Q                                | ID                                 |                         | Yesterday 12:00       | Ordered                    | 1                                                                       |
| Pathology                                   | ciprofloxacin 400                              | mg = 200 mL, 200 mL/h                                | , IV, q12h                         |                         | Today 10:00           | Ordered                    | í l                                                                     |
| Discharge Diagnosis                         | heparin 5,000 uni                              | t, subcutaneous, q12h                                |                                    |                         | Yesterday 10:33       | Ordered                    | 1                                                                       |
| Hospital Course                             | ranitidine 50 mg,                              | IV, q8h interval                                     |                                    |                         | Yesterday 14:00       | Ordered                    | £                                                                       |
| Procedures and Treatment<br>Provided        | ⊿ Continuous (5)                               |                                                      |                                    |                         |                       |                            |                                                                         |

#### Navigate to the Medication Reconciliation component and click Discharge.

3

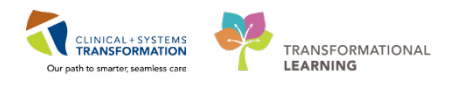

2 The reconciliation window displays the current status of medications.

| ergies | s: m         | orph  | Age:47 years Enc:70000<br>hine Gender:Male PHN:9876                                   | 000<br>415 Dosing V | Vt: | uemp | L CFIX | . rui | Dis<br>Iso | sease:<br>plation: | Enc Type:Inpatie<br>Attending:TestL       | ent<br>Jser, Critical |
|--------|--------------|-------|---------------------------------------------------------------------------------------|---------------------|-----|------|--------|-------|------------|--------------------|-------------------------------------------|-----------------------|
| Add    |              | Mana  | age Plans                                                                             |                     |     |      |        |       |            | Recon              | ciliation Status<br>ds History ✔ Admissio | n 😗 Discha            |
| D      | 1 12         |       | Orders Prior to Reconciliation                                                        | Onlar               | E.  | T.   |        | ER.   | 17         | Orders After       | Reconciliation                            | Chatur                |
| - 11   | 1 1          |       | Porder Name/Details                                                                   | Status              |     | -    |        | 177   | 1.8        | Order Name/Details |                                           | Status                |
| 0 H    | ome          | Med   | atenolol<br>50 ma, PO, adaily, for 30 day, 30 tab, 0 Refil                            | Documented          | 0   | 0    | 0      |       |            |                    |                                           |                       |
| 9      | ° C          | )     | atorvastatin (atorvastatin 10 mg oral tabl.<br>1 tab, PO, qdaily, 30 tab, 0 Refill(s) | Documented          | 0   | 0    | 0      |       |            |                    |                                           |                       |
| 9      | C            |       | clonazePAM<br>1 mg, PO, BID, for 15 day, 30 tab, 0 Refill(s)                          | Documented          | 0   | 0    | 0      |       |            |                    |                                           |                       |
| 9      | 0            | •     | lisinopril (lisinopril 5 mg oral tablet)<br>1 tab, PO, qdaily, 30 tab, 0 Refill(s)    | Documented          | 0   | 0    | 0      |       |            |                    |                                           |                       |
| 4 0    | ontin        | ued   | Home Medications                                                                      |                     |     |      |        |       |            |                    |                                           |                       |
| 9      | G            |       | ranitidine<br>150 mg, PO, qHS, for 30 day, 30 tab, 0 Refill.                          | Documented          | 0   | 0    | 0      |       |            |                    |                                           |                       |
| Ĉ      | þ 🖭          | 0     | ranitidine<br>50 mg, IV, q8h interval                                                 | Ordered             | 0   | 0    | 0      |       |            |                    |                                           |                       |
| AM     | ledic        | ation | ns                                                                                    |                     |     | 1    |        |       |            |                    |                                           |                       |
| đ      |              |       | acetaminophen<br>650 mg, PO, q4h                                                      | Ordered             | 0   | 0    | 0      |       |            |                    |                                           |                       |
| e      |              |       | acetaminophen (TYLENOL)<br>975 mg, PO, QID                                            | Ordered             | 0   | 0    | 0      |       |            |                    |                                           |                       |
| e      |              | -     | ciprofloxacin<br>400 mg = 200 mL, 200 mL/h, IV, q12h                                  | Ordered             | 0   | 0    | 0      |       |            |                    |                                           |                       |
| e      |              | 0     | dextrose 50% (dextrose 50% inj)<br>12.5 g, IV, q15min, PRN: hypoglycemia              | Ordered             | 0   | 0    | 0      |       |            |                    |                                           |                       |
|        | <b>b</b> (2* | 0     | folir acid                                                                            | Ordered             | -   | -    | -      |       |            |                    |                                           |                       |

For **Home Medications** that have been stopped while in hospital, select which ones the patient should stop taking permanently and which ones the patient should return to taking at home.

| EAF      | RN<br>gie | NINGD    | EMO, JOHN DOB:01-Jan-1 MRN:70000<br>Age:47 years Enc:700000<br>phine Gender:Male PHN:98764 | 086Code Sta<br>100<br>15 Dosing V | itus:A | ttempl                | CPR, |     | Diseas | is: Location:LGH<br>ie: Enc Type:Inpati<br>on: Attending:Test                               | 4W; 405; 04<br>ient<br>User, Critical( |
|----------|-----------|----------|--------------------------------------------------------------------------------------------|-----------------------------------|--------|-----------------------|------|-----|--------|---------------------------------------------------------------------------------------------|----------------------------------------|
| Ad       | Id        | Ma       | nage Plans                                                                                 |                                   |        |                       |      |     |        | Reconciliation Status<br>Meds History Admission                                             | on 🔒 Discha                            |
| <u> </u> | 1         | B 17     | Orders Prior to Reconciliation                                                             | Chattage                          |        | Ξ.                    |      | DR. | 87     | Orders After Reconciliation                                                                 | Chature                                |
|          | -         | 7 4      | didei Name/ Details                                                                        | Status                            | -      | <b>H</b> <sup>6</sup> |      | -1  |        |                                                                                             | Status                                 |
| 4        | -         | S.       | atenolol<br>50 mg, PO, qdaily, for 30 day, 30 tab, 0 Refil                                 | Documented                        | ۰      | 0                     | 0    | 3   | ł      | atenolol<br>50 mg, PO, qdaily, for 30 day, 3 < Notes>                                       | Documented                             |
|          | 8         | 3        | atorvastatin (atorvastatin 10 mg oral tabl<br>1 tab, PO, qdaily, 30 tab, 0 Refill(s)       | Documented                        | ۲      | 0                     | 0    | 3   | ء<br>ر | atorvastatin (atorvastatin 10 mg oral tabl<br>1 tab, PO, qdaily, 30 tab, 0 Refill < Notes > | Documented                             |
|          | 4         | <i>a</i> | clonazePAM<br>1 mg, PO, BID, for 15 day, 30 tab, 0 Refill(s)                               | Discontinue                       | 0      | 0                     | ۲    |     |        |                                                                                             |                                        |
|          |           | S.       | lisinopril (lisinopril 5 mg oral tablet)                                                   | Documented                        |        | 0                     | 0    | 3   | 1      | lisinopril (lisinopril 5 mg oral tablet)                                                    | Documented                             |

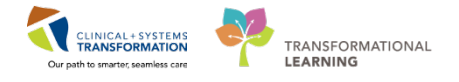

4 For **Continued Home Medications**– continue all of the patient's documented home versions of the medications listed below and discontinue inpatient versions of the same medications including trandalopril which was a substitution.

|   |           | 1 tab, PO, qaauy, 30 tab, 0 kejuu(s)                        |            |   | 1 |   |    | 1 tab, PO, qaaliy, 30 tab, 0 kejill < Notes >                      |      |
|---|-----------|-------------------------------------------------------------|------------|---|---|---|----|--------------------------------------------------------------------|------|
| ⊿ | Continued | Home Medications                                            |            |   |   |   |    |                                                                    | - E, |
|   | G         | ranitidine<br>150 mg, PO, qHS, for 30 day, 30 tab, 0 Refill | Documented | ۲ | 0 | 0 | C. | ranitidine Documented<br>150 mg, PO, gHS, for 30 day, 30 < Notes > | air  |
|   | <b>()</b> | ranitidine<br>50 mg, IV, q8h interval                       | Ordered    | 0 | 0 | ۲ |    |                                                                    | 4:0  |
| ⊿ | Medicatio | ins                                                         |            |   |   |   | 1  |                                                                    | g f  |

**Note**: The patient discharge summary clearly identifies which home medications are continued and which must be stopped.

| Patient Discharge Summary X List              |
|-----------------------------------------------|
| Tahoma 🔹 🚺 🔹 😹 👔   🕤 🎓   I                    |
| Medications                                   |
| Home Medications - Continue Taking            |
| Medication                                    |
| atenolol                                      |
| atorvastatin (atorvastatin 10 mg oral tablet) |
| lisinopril (lisinopril 5 mg oral tablet)      |
| ranitidine                                    |
| Stop Taking the Following Home Medications    |
| Medication                                    |
| clonazePAM                                    |
|                                               |

5 Discontinue all inpatient medications.

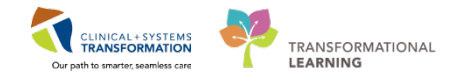

6 Next, you will create a prescription for oral Cipro. Click the + Add icon to add ciprofloxacin once daily. Search for Cipro and select Cipro 500mg oral tablet, 1 tablet, PO, q12h, 10 day.

| Search: | cipro 500                                                                                                   | ٩,             | Advanced Options 👻 Type: 🛅 Discharge 👻                          |  |  |  |  |  |
|---------|----------------------------------------------------------------------------------------------------|----------------|-----------------------------------------------------------------|--|--|--|--|--|
| -       | Cipro 500 mg oral t                                                                                         | ablet          |                                                                 |  |  |  |  |  |
|         | Cipro 500 mg oral t                                                                                         | ablet (1 tab,  | PO, q12h, order duration: 10 day, drug form: tab)               |  |  |  |  |  |
| Dis     | Cipro 500 mg oral t                                                                                         | ablet (1 tab,  | PO, q18h, order duration: 10 day, drug form: tab)               |  |  |  |  |  |
|         | Cipro 500 mg oral tablet (1 tab, PO, q24h, after completed dialysis, order duration: 10 day, drug form: tab |                |                                                                 |  |  |  |  |  |
|         | Cipro 500 mg oral t                                                                                         | ablet (10 mg   | J/kg, PO, q12h, order duration: 10 day, drug form: tab)         |  |  |  |  |  |
|         | Cipro 500 mg oral t                                                                                         | ablet (15 mg   | y/kg, PO, q8h, order duration: 10 day, drug form: tab)          |  |  |  |  |  |
|         | Cipro 500 mg oral tablet (15 mg/kg, PO, q12h, order duration: 10 day, drug form: tab)                       |                |                                                                 |  |  |  |  |  |
|         | Cipro 500 mg oral tablet (20 mg/kg, PO, q12h, order duration: 10 day, drug form: tab)                       |                |                                                                 |  |  |  |  |  |
|         | Cipro 500 mg/5 mL                                                                                           | oral liquid    |                                                                 |  |  |  |  |  |
|         | Cipro XL 500 mg or                                                                                          | al tablet, ext | ended release                                                   |  |  |  |  |  |
|         | ciprofloxacin (500 n                                                                                        | ng, PO, BID,   | order duration: 7 day, drug form: tab, dispense qty: 14 tab)    |  |  |  |  |  |
|         | ciprofloxacin (500 n                                                                                        | ng, PO, qdai   | ly, order duration: 7 day, drug form: tab, dispense qty: 7 tab) |  |  |  |  |  |
|         | ciprofloxacin 500 m                                                                                         | g oral table   |                                                                 |  |  |  |  |  |
|         | ciprofloxacin 500 m                                                                                         | g oral table   | : (1 tab, PO, q12h, order duration: 10 day, drug form: tab)     |  |  |  |  |  |
|         | ciprofloxacin 500 m                                                                                         | g oral table   | : (1 tab, PO, q18h, order duration: 10 day, drug form: tab)     |  |  |  |  |  |
|         | "Enter" to Search                                                                                           |                |                                                                 |  |  |  |  |  |

#### Select Done

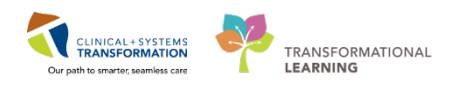

7 The Cipro prescription details appear. Complete any yellow, required fields.

| Add     | 4   📴 M                   | lanage Plans                                              |                                       |            |            |                |       |            |                                | Reconciliati Meds Hi                      | on Status<br>istory ✔ Admis            | sion 🤤 Discl                                                                                                    |
|---------|---------------------------|-----------------------------------------------------------|---------------------------------------|------------|------------|----------------|-------|------------|--------------------------------|-------------------------------------------|----------------------------------------|----------------------------------------------------------------------------------------------------|
|         |                           | Orders Pri                                                | ior to Reconciliation                 |            |            |                |       |            | 0                              | rders After Reco                          | nciliation                             |                                                                                                    |
|         | 38                        | Order Name/Details                                        |                                       | Status     |            |                |       | 3          | 7 Order Nam                    | e/Details                                 |                                        | Status                                                                                                    |
| Δ       | Home                      | Medications                                               |                                       |            |            |                |       | 1          |                                |                                           |                                        | la construction de la construction de la constructi |
|         | 6                         | atenolol<br>50 mg, PO, qdaily, for 30                     | day, 30 tab, 0 Refill(s               | Documented | ۲          | 0              | 0     | 3          | atenolol<br>50 mg, PO,         | qdaily, for 30 day,                       | 30 ta < Notes                          | Documente                                                                                                    |
|         | 3                         | atorvastatin (atorvastat<br>1 tab, PO, qdaily, 30 tab,    | in 10 mg oral tablet<br>0 Refill(s)   | Documented | ۲          | 0              | 0     | 3          | atorvastati<br>1 tab. PO. a    | n (atorvastatin 1)<br>daily, 30 tab, 0 Re | 0 mg oral tablet)<br>fill(s) < Notes f | Documente<br>>                                                                                                    |
|         |                           |                                                           |                                       |            | ۲          | ۲              | ۲     | <b>.</b> 0 | ciprofloxad<br>1 tab, PO, q    | in (Cipro 500 mg<br>12h, for 10 day, 2    | oral tablet)<br>0 tab, < Notes         |                                                                                                    |
|         | 3                         | lisinopril (lisinopril 5 mg<br>1 tab, PO, qdaily, 30 tab, | oral tablet)<br>O Refill(s)           | Documented | ۲          | 0              | 0     | 9          | lisinopril (li<br>1 tab, PO, q | sinopril 5 mg oral<br>daily, 30 tab, 0 Re | tablet)<br>fill(s) < Notes f           | Documente<br>>                                                                                                    |
| Δ       | Continu                   | ued Home Medications                                      |                                       |            |            |                |       |            |                                |                                           |                                        |                                                                                                    |
|         | 3                         | ranitidine<br>150 mg, PO, qHS, for 30 d                   | lay, <mark>30</mark> tab, 0 Refill(s) | Documented | ۲          | 0              | 0     | C.         | ranitidine<br>150 mg, PO       | , qHS, for 30 day, .                      | 30 tab < Notes                         | Document                                                                                                    |
|         | A 🗈                       | ranitidine                                                |                                       | Ordered    | 0          | 0              | 0     |            |                                |                                           | _                                      |                                                                                                    |
| ▼<br>Do | Details<br>Details<br>ose | Tor CIPTOTIOXACI                                          | *Frequency                            | Duration   | able<br>•c | et)<br>Dispens | se 30 | 90 *R      | lefill                         |                                           | Send To: Sen                           | ect routing                                                                                                    |
|         | 🔵 1 tab                   | PO                                                        | 🔲 q12h                                | 🥥 10 day   | 2          | 0 tab          |       |            | • 0                            | 🚽 🕈 🖬 In.                                 | ₽ ≈                                    |                                                                                                    |
| Г       |                           | PRN:                                                      |                                       | ~          |            |                |       |            |                                |                                           |                                        |                                                                                                    |
|         |                           | Special Instructions:                                     |                                       |            |            |                |       |            |                                |                                           |                                        |                                                                                                    |
|         |                           |                                                           |                                       |            |            |                |       |            |                                |                                           |                                        |                                                                                                    |

Select the *Send To* drop-down. For training purposes, select Do Not Send: Other Reason. **Note:** printer selection is identified in this drop-down

8 As you are finalizing your review you remember the patient indicated they were almost out of their Atenolol at home and have asked for a new prescription for it.

|                       | Or                                                         | ders Prior to Reconciliation                        |             |     |                     |                          |          | Orders After Reconciliation                                                                                   |            |
|-----------------------|------------------------------------------------------------|-----------------------------------------------------|-------------|-----|---------------------|--------------------------|----------|----------------------------------------------------------------------------------------------------|------------|
| 57                    | Order Name/Details                                         |                                                     | Status      |     | <b>D</b> •          |                          | ₿ Ÿ      | Order Name/Details                                                                                            | Status     |
| ⊿ Home                | Medications                                                |                                                     |             |     |                     |                          |          |                                                                                                    |            |
| <sup>a</sup>          | atenolol<br>50 mg, PO, qdaily, for 30                      | 0 day, 30 tab, 0 Refill(s)                          | Discontinue | 0   | ۲                   | 0                        | ∎• ⊗     | atenolol (atenolol 50 mg oral tablet)<br>50 mg, PO, qdaily, 0 Refill(s) < Notes for Patient >                 | Prescribe  |
| J.                    | atorvastatin (atorvasta<br>1 tab, PO, qdaily, 30 tab       | itin 10 mg oral tablet)<br>o, 0 Refill(s)           | Documented  | ۲   | 0                   | 0                        | 3        | atorvastatin (atorvastatin 10 mg oral tablet)<br>1 tab, PO, qdaily, 30 tab, 0 Refill(s) < Notes for Patient > | Documented |
|                       |                                                            |                                                     |             | ۲   | 0                   | 0                        | ۵.       | ciprofloxacin (Cipro 500 mg oral tablet)<br>1 tab, PO, q12h, for 10 day, 20 tab, 0 Refill(s) < Notes for P >  | Prescribed |
| J.                    | lisinopril (lisinopril 5 m<br>1 tab, PO, qdaily, 30 tat    | g oral tablet)<br>o, 0 Refill(s)                    | Documented  | ۲   | 0                   | 0                        | 4        | lisinopril (lisinopril 5 mg oral tablet)<br>1 tab, PO, qdaily, 30 tab, 0 Refill(s) < Notes for Patient >      | Documented |
| ⊿ Contin              | ued Home Medications                                       |                                                     |             |     |                     |                          |          |                                                                                                    |            |
| <sup>1</sup>          | ranitidine<br>150 mg, PO, qHS, for 30                      | day, 30 tab, 0 Refill(s)                            | Documented  | ۲   | 0                   | 0                        | 3        | ranitidine<br>150 mg, PO, qHS, for 30 day, 30 tab, 0 Refill(s) < Notes for >                                  | Documented |
| i                     | Forme N/ - 9h interest                                     |                                                     | Ordered     | 0   | 0                   | ۲                        |          |                                                                                                    |            |
| 🗹 Details<br>膏 🚫 Deta | ails Order Comment                                         | s                                                   | tabletj *   |     |                     |                          |          | Send For Do Not Send: of                                                                                      |            |
| *Dose                 | *Route of /                                                |                                                     |             |     |                     |                          |          |                                                                                                    |            |
|                       |                                                            | administ "Frequency                                 | Duration    | *Di | ispense             | 30                       | 90 *     | Refill                                                                                                    |            |
| 🔵 50 m                | ig 🥥 PO                                                    | administ Frequency                                  | Duration    | *Di | ispense             | <u>3</u> 0               | 90 •     | Refill<br>♦ 0                                                                                                 |            |
| <b>6</b> 50 m         | ig PO<br>PRN:                                              | qdaily                                              | Duration    | *Di | ispense<br>k<br>Spe | e 🔢                      | • 90 •   | Refil<br>◆ 0                                                                                                  | ŕ          |
| 9 50 m                | ng PO<br>PRN:<br>Drug Form:                                | administ *rrequency                                 | Duration    | *Di | spense              | e <u>3</u> 0<br>cial In: | truction | Refil<br>● 0                                                                                                  |            |
| 🥥 50 m                | PRN:<br>Drug Form:<br>*Start Date/Time:                    | administ "Frequency<br>addity<br>tab<br>18-Dec-2017 | Duration    | *Di | spense<br>Spe       | e <u>B</u><br>cial In:   | truction | Refil<br>● 0                                                                                                  | E          |
| 🥥 50 m                | PRN:<br>Drug Form:<br>*Start Date/Time:<br>Stop Date/Time: | tab<br>18-Dec-2017 r v 075                          | Duration    | *Di | Spensor             | cial In:                 | f Therap | Refil<br>0 + S In. B ×<br>15:<br>yr C Acute<br>( Maintenance                                                  | E          |

Click on the radio button in the prescription column beside the Atenolol and complete the missing required field(s).

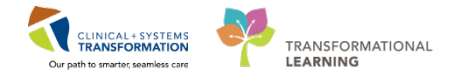

9 All medications must be reconciled to successfully complete the discharge medication reconciliation process.

Once all medications are reconciled, click **Sign** to complete discharge reconciliation. The presciption prints automatically.

| Reconcile and | Plan | Sign | Cancel |
|---------------|------|------|--------|

Here's an example of a prescription:

|                                                        | PRES                                                       | CRIPTION                                                 |                    |
|--------------------------------------------------------|------------------------------------------------------------|----------------------------------------------------------|--------------------|
| _                                                      |                                                            |                                                          |                    |
| Vancouver                                              |                                                            | Lions Gate Hospital                                      |                    |
| CoastalHealth                                          |                                                            | North Vancouver, BC, V7L 2L7                             |                    |
| Promoting wellness, Ensuring care                      |                                                            |                                                          |                    |
| Patient Name: LEARN                                    | INGDEMO, JOHN                                              |                                                          |                    |
|                                                        |                                                            |                                                          |                    |
| DOB: 1970-JAN-01 Age: 4                                | 47 years Weight:                                           | Sex: Male                                                | PHN: 9876415442    |
| Allergies: morphine                                    |                                                            |                                                          |                    |
| Aller                                                  | er liet een he inservalete. I                              | Die een en deur uite netient een een ein                 |                    |
| Aller                                                  | gy list may be incomplete. I<br>ek cards; dispensecards at | rease review with patient or caregiv<br>t a time; Repeat | er.                |
| [] Non-Safety vials [] Other                           |                                                            |                                                          |                    |
| Faxed to Community Pharmacy:                           |                                                            | Fax:                                                     |                    |
| Faxed to Family Physician:                             |                                                            | Fax:                                                     |                    |
|                                                        | If you received this fax in er                             | rror, please contact the prescriber                      |                    |
| Patient Address: 590 W. 8th Av                         | enue.                                                      | Home Phone: (778) 999-9999                               |                    |
| Vancouver, Br                                          | itish Columbia                                             | Work Phone:                                              |                    |
|                                                        |                                                            |                                                          |                    |
| Canada                                                 |                                                            |                                                          |                    |
| Any narco                                              | tic medications need a du                                  | plicate prescription form to be co                       | mpleted            |
| Over the                                               | counter medications can be                                 | filled on PharmaNet at patient's disc                    | pretion            |
| Prescription Details:                                  |                                                            | Date I                                                   | ssued: 2017-DEC-18 |
| atenolol 50 mg oral tablet                             |                                                            |                                                          |                    |
| SIG:                                                   | 50 mg PO qdaily                                            |                                                          |                    |
| Dispense/Supply:                                       | 30 tab                                                     |                                                          |                    |
| Cipro 500 mg oral tablet                               |                                                            |                                                          |                    |
|                                                        | 1 tab PO q12h for 10 day                                   | 1                                                        |                    |
| 516.                                                   | 20 tab                                                     |                                                          |                    |
| Dispense/Supply:                                       |                                                            |                                                          |                    |
| SIG.<br>Dispense/Supply:                               |                                                            |                                                          |                    |
| SIG.<br>Dispense/Supply:                               |                                                            |                                                          |                    |
| SIG.<br>Dispense/Supply:                               |                                                            |                                                          |                    |
| SiG.<br>Dispense/Supply:                               |                                                            |                                                          |                    |
| SIG.<br>Dispense/Supply:                               |                                                            |                                                          |                    |
| SIG.<br>Dispense/Supply:                               |                                                            |                                                          |                    |
| SIG.<br>Dispense/Supply:                               |                                                            |                                                          |                    |
| SIG.<br>Dispense/Supply:                               |                                                            |                                                          |                    |
| SIG.<br>Dispense/Supply:                               |                                                            |                                                          |                    |
| SIG.<br>Dispense/Supply:<br>Prescriber's Signature     |                                                            |                                                          |                    |
| Prescriber's Signature TestPET, CriticalCare-Physi     | cian, MD                                                   |                                                          |                    |
| Prescriber's Signature<br>Prescriber's College Number: | cian, MD<br>TEMP000282                                     |                                                          |                    |

**Note:** Narcotics prescriptions will continue to be written manually on the secure triplicate paper prescriptions.

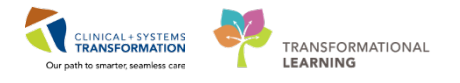

A medication summary will be included in the Patient Discharge Summary as well as in the Discharge Summary.

| Medications New Medications to Start Taking                                                                                       |                                                                   |                                                     |                                                     |        |           |                   |         |   |
|----------------------------------------------------------------------------------------------------|-------------------------------------------------------------------|-----------------------------------------------------|-----------------------------------------------------|--------|-----------|-------------------|---------|---|
| Medication                                                                                                    | How Much                                                          | How                                                 | When                                                | Reason | Next Dose | Additional Instru | uctions | 1 |
| ciprofloxacin (Cipro 500 mg oral tablet)                                                                                          | 1 tablet                                                          | by mouth                                            | every 12 hours                                      |        |           | Stop Date: 18-DEC | -2017   | 1 |
| Home Medications - Continue Taking                                                                                                |                                                                   |                                                     |                                                     |        |           |                   |         |   |
| Medication                                                                                                    | How Much                                                          | How                                                 | When                                                | Reason | Next Dose | Additional Instru | uctions | = |
| Medication<br>atenolol                                                                                                    | How Much<br>50 milligram                                          | How<br>by mouth                                     | When<br>daily                                       | Reason | Next Dose | Additional Instru | ictions |   |
| Medication<br>atenolol<br>atorvastatin (atorvastatin 10 mg oral tablet)                                                           | How Much<br>50 milligram<br>1 tablet                              | How<br>by mouth<br>by mouth                         | When<br>daily<br>daily                              | Reason | Next Dose | Additional Instru | uctions | = |
| Medication<br>atenolol<br>atorvastatin (atorvastatin 10 mg oral tablet)<br>lisinopril (lisinopril 5 mg oral tablet)               | How Much<br>50 milligram<br>1 tablet<br>1 tablet                  | How<br>by mouth<br>by mouth<br>by mouth             | When<br>daily<br>daily<br>daily                     | Reason | Next Dose | Additional Instru | uctions |   |
| Medication<br>atenolol<br>atorvastatin (atorvastatin 10 mg oral tablet)<br>lisinopril (lisinopril 5 mg oral tablet)<br>ranitdine  | How Much<br>50 milligram<br>1 tablet<br>1 tablet<br>150 milligram | How<br>by mouth<br>by mouth<br>by mouth<br>by mouth | When<br>daily<br>daily<br>daily<br>daily at bedtime | Reason | Next Dose | Additional Instru | uctions |   |
| Medication<br>atenolol<br>atorvastatin (atorvastatin 10 mg oral tablet)<br>lisinopril (lisinopril 5 mg oral tablet)<br>ranitidine | How Much<br>50 milligram<br>1 tablet<br>1 tablet<br>150 milligram | How<br>by mouth<br>by mouth<br>by mouth<br>by mouth | When<br>daily<br>daily<br>daily<br>daily at bedtime | Reason | Next Dose | Additional Instru | ictions |   |

### **Key Learning Points**

- Medication Reconciliation on discharge includes both home and hospital medications
- Both home and inpatient medications can be converted into prescriptions during the discharge reconciliation process
- Discontinued medications become historically documented on the chart
- Continued medications and prescriptions will be captured in the patient's documented medication history and carried forward to the next visit
- Discharge medication information is included in notes provided to the patient and patient's lifetime providers on record

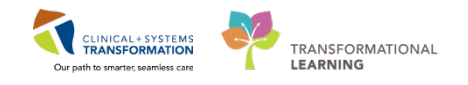

## ACTIVITY 4.3- Place a Discharge Order and Future Order

The **Discharge Patient** order creates tasks informing the team that the patient is ready to be discharged. The order is also required by Hospital Act Regulation. After the patient physically leaves the hospital, the encounter can be closed.

However, the CIS provides you the ability to create future orders to be completed after the patient has been discharged. If a specimen is expected to be collected either at home or at an external facility, a printed requisition should be given to the patient.

For your first patient you decide to place a future order for a CT head scan with contrast. You also want to provide him with a referral to Neurology.

1 In the Transfer/Discharge tab, select **Discharge Order Entry** and select the appropriate order sentence. For our example, click **Order** to select **Discharge Patient without Support Services**.

| Admission                 | 23  | Rounding                | 23                | Transfer/Discharge  | X Quick Orders   |
|---------------------------|-----|-------------------------|-------------------|---------------------|------------------|
| Order Profile (35)        | Di  | scharge Order En        | try 🕂             |                     |                  |
| Discharge Order Entry     | Inp | atient 🗸                |                   |                     |                  |
| Documents (4)             |     | Personal                | Public            | Shared              | Search New Order |
| Labs                      |     | General Medicine        | Orders            |                     |                  |
| Imaging (0)               | _   | General Frederic        | 010010            |                     |                  |
| Micro Cultures            |     | Powerplans              |                   |                     |                  |
| Pathology                 |     | Frequent Condit         | ions              |                     |                  |
| Discharge Diagnosis       |     | Medications             |                   |                     |                  |
| Significant Findings      |     | 📄 Labs                  |                   |                     |                  |
| Procedures and Treatment  |     | 📄 Imaging and Dia       | gnostics          |                     |                  |
| Provided                  |     | Consults                |                   |                     |                  |
| Post Discharge Follow Up  |     | Patient Care            |                   |                     |                  |
| Discharge Disposition     |     | Future Orders           |                   |                     |                  |
| Hospital Course           |     | Discharge Patient Disch | arged Home witho  | ut Support Services | Order            |
| Create Note               |     | Discharge Patient Disch | arged Home with S | Support Services    | Order            |
| Discharge Summary         |     | Bed Transfer Request 0  |                   |                     | ı Order          |
| Batiant Discharge Cummany | •   |                         |                   |                     | - Cruci          |

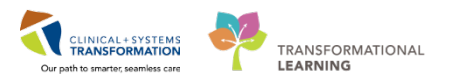

| Orders for Signature (1)                                                                                   |                                 |                         |                         |                                   | X        |
|----------------------------------------------------------------------------------------------------|---------------------------------|-------------------------|-------------------------|-----------------------------------|----------|
|                                                                                                    |                                 |                         |                         | c                                 | lear All |
| Click a cell to associate a diagnosis to an order. Click a diagnosis<br>name to associate it to all orders | (369.0)<br>Aspiration pneumonia | (I10.0)<br>Hypertension | (E78.5)<br>Dyslipidemia | (K21.9)<br>GERD<br>(gastroesophag |          |
| Admit/Transfer/Discharge                                                                                   |                                 |                         |                         |                                   |          |
| Discharge Patient<br>(Discharged Home without Support Services)                                            | 1                               | 2                       | 3                       | 4                                 | -        |
| Show Diagnosis Table                                                                                       |                                 |                         | Sign Save               | Modify Ca                         | ancel    |

2 To add a **CT head scan** as a future order, search the catalogue directly from the current component. Search and select the order from the drop-down.

| Discharge Order Entry 🕂                                                  |        |        |            |  |  |  |  |  |
|--------------------------------------------------------------------------|--------|--------|------------|--|--|--|--|--|
| Inpatient 🗸                                                              |        |        |            |  |  |  |  |  |
| A Personal                                                               | Public | Shared | CT head w/ |  |  |  |  |  |
| CT Head w/ + w/o Contrast<br>CT Head w/ Contrast<br>CT Head w/o Contrast |        |        |            |  |  |  |  |  |

Repeat steps to add the **Referral to Neurology**.

3 Click the Orders for Signature icon and then click Modify.

**Note**: Place the cursor over the individual order in the Orders for Signature window, and click  $\bigotimes$  on the right side to remove the order placed in error.

| Orders for Signature (1) | 2                       |
|--------------------------|-------------------------|
| Consults/Referrals       |                         |
| Referral to Neurology    | $\otimes$               |
| Show Diagnosis Table     | Sign Save Modify Cancel |

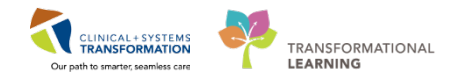

4 Click the order to display **Details** and add missing required details.

Note: There are certain orders (i.e. pulmonary function test) where you need to check Yes for Order for

**future visit.** If this was the case, click the calendar icon and specify the date you would like the test to be completed. These details are to guide appropriate booking, not to book the actual test.

| Orders for Signature                  |             |                    |                                                       |                         |              |          |
|---------------------------------------|-------------|--------------------|-------------------------------------------------------|-------------------------|--------------|----------|
| 🔊 😨 🖳 Ϋ Order Name                    | Status      | Start              | Details                                               |                         |              |          |
| △ LGH 4W; 405; 04 Enc:700000013059    | Admit: 03-N | Nov-2017 10:07 PDT |                                                       |                         |              |          |
| ⊿ Respiratory                         |             |                    |                                                       |                         |              |          |
| Pulmonary Function                    | Order       | 04-Dec-2017 12:38  | 04-Dec-2017, Routine, Order for future visit, 04-Dec- | 2017                    |              |          |
| △ Consults/Referrals                  |             |                    |                                                       |                         |              |          |
| Referral to Respirology               | Order       | 04-Dec-2017 12:38  | Future Order, 04-Dec-2017                             |                         |              |          |
|                                       |             |                    |                                                       |                         |              |          |
|                                       |             |                    |                                                       |                         |              |          |
|                                       |             |                    |                                                       |                         |              |          |
|                                       |             |                    |                                                       |                         |              |          |
|                                       |             |                    |                                                       |                         |              |          |
|                                       |             |                    |                                                       |                         |              |          |
|                                       |             |                    |                                                       |                         |              |          |
|                                       |             |                    |                                                       |                         |              |          |
|                                       |             |                    |                                                       |                         |              |          |
| ■ Details for Pulmonary Func          | tion Tes    | st Complete        |                                                       |                         |              |          |
|                                       |             | •                  |                                                       |                         |              |          |
| Details Order Comments                |             |                    |                                                       |                         |              |          |
|                                       |             |                    |                                                       |                         |              |          |
|                                       |             |                    |                                                       |                         |              |          |
|                                       |             |                    |                                                       |                         |              |          |
| *Requested Start Date/Time: 04-Dec-20 | 017 📮       | 🔹 1238 🍦           | PST                                                   | Priority:               | Routine      | ~        |
|                                       | ] [         |                    |                                                       |                         |              |          |
| *Reason for Exam:                     |             |                    |                                                       | Frequency:              |              | <b>_</b> |
|                                       |             |                    |                                                       |                         | <u> </u>     |          |
| Notes to Scheduler:                   |             |                    |                                                       | Order for future visit: | 🕒 Yes 🎦 🕕 No | _ I      |
|                                       |             |                    |                                                       | Scheduling Location:    |              | <b>v</b> |
|                                       |             |                    |                                                       | Series any Ebelief.     | L            |          |

You have an option to select different details recommending when the test should be completed or if it has to be repeated.

Select one of the options:

- One time test (single order) or recurring
- An approximate time from now
- An approximate time before a specific date
- Time range in days for a grace period
- Exact date

| E Future Order Details                                                                                                    | <b></b>                        |  |  |  |  |  |  |
|----------------------------------------------------------------------------------------------------|--------------------------------|--|--|--|--|--|--|
| Single Order     CRecurring Order                                                                                                    |                                |  |  |  |  |  |  |
| Future single order for Pulmonary Function Test Complete                                                                                      |                                |  |  |  |  |  |  |
| ● In Approximately           day         05-05-2017         ♠           week         month           Grace Period (+/-)         ★         day | Sometime Before day week month |  |  |  |  |  |  |
| <ul> <li>On Exactly</li> <li>The earliest date allowed is 2017-Oct-07.</li> </ul>                                                             |                                |  |  |  |  |  |  |
| LEARNTEST, PHY                                                                                                    | S - 700006586 OK Cancel        |  |  |  |  |  |  |

| uture r | ecurring order for Pulmonary Function Test Complete                                                                                                    |
|---------|----------------------------------------------------------------------------------------------------|
| Every   | day     For     day       week     week       month     month       Grace Period (+/-)     Image: Add the start       First occurrence estimated start     06-Oct-2017 |

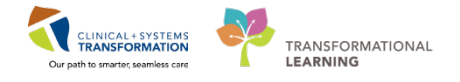

From the **Location** drop-down, you can select any location that is part of the system. For our example, select LGH PF Lab. In real life, the lab selected will be prompted to proceed with the order.

| Details for Pulmonary Function Test Com | plete                   |                |
|-----------------------------------------|-------------------------|----------------|
| 😭 Details 📴 Order Comments              |                         |                |
| + * In. IV                              |                         |                |
| Requested Start Date/Time: 06-Dec-2017  | Priority:               | Routine        |
| *Reason for Exam: COPD                  | Frequency:              | ×              |
| Notes to Scheduler:                     | Order for future visit: | 💽 Yes 🋐 🔿 No   |
|                                         | Scheduling Location:    | ·              |
|                                         |                         | (None)         |
|                                         |                         | LGH PF Lab     |
|                                         |                         | Paper Referral |

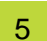

For your practice, add missing details for the referral.

| Orders for Signature                                                    |             |
|-------------------------------------------------------------------------|-------------|
| ⊗ (𝔅) 🖾 V Order Name Status Start Details                               |             |
| △ LGH 4W; 405; 04 Enc:7000000013059 Admit: 03-Nov-2017 10:07 PDT        |             |
| 4 Consults/Referrals                                                    |             |
| Reternal to Neurology Order 04-Dec-2017 11:43 Future Order, 04-Dec-2017 |             |
| Referal to Neurology                                                    |             |
| Notifications:                                                          |             |
| Order details are not complete.                                         |             |
|                                                                         |             |
|                                                                         |             |
|                                                                         |             |
|                                                                         |             |
|                                                                         |             |
|                                                                         |             |
| - N. N. / Deferred to Neurology                                         |             |
|                                                                         |             |
| 📸 Details 🔢 Order Comments                                              |             |
|                                                                         |             |
|                                                                         |             |
|                                                                         |             |
| *Scheduling Priority: Keferred To Provide:                              |             |
| *Reason For Referral Emergent (less than 1 week) Notes to Scheduling:   |             |
| Urgent (less than 1 month)                                              |             |
| Routine                                                                 |             |
| As Determined by Provider                                               |             |
| As periodes                                                             |             |
| Patient to call                                                         |             |
|                                                                         |             |
|                                                                         |             |
|                                                                         |             |
|                                                                         |             |
|                                                                         |             |
|                                                                         |             |
|                                                                         |             |
|                                                                         |             |
|                                                                         |             |
|                                                                         |             |
|                                                                         |             |
|                                                                         |             |
| 3 Missing Required Details Orders For Coolgnature                       | Sign Cancel |

Fill in the following data:

- Scheduling Priority: Emergent (less than 1 week)
- Reason for Referral: type in "follow-up post fall"
- Location: Paper referral

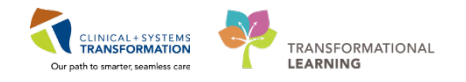

6 Click **Sign** to complete the process.

**Note**: For locations that are not part of the CIS, the **Paper Referral** option is to be selected. Although the process remains on paper, placing this order in the CIS informs care providers for this patient that the specific referral has been placed.

### 🔦 Key Learning Points

- A **Discharge Patient** order documents the decision to discharge a patient (required by the Hospital Act Regulation) and informs Patient Registration.
- Future orders can be placed in the system and remain active after patient is discharged.
- You can easily place recurring future orders using appropriate options
- Selecting a specific location prompts individuals at the location that the order has been placed. Selecting Paper Referral indicates that the process remains manual but the order is captured in the patient's electronic chart.
- Future orders remain active after a patient's discharge

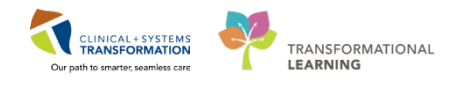

## ACTIVITY 4.4- Complete Patient Discharge to an External Site

In the event that your patient requires a higher level of care (i.e. services not available at your current facility) or patient repatriation, patient transfer to another site may be necessary. For this activity, you will learn how to transfer your patient to another site.

You contact Patient Transfer Network (PTN) to identify the receiving provider and arrange for provider to provider communication. This action takes place outside of the Clinical Information System (CIS). In this example, a receiving provider has been identified and has accepted the patient. You completed handover and the patient is now ready to be transferred.

To proceed with transfer, you will discharge the patient from your site. It is not possible to complete this scenario in the classroom but you are familiar with the discharge process from previous activities.

When the receiving provider accepts the patient, you initiate the process of discharging your patient by placing a **Discharge to External Site** order.

| FANI-LEARN, HOMA DO<br>Allergies: Peanuts, acetaminophen, iodiGet<br>Allergies: Peanuts, acetaminophen, iodiGet<br>Add Document Medication by Hk Reconc.<br>Drders Medication List Document In Plan<br>View<br>Orders for Signature<br>Plans<br>Document In Plan<br>MED General Medicine Admission (P)<br>RESP Exacethation of COPD (Module<br>Suggested Plans (0)                                                     | B:1941-Apr-12 MRN:70<br>E:76 years Enc:700<br>ider:Female PHN:987<br>iliation * A Check Interaction<br>iders for Signature<br>A @ ① P Y Order Name<br>G IGH 7E:724;02 Enc:7000<br>A dmit/Transfer/Discharge<br>Checkis for Discharge<br>C Details for Discharge<br>C Details for Discharge                                                                                                    | 0005033 Cod<br>0000008064<br>6788092 Dosi<br>ons<br>ve Status<br>0000088064 Admit:<br>to External Order<br>e to External Order | e Status:Attempt CP<br>ing Wt:70 kg<br>Start<br>2017-Jul-25 12:23 P<br>2017-Aug-31 11 | Details<br>DT<br>0:042017-Aug-31  | Process:<br>Disease:<br>Isolation: | Location:LGH 7E; 724; 02<br>Enc Type:Anpatient<br>Attending:Test, Pet, MD<br>Reconciliation Status<br>Meds History Admission & Transfer V Disch |
|----------------------------------------------------------------------------------------------------|----------------------------------------------------------------------------------------------------|----------------------------------------------------------------------------------------------------|---------------------------------------------------------------------------------------|-----------------------------------|------------------------------------|----------------------------------------------------------------------------------------------------|
| Add P Document Medication by Hz Reconci<br>Orders Medication List Document In Plan     View     Orders for Signature     Plans     Document In Plan     Medical     MED General Medicine Admission (P)     MED General Medicine Admission (P)     RESP Faxerbation of COPD (Module     Suggested Plans (0)                                                                                                    | iliation * A Check Interaction<br>inders for Signature<br>(Amit/Transfer/Discharge<br>Chetails for Discharge<br>Contails for Discharge<br>Contails for Discharge<br>Contails for Discharge                                                                                                    | ons<br>Status<br>0000008064 Admit:<br>to External Order<br>e to External                                                       | Start<br>2017-Jul-25 12:23 P<br>2017-Aug-31 10<br>2017-Site                           | Details<br>DT<br>2017-Aug-31      | 1 10:04 PDT                        | Reconciliation Status<br>Meds History Admission 🖏 Transfer ADischa                                                                              |
| View Orders for Signature Plans Decument In Plan Medical MED General Medicine Admission (P) RESP Exacerbation of COPD (Module Suggested Plans (0)                                                                                                    | Iders for Signature<br>(Content of the second of the second | e to External                                                                                                    | Start<br>2017-Jul-25 12:23 P<br>2017-Aug-31 10<br>al Site                             | Details<br>DT<br>0:04 2017-Aug-31 | L 10:04 PDT                        |                                                                                                    |
| View Orders for Signature Plans Occument In Plan Medical MED General Medicine Admission (P) RED General Medicine Admission (P) RED General Medicine Admission (P) RED General Medicine Admission (P) RED General Medicine Admission (P) RED General Medicine Admission (P) RED General Medicine Admission (P) RED General Medicine Admission (P) RED General Medicine Admission (P) RED General Medicine Admission (P) | O P P Conternance     Order Name     Order Name     Order Name     Order Name     Order Conternance     Order Conternance     Order Conternance     Order Conternance     Order Conternance     Order Conternance                                                                                                    | e to External                                                                                                    | Start<br>2017-Jul-25 12:23 P<br>2017-Aug-31 10<br>al Site                             | Details<br>DT<br>0:04 2017-Aug-31 | 1 10:04 PDT                        |                                                                                                    |
| Orders for Signature     Plans     Document In Plan     MED General Medicine Admission (P)     RESP Exacerbation of COPD (Module     Suggested Plans (0)                                                                                                    | LGH 7E; 724; 02 Enc:7000     Admit/Transfer/Discharge     Discharge     Details for Discharge     Details [im Order Comm                                                                                                    | 000008064 Admit:<br>to External Order<br>e to Externa                                                                          | 2017-Jul-25 12:23 P<br>2017-Aug-31 10<br>al Site                                      | DT<br>0:04 2017-Aug-31            | 10:04 PDT                          |                                                                                                    |
| Ordes<br>Ordes<br>Admit/Transfer/Discharge<br>Status<br>Status<br>Status<br>Status<br>Diet/Nutrition<br>Continuous Infusions<br>Medications<br>Blood Products<br>Laboratory<br>Diagnostic Tests<br>Procedures<br>Respiratory<br>Allied Health<br>Consult/Referrals<br>Communication Orders                                                                                                    | + Sh. Special Instruction                                                                                                    | e: 2017.4ug-31<br>by:                                                                                                    | 1004<br>• • • •                                                                       | PDT                               | *Accepting Provider:               |                                                                                                    |

Use one of the techniques you have learned before and place a **Discharge to External Site** order.

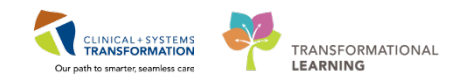

### Key Learning Points

- When transferring your patient to an external site, you discharge the patient from the current site.
- Discharge to External Site order initiates the process of moving your patient to another site
- If the external site uses the same CIS, the patient chart is available for the receiving team
- If the external site uses a different CIS, paper-based documentation may still be required as per organizational procedures
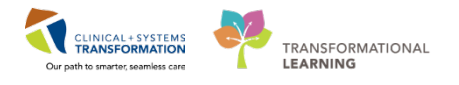

## ACTIVITY 4.5- Complete Discharge Diagnosis and Discharge Documentation

Continue to work through the discharge workflow on the Discharge Patient tab.

Review the following:

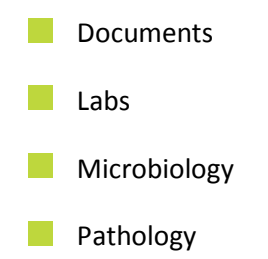

Using Dynamic Documentation, you will create the Discharge Summary. It will be distributed through Excelleris to the list of automatically included providers. You can also select other providers who should receive a copy. You can also prepare the Patient Discharge Summary to be printed for the patient by the nurse once completed and handed to the patient.

## Confirm the Discharge Diagnosis:

1 Expand details for aspiration pneumonia to ensure it states that this is a discharge diagnosis and note the status. Select **Modify**.

| Admission                                                          | 23 Rounding                                   | 23 Transfer/Discharge          | 12 Quick Orders                                       | ≅ +                                |                       |
|--------------------------------------------------------------------|-----------------------------------------------|--------------------------------|-------------------------------------------------------|------------------------------------|-----------------------|
| Order Profile (57)<br>Medication Reconciliation                    | Discharge Diagnosis                           |                                |                                                       | lassification: Medical and Patient | Stated - All Visits 2 |
| Discharge Order Entry<br>Documents (8)                             |                                               |                                | Add new as: This Visit +                              | Q Problem name                     |                       |
| Labs<br>Imaging (0)                                                | 1 Aspiration pneumonia                        | 1                              | This Visit Chronic                                    |                                    | Modify                |
| Micro Cultures<br>Pathology (0)                                    | E 2 * Hypertension<br>3 * Dyslipidemia        |                                | Aspiration pneumonia                                  |                                    |                       |
| Discharge Diagnosis<br>Hospital Course                             | 4 * GERD (gastroesopha<br>COPD without exacer | geal reflux disease)<br>bation | Condition type This Visit                             |                                    |                       |
| Procedures and Treatment<br>Provided                               | Tobacco use                                   |                                | Diagnosis Type Admitting                              |                                    |                       |
| Physical Exam<br>Post Discharge Follow Up<br>Discharge Disposition | ▶ Historical                                  | Show Previous Visits           | Onset Date<br>Status<br>Confirmation <b>Confirmed</b> |                                    |                       |
| Create Note                                                        |                                               |                                |                                                       |                                    |                       |

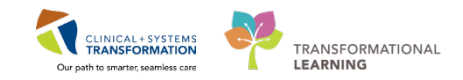

Ensure the Diagnosis Type reflects *discharge*.

| Diagnosis                                                                   |                                                                                                    |                                                |                    | La                                      | erality     |             | Respons                   | ible Provider |  |
|-----------------------------------------------------------------------------|----------------------------------------------------------------------------------------------------|------------------------------------------------|--------------------|-----------------------------------------|-------------|-------------|---------------------------|---------------|--|
| Pneumonitis due to food and vomit                                           |                                                                                                    | 🐴 🗌 Free                                       | : Text             |                                         | •           | TestUse     | r, CriticalCare-Physician | r 🔍           |  |
| isplay As                                                                   |                                                                                                    |                                                | *Clinica           | al Service                              |             | *Date       |                           | Comments      |  |
| Aspiration pneumoni                                                         | la                                                                                                    |                                                | Non-S              | pecified                                | •           | 05-Dec-2017 | -                         |               |  |
| Туре                                                                        | *Co                                                                                                    | ofirmation                                     | *Classi            | ification                               |             | Ranking     |                           |               |  |
|                                                                             | and the second second se | Anninacion                                     | CIUST              |                                         |             |             |                           |               |  |
| Discharge<br>• Hide Additional D<br>Additional Details                      | etais<br>Secondary                                                                                                    | y Description R                                | Medic              | osis Related                            | •<br>d Proc | edure       | ·                         |               |  |
| Discharge<br>Hide Additional D<br>Additional Details<br>Qualifier           | Co     Ietails     Secondary                                                                                                    | y Description R                                | Medic elated Diagn | al<br>osis Related<br>Sevenity          | •<br>I Proc | edure       | •                         |               |  |
| Discharge<br>Hide Additional D<br>Additional Details<br>Qualifier           | Co letals     Secondary                                                                                                    | y Description R<br>Severity Class              | Medic elated Diagn | osis Related                            | •<br>i Proc | edure       | •                         |               |  |
| Discharge<br>Hide Additional D<br>Additional Details<br>Qualifier<br>Status | Co<br>letait<br>Secondary                                                                                                    | y Description R<br>Severity Class<br>Certainty | Medic              | osis Related<br>Severity<br>Probability | ↓<br>i Proc | edure       | -                         |               |  |

Note: You can add comments for better communication with other care team members.

| Discharge Diagnosis                                                 | Classification: Medical and Patient Stated 👻 All Visits 🕏 |
|---------------------------------------------------------------------|-----------------------------------------------------------|
|                                                                     | Add new as: This Visit + Q Problem name                   |
| Name 1 * Aspiration pneumonia                                       | This Visit Chronic Modify                                 |
| 2 ▼ Hypertension<br>3 ▼ Dyslipidemia                                | Aspiration pneumonia                                      |
| 4  GERD (gastroesophageal reflux disease) COPD without exacerbation | Condition type This Visit<br>Classification Medical       |
| Tobacco use       Historical       Show Previous Visits             | Diagnosis Type Discharge Onset Date Status                |
|                                                                     | Confirmation Confirmed                                    |

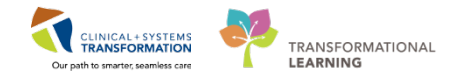

2 Start documenting patient's discharge by typing information under:

- Significant Findings
- Procedures and Treatment Provided
- Hospital Course (This component allows multiple providers to add text to it, making your job at discharge simpler as you will be able to see what others have entered through the patient's stay.)

Entries made in these components will auto-populate the appropriate sections in your discharge summary.

Remember that you can use auto text entry to speed up the process.

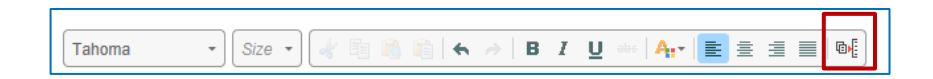

The Manage Auto Text window will appear.

| /lanage Auto Text         |                                             |                          | - 8                       |
|---------------------------|---------------------------------------------|--------------------------|---------------------------|
| My Phrases Public Phras   | es Q. Search Auto Text                      | Edt Dupicate Delete      | 🔳 Show Auto Text Notifica |
| Abbreviation              | ▲ Description                               | Abbreviation Description |                           |
| "careplan                 | Care Plan                                   |                          |                           |
| "critical_nursingsummary  | Critical Care Nursing Shift Summary         | Auto Text Phrase         |                           |
| "icu_rounds_checklist     | ICU Rounds Checklist for Nurses             |                          |                           |
| "maid_assessments         | Medical Assistance in Dying                 |                          |                           |
| "maid_planning            | Meidcal Assistance in Dying Contemplation a |                          |                           |
| ,,all_codestatus          | Code Status Order                           |                          |                           |
| ,,all_mmse_score          | Mini Mental Status Exam                     |                          |                           |
| ,,card_cardioversion      | Cardioversion Procedure Note                |                          |                           |
| ,,cc_arterial_line        | ICU Arterial line                           |                          |                           |
| ,,cc_bronch               | ICU Bronchoscopy Procedure                  |                          |                           |
| ,,cc_cardioversion        | ICU Cardioversion Note                      |                          |                           |
| ,,cc_chest_tube_insertion | ICU Chest Tube Insertion Note               |                          |                           |
| Previous 1 2 3 4 5 13     | Next                                        |                          |                           |

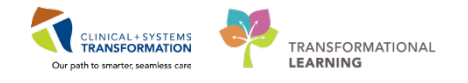

- 3 Once you are ready to create discharge notes, click the note links provided under **Create Note**. There are two note links available there:
  - Discharge Summary create the note but Instead of clicking Sign/Submit, click Save & Close to finish the note later in the Message Centre
  - Complete the Patient Discharge Summary and click Sign/Submit when complete.

**Note:** The CIS will automatically send a saved document to your Message Centre. The document will be saved as a draft and will only be visible to you.

**Key Learning Points** 

- A **Discharge Patient** order documents the decision to discharge a patient (required by the Hospital Act Regulation) and informs Patient Registration.
- Future orders can be placed in the system and remain active after patient is discharged.
- You can easily place recurring future orders using appropriate options
- Selecting a specific location prompts individuals at the location that the order has been placed. Selecting Paper Referral indicates that the process remains manual but the order is captured in the patient's electronic chart.
- Future orders remain active after a patient's discharge

## Thank you for completing the Critical Care Provider workbook!

Please contact your instructor for your Key Learning Review.